## Санкт-Петербургский государственный университет информационных технологий, механики и оптики

Кафедра "Компьютерные технологии"

## Б.М. Ярцев, А.А. Шалыто

# Система программной эмуляции роботов Lego Mindstorms (Проект Isenguardemu)

Проектная документация

Проект создан в рамках

"Движения за открытую проектную документацию"

http://is.ifmo.ru/

Санкт-Петербург

2006

## Оглавление

| B  | ведени | ie         |                                                          | 6  |
|----|--------|------------|----------------------------------------------------------|----|
| 1. | Пос    | становка   | задачи                                                   | 7  |
| 2. | Peg    | ультат     |                                                          | 8  |
| 3. | Обі    | цее описа  | ание эмулятора                                           | 9  |
|    | 3.1.   | Внешни     | ій вид                                                   | 9  |
|    | 3.2.   | Областн    | ь визуализации                                           | 10 |
|    | 3.2.   | 1. Oố.     | ласть визуализации в режиме эмуляции                     | 10 |
|    | 3.2.   | 2. Oố.     | ласть визуализации в режиме редактирования               | 12 |
|    | 3.3.   | Панель     | управления эмуляцией                                     | 13 |
|    | 3.4.   | Панель     | редактирования                                           | 15 |
|    | 3.5.   | Работа с   | с эмулятором                                             | 17 |
| 4. | Арх    | китектура  | а эмулятора                                              | 26 |
|    | 4.1.   | Техноло    | огия разработки эмуляторов на основе автоматного подхода | 26 |
| 5. | Про    | оцесс разј | работки эмулятора                                        | 27 |
|    | 5.1.   | 1. Сб      | ор информации                                            | 27 |
|    | 5.1.   | 2. Фи      | зическая модель                                          | 28 |
|    | 5      | .1.2.1.    | Физическая модель транспортного робота                   | 28 |
|    | 5      | .1.2.2.    | Физическая модель робота-поставщика                      | 30 |
|    | 5      | .1.2.3.    | Физическая модель передачи данных по инфракрасному порту | 30 |
|    | 5.1.   | 3. Пр      | ограммные интерфейсы                                     | 31 |
|    | 5      | .1.3.1.    | Интерфейс Automaton                                      | 31 |
|    | 5      | .1.3.2.    | Интерфейс <i>CalcObject</i>                              | 31 |
|    | 5      | .1.3.3.    | Интерфейс CoordinateObject                               | 32 |
|    | 5      | .1.3.4.    | Интерфейс Sensor                                         | 32 |
|    | 5      | .1.3.5.    | Интерфейс ControlSystem                                  | 32 |
|    | 5      | .1.3.6.    | Интерфейс <i>FieldRobot</i>                              | 33 |
|    | 5      | .1.3.7.    | Интерфейс DrawableObject                                 | 33 |

| 5.1.4. Ди | аграммы классов агентов                |    |
|-----------|----------------------------------------|----|
| 5.1.4.1.  | Абстрактный класс PhysicalObject       |    |
| 5.1.4.2.  | Абстрактный класс ControlAutomaton     |    |
| 5.1.4.3.  | Класс AutomatonUpdator                 |    |
| 5.1.4.4.  | Класс LightSensor                      |    |
| 5.1.4.5.  | Класс <i>TouchSensor</i>               |    |
| 5.1.4.6.  | Класс InfraredEmitter                  |    |
| 5.1.4.7.  | Класс InfraredReceiver                 |    |
| 5.1.4.8.  | Класс InfraredReceiverEmitter          |    |
| 5.1.4.9.  | Класс RobotIRDAModule                  |    |
| 5.1.5. Tp | анспортный робот                       |    |
| 5.1.5.1.  | Класс SixWheeledTransport              |    |
| 5.1.5.2.  | Класс <i>Rod</i>                       |    |
| 5.1.5.3.  | Класс LineTraceControlSystem           |    |
| 5.1.5.4.  | Диаграмма классов транспортного робота |    |
| 5.1.6. Po | бот-поставщик                          | 40 |
| 5.1.6.1.  | Класс Dispencer                        | 40 |
| 5.1.6.2.  | Класс DispencerControlSystem           | 40 |
| 5.1.6.3.  | Диаграмма классов робота-поставщика    | 41 |
| 5.1.7. Пу | льт управления                         | 41 |
| 5.1.7.1.  | Класс RemoteControl                    | 41 |
| 5.1.7.2.  | Диаграмма классов пульта управления    | 41 |
| 5.1.8. Cp | еда взаимодействия                     |    |
| 5.1.8.1.  | Класс BattleField                      |    |
| 5.1.8.2.  | Класс BattleFieldData                  |    |
| 5.1.8.3.  | Класс InfraredField                    |    |
|           | 1 diwee 1 y w eest teer                |    |
| 5.1.8.4.  | Диаграмма классов среды взаимодействия | 44 |

| 5.1.9.1.    | Класс BattleFieldView                                  | 45 |
|-------------|--------------------------------------------------------|----|
| 5.1.9.2.    | Класс ProcessControlPanel                              | 45 |
| 5.1.9.3.    | Класс <i>EditPanel</i>                                 | 46 |
| 5.1.9.4.    | Класс RobotDataOutput                                  | 46 |
| 5.1.9.5.    | Класс BattleFieldEditor                                | 46 |
| 5.1.9.6.    | Класс BattleFieldDrawPanel                             | 46 |
| 5.1.9.7.    | Диаграмма классов пользовательского интерфейса         | 47 |
| 5.1.10. Стр | уктурные схемы классов                                 | 47 |
| 5.1.10.1.   | Построение изоморфного кода по графам переходов        | 47 |
| 5.1.10.2.   | Структурная схема транспортного робота                 | 55 |
| 5.1.10.3.   | Структурная схема робота поставщика                    | 56 |
| 5.1.10.4.   | Структурная схема среды взаимодействия                 | 57 |
| 5.1.10.5.   | Структурная схема классов пользовательского интерфейса | 58 |
| 5.1.11. От  | исание автоматов транспортного робота                  | 59 |
| 5.1.11.1.   | Общие события                                          | 59 |
| 5.1.11.2.   | Автомат LightSensor                                    | 59 |
| 5.1.11.3.   | Автомат TouchSensor                                    | 60 |
| 5.1.11.4.   | Автомат класса <i>Rod</i>                              | 61 |
| 5.1.11.5.   | Автомат InfraredEmitter (пассивный автомат)            | 62 |
| 5.1.11.6.   | Автомат InfraredEmitter (активный автомат)             | 63 |
| 5.1.11.7.   | Автомат InfraredReceiver                               | 64 |
| 5.1.11.8.   | Автомат RobotIRDAModule (пассивный автомат)            | 65 |
| 5.1.11.9.   | Автомат RobotIRDAModule (пассивный автомат)            | 66 |
| 5.1.11.10.  | Автомат LineTraceControlSystem                         | 67 |
| 5.1.11.11.  | Автомат SixWheeledTransport                            | 68 |
| 5.1.12. От  | исание автоматов робота-поставщика                     | 70 |
| 5.1.12.1.   | Общие события                                          | 70 |
| 5.1.12.2.   | Автомат DispencerControlSystem                         | 71 |

| 5       | .1.12.3.   | Автомат Dispencer                            | 71 |
|---------|------------|----------------------------------------------|----|
| 5.1.    | 13. Опи    | сание автомата пульта                        | 72 |
| 5       | .1.13.1.   | Автомат RemoteControl                        | 72 |
| 5.1.    | 14. Опи    | сание автоматов среды взаимодействия         | 73 |
| 5       | .1.14.1.   | Общие события                                | 74 |
| 5       | .1.14.2.   | Автомат BattleField                          | 74 |
| 5       | .1.14.3.   | Автомат InfraredField                        | 75 |
| 5.1.    | 15. Опи    | сание автоматов управляющих систем           | 75 |
| 5.1.    | 16. Опи    | сание автоматов пользовательского интерфейса | 83 |
| 5       | .1.16.1.   | Список событий                               | 83 |
| 5       | .1.16.2.   | Автомат BattleFieldView                      | 85 |
| 5       | .1.16.3.   | Автомат BattleFieldEditor                    | 88 |
| 5       | .1.16.4.   | Автомат ProcessControlPanel                  | 92 |
| 5       | .1.16.5.   | Автомат <i>EditPanel</i>                     | 93 |
| 6. Ана  | алогичные  | е системы                                    | 95 |
| 7. Пла  | аны на буд | цущее                                        | 96 |
| 7.1.    | Система    | доставки                                     | 96 |
| 7.2.    | Новые си   | истемы управлением движения по пути          | 96 |
| 7.3.    | Новые м    | етоды реализации автоматов                   | 96 |
| Выводы  | [          |                                              | 97 |
| Благода | рности     |                                              | 98 |
| Список  | литератур  | ы                                            | 99 |

## Введение

Проходя по базару, Банзан услыхал разговор с покупателем. – Дай мне самый лучший кусок мяса, – сказал покупатель. – В моей лавке все самое лучшее, – отвечал мясник. – Ты не найдешь здесь ни одного куска, который не был бы самым лучшим. При этих словах Банзан стал просветленным.

"101 дзэнская притча, или Мясо и кости дзен"

Проект *Isenguardemu* является логическим продолжением проекта *Isenguard* [1]. Для начала вкратце напомним о том, что собой представляет проект *Isenguard*. Любой желающий ознакомиться с ним поближе, может всегда зайти в интернете по адресу <u>http://is.ifmo.ru/projects/lego/</u> и скачать последнюю версию документации, программных кодов и схем сборки.

Итак, вернемся к истории и описанию проекта Isenguard. Основная работа над ним велась летом и осенью 2004 года. Впрочем, некоторые доработки, сделанные в частности при работе над проектом Iseuguardemu, делались и делаются практически постоянно. Летом 2004 года автор проходил практику в компании Arcadia (Санкт-Петербург). Целью практики было собрать что-нибудь из нескольких комплектов poботов Lego Mindstorms, затем написать программы для их микроконтроллеров, и, наконец, описать все в проектной документации. После нескольких не очень удачных попыток, один из авторов остановился на одной идее, описанной в книге [2]. В этой книге был представлен проект системы для доставки конфет M&M's из одного места в другое по полю, на котором был нарисован путь доставки, с помощью двух роботов – транспортного и поставщика. Этот автор взял данную идею за основу, но разработку конструкций роботов и написание программ выполнил самостоятельно. Наибольший интерес представлял собою процесс написания программ - после долгих и не очень успешных попыток сделать что-нибудь работоспособное, один из авторов решил прибегнуть к автоматному программированию [3 – 5]. Результатом явились две управляющие программы под операционную систему lejos [6] для роботов Lego Mindstorms – одна для транспортного робота, а другая для робота-поставщика. Отладка этих программ была выполнена за день.

В силу того, что время практики было ограничено, то через некоторое время авторы проекта оказались без комплекта *Lego Mindstorms* (на самом деле без двух комплектов, необходимых для проекта). Поэтому для сопровождения проекта и его усовершенствования необходимо было разработать эмулятор, для того, чтобы в дальнейшем (при покупке комплектов конструкторов) можно было загружать в роботы отработанные на эмуляторе управляющие программы.

Авторы приняли решение назвать программную среду эмуляции как *Isenguardemu* – сокращение от словосочетания "Isenguard Emulator".

В рамках проекта *Isenguardemu* разработан программный эмулятор процесса погрузки на языке *Java* (<u>http://java.sun.com/</u>). Также спроектирован и реализован пользовательский интерфейс для управления этим процессом. В этот интерфейс был встроен редактор, при помощи которого можно задавать параметры поля – путь, места для остановок и начальные позиции обоих роботов. Стоит отметить, что в программном эмуляторе, как графический интерфейс, так и процесс эмуляции были выполнены при помощи автоматного подхода.

## 1. Постановка задачи

Разработать программный эмулятор роботов из проекта *Isenguard* в соответствии с описанием, приведенным ниже.

Ввиду того, что управляющие программы в проекте *Isenguard* разрабатывались на языке *Java*, то и новый проект выполнен на языке *Java*.

Программный эмулятор должен включать в себя визуализатор процесса погрузки. Ввиду того, что весь этот процесс проходит в горизонтальной плоскости, желательно визуализировать процесс при помощи "вида сверху" – хорошо виден путь, по которому движется транспортный робот, а также легко можно показать процесс погрузки.

Для контроля за эмуляцией процесса погрузки следует ввести в интерфейс эмулятора соответствующие элементы управления – "Старт", "Пауза", "Перезапустить".

Для задания пути, мест остановки (фольга) и начальных положений роботов требуется спроектировать встроенный редактор.

Необходимо иметь возможность легко вносить изменения в управляющие программы транспортного робота и робота-поставщика. Для этого необходимо разработать удобный интерфейс, в рамках которого пользователь может написать свою собственную программу для доставки предметов.

В процессе эмуляции необходимо выводить на экран текущие состояния управляющих систем роботов, значения световых датчиков и датчиков касания, а также информацию выводимую на дисплеи обеих роботов.

Помимо эмуляции двух роботов необходимо эмулировать работу пульта дистанционного управления (ДУ).

Также стоит учесть тот факт, что инфракрасные сообщения, которыми обмениваются роботы друг с другом и с пультом ДУ, распространяются на ограниченное расстояние и в пределах определенного угла. При визуализации следует отображать "конус", в котором распространяется сообщение для того, чтобы пользователь, к примеру, мог проследить причину того, что один из роботов не получил это сообщение. При этом процесс визуализации будет нагляднее.

Стоит, по возможности, реализовать функцию увеличения/уменьшения масштаба визуализации и функцию "слежения" за транспортным роботом. При этом изображение всегда будет центрировано относительно транспортного робота, в том числе и при его движении.

Как отмечалось во введении, при проектировании эмулятора будет использоваться автоматный подход

## 2. Результат

После двух месяцев работы был разработан эмулятор транспортной системы, созданной в рамках проекта *Isenguard*. Этот эмулятор удовлетворял всем перечисленным в предыдущем разделе требованиям.

На основе эмулятора были протестированы управляющие системы роботов из проекта *Isenguard*. При этом авторы знали, что один из автоматов в проекте *Isenguard* спроектирован не по правилам автоматного программирования. Так как к этому времени комплектов *Lego Mindstorms* в нашем распоряжении уже не было, то для проверки внесенных изменений необходимо было разработать эмулятор. Он также будет полезен и при дальнейшем совершенствовании роботов в проекте *Isenguard*.

В настоящем проекте для эмулятора создан программный интерфейс, при помощи которого пользователь может писать свои собственные управляющие системы в рамках проекта *Isenguard*, а также изменять конфигурацию роботов. Но, к сожалению, при каждом изменении, вносимом в исходный код управляющих программ или же в конфигурации роботов, приходится перекомпилировать весь проект. Возможность динамической загрузки управляющих программ и конфигураций роботов является одной из приоритетных задач для будущего развития проекта *Isenguardemu*.

Практически все компоненты эмулятора разработаны при использовании автоматного подхода. В данном проекте использовались два типа автоматов: активные и пассивные.

Пассивные автоматы – это такие автоматы, которые вызываются постоянно в цикле. Они использовались для эмуляции физических процессов – движения роботов, поворотов штанги, передачи инфракрасных сообщений.

Активные автоматы – это такие автоматы, которые вызываются только по мере необходимости. Они также нашли широкое применение в проекте. К примеру, если произошло какое-то событие, например, пользователь направил мышь в определенную зону, или был нажат датчик касания, то вызывается соответствующий активный автомат. При помощи активных автоматов был реализован пользовательский интерфейс и логическая "начинка" различных компонентов роботов – датчиков, передатчиков и приемников инфракрасных сообщений, пульта дистанционного управления.

В итоге разработан работоспособный эмулятор, при помощи которого была проэмулирована и протестирована система доставки предметов, полученная в результате рефакторинга системы управления транспортным роботом из проекта *Isenguard*. Этот эмулятор будет использован в дальнейшем при модификации системы доставки.

## 3. Общее описание эмулятора

### 3.1. Внешний вид

Внешний вид эмулятора представляет с окно программы, разделенное на две части: область, где визуализируется процесс доставки предметов роботами по полю, и панель управления. У эмулятора есть два базовых режима работы – непосредственно эмуляция и режим редактирования параметров поля и положения роботов. Панель визуализации в обеих режимах одна и та же, но панели управления разные. На рис. 1 представлен снимок программы в режиме эмуляции, а на рис. 2 – в режиме редактирования.

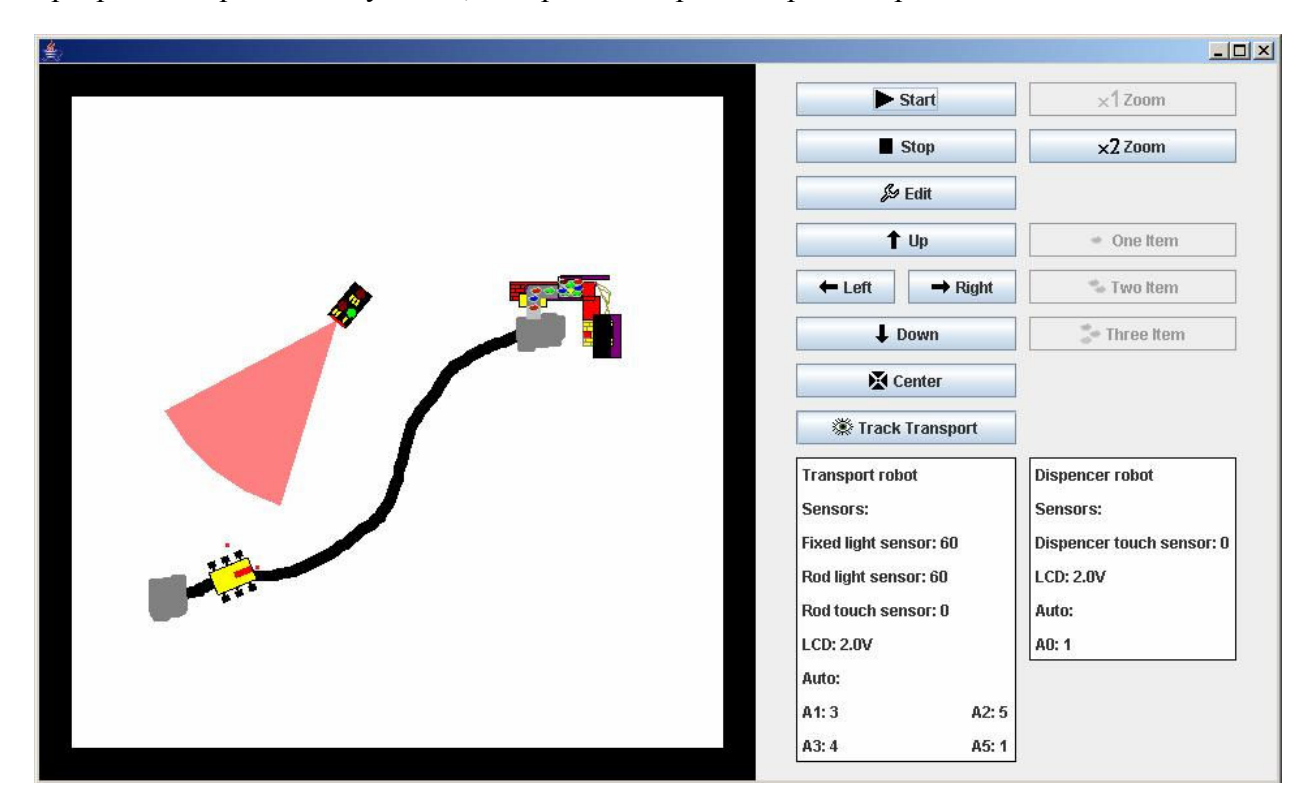

Рис. 1. Снимок программы в режиме эмуляции

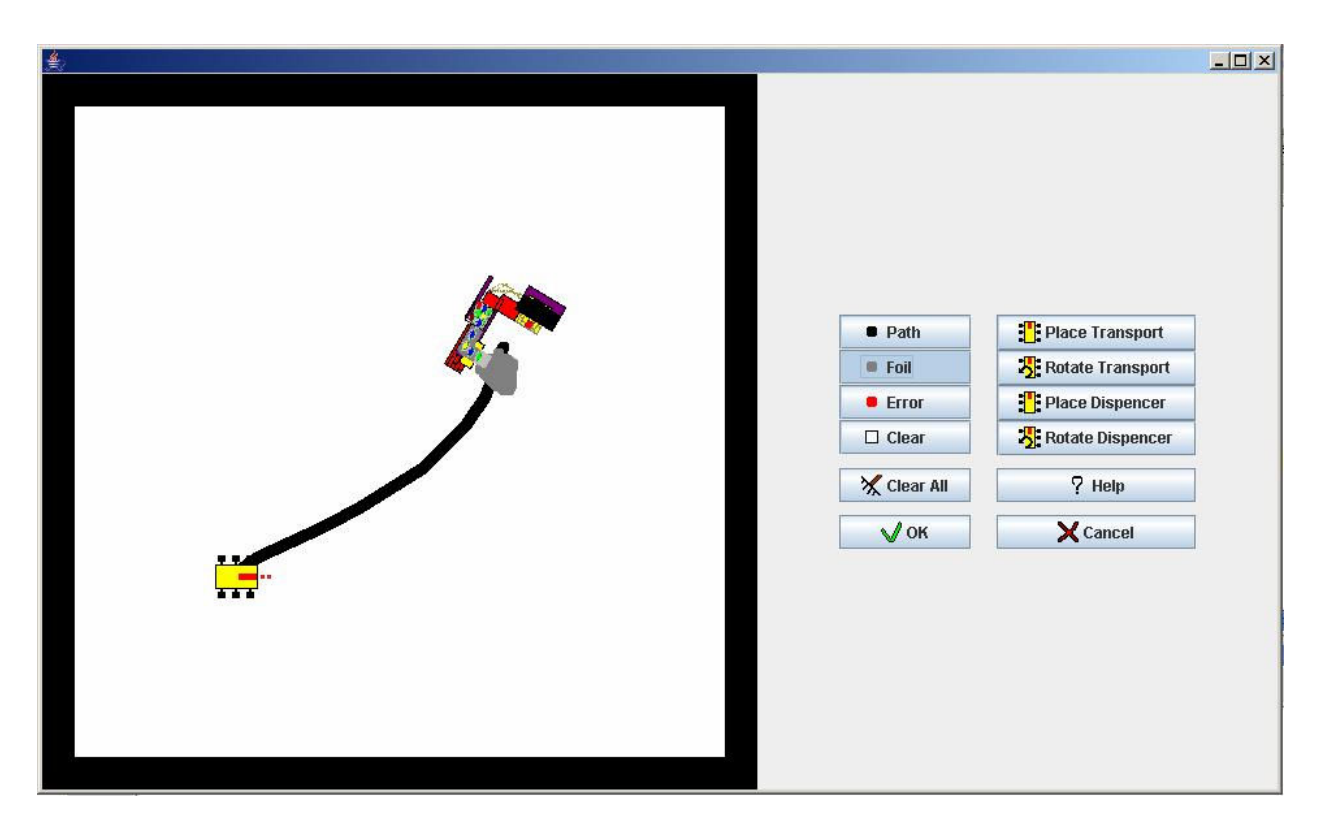

Рис. 2. Снимок программы в режиме редактирования

#### 3.2. Область визуализации

#### 3.2.1. Область визуализации в режиме эмуляции

Область визуализации находится в левой части окна программы эмулятора. В зависимости от выбранного размера окна программы и коэффициента увеличения она либо представляет собой белый квадрат (поле, на котором происходит доставка) с черной окантовкой, либо полностью белую область. Черная окантовка обозначает границу поля. Если в режиме эмуляции робот попадет за эту границу, то его световые датчики сообщат ему, что он заехал на неопределенное место (место ошибки) и должен предпринять соответствующие действия.

На поле расположены два робота – транспортный робот (рис. 3) и робот-поставщик (рис. 4). Две красные точки перед транспортным роботом соответствуют его световым датчикам. Точка, отстоящая дальше от робота, соответствует датчику, закрепленному на штанге, а отстоящая ближе – датчику на корпусе робота.

На конвейере робота-поставщика изображены разноцветные предметы. При выдаче они начинают двигаться по конвейеру и затем грузятся на транспортный робот. На рис. 5 показан транспортный робот с двумя погруженными на него предметами.

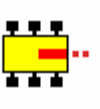

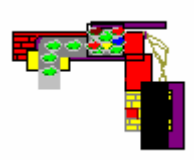

Рис. 3. Транспортный робот

Рис. 4. Робот-поставщик

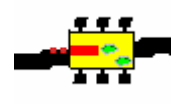

Рис. 5. Погружено два предмета

С помощью пульта дистанционного управления при эмуляции можно посылать сообщения транспортному роботу. Положение пульта на области визуализации совпадает с положением указателя мыши. Всего пульт может посылать три типа сообщений (как и в проекте *Isenguard*).Выбор типа сообщения осуществляется с панели управления. Для того, чтобы начать посылать сообщение с пульта, достаточно щелкнуть левой кнопкой мыши на области визуализации при запущенной эмуляции. Пульт начинает посылать сообщение. Повторное нажатие на левую кнопку мыши прекращает посылку сообщения. При помощи нажатой правой кнопки мыши пользователь может поворачивать пульт влево и вправо.

В зависимости от типа выбранного сообщения и текущего состояния пульта (посылает / не посылает) изображение пульта изменяется. Кнопка на изображении, соответствующая выбранному сообщению, выделяется ярко-красным цветом, а при посылке сообщения – зеленым. На рис. 6 изображен пульт с выбранным сообщением "2", на рис. 7 – идет посылка сообщения "2", а на рис. 8 – посылка сообщения "3".

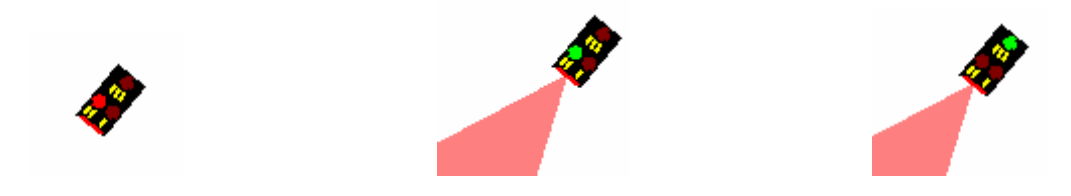

Рис. 6. Выбрано сообщение "2" Рис. 7. Посылка сообщения "2" Рис. 8. Посылка сообщения "3"

Помимо роботов и пульта на поле могут присутствовать путь, места остановки (фольга в проекте *Isenguard*) и место ошибки. Путь изображен на рис. 9. Место остановки с примыкающим к нему путем изображено на рис. 10. Место ошибки, пересекающее путь – на рис. 11.

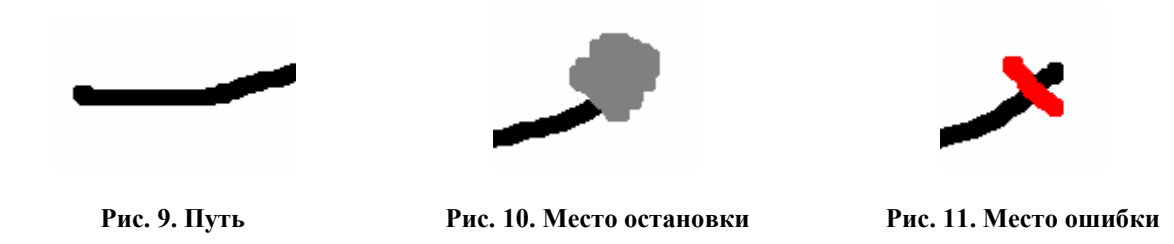

Изменять начальные позиции роботов, путь, места остановок и ошибок можно в режиме редактирования.

Также был визуализирован "конус" передачи инфракрасного сообщения. Это делает процесс эмуляции более наглядным. На рис. 12 демонстрируется передача сообщения об окончании погрузки от робота-поставщика транспортному роботу, а на рис. 13 – передача сообщения от пульта к транспортному роботу.

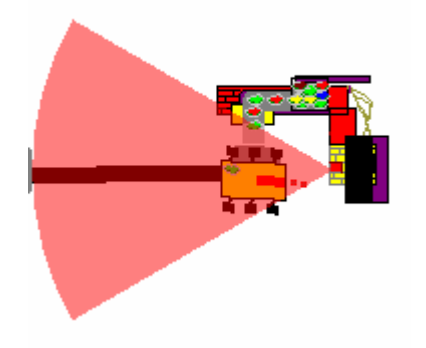

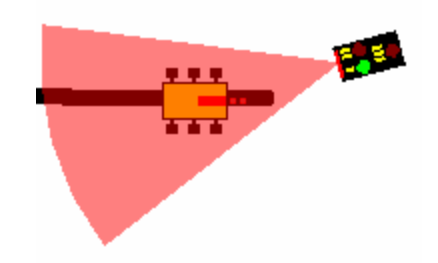

Рис. 12. Передача сообщения от поставщика

Рис. 13. Передача сообщения от пульта

Пользователь может включить на панели управления режим двукратного увеличения. В этом случае поле и все изображения на нем увеличиваются в два раза. На рис. 14 изображены роботы при двукратном увеличении.

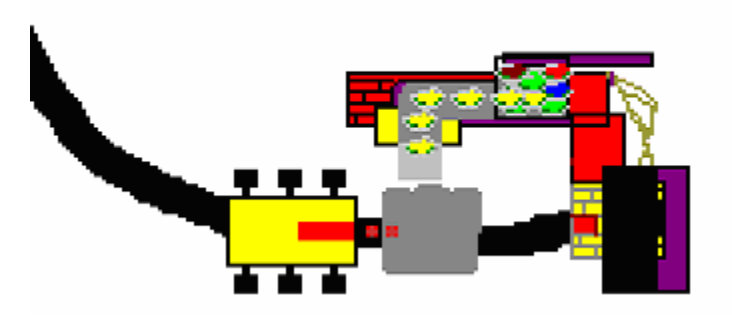

Рис. 14. Двукратное увеличение

#### 3.2.2. Область визуализации в режиме редактирования

В режиме редактирования область визуализации находится без увеличения. В этом режиме появляются четыре новых указателя для мыши, при помощи которых можно

изображать путь, места остановки и ошибки, а также стирать уже нарисованные объекты. Подробнее о том, как производится рисование, описано в разд. 3.4. В настоящем разделе продемонстрируем новые указатели для мыши. На рис. 15 изображен указатель мыши для рисования пути и участок уже нарисованного пути. На рис. 16 – указатель для рисования места остановки, на рис. 17 – места ошибки, а на рис. 18 – указатель мыши для стирания.

Больше различий в визуализации между режимом редактирования и режимом эмуляции нет.

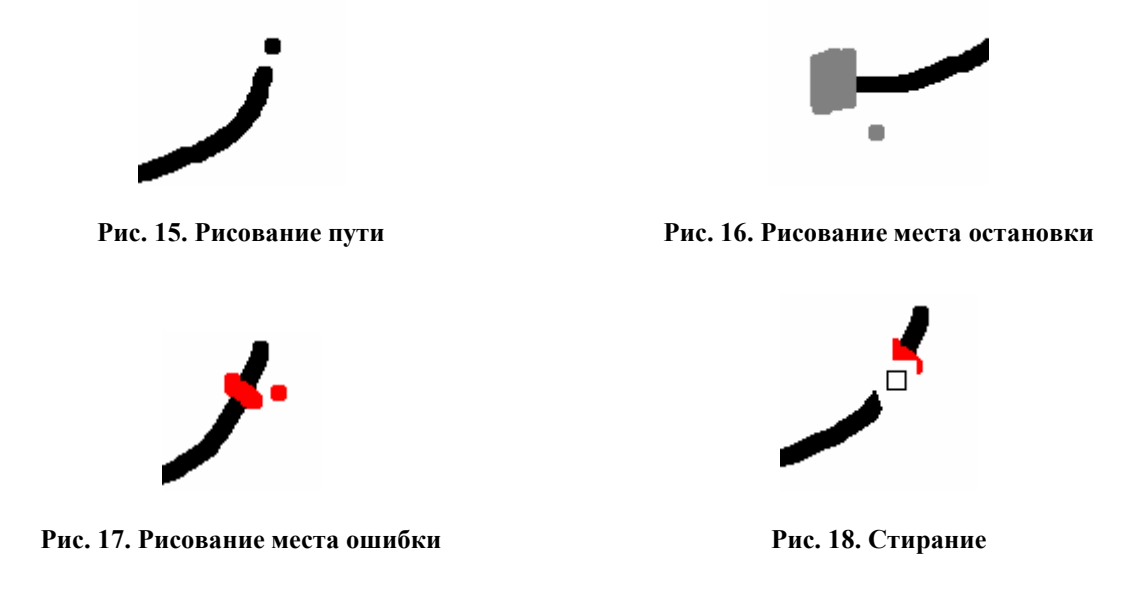

#### 3.3. Панель управления эмуляцией

Панель управления эмуляцией находится в правой части окна программы-эмулятора. В ней можно выделить две области – область управляющих кнопок и область, в которой отображается информация о транспортном роботе и роботе-поставщике: состояния их управляющих систем, показания датчиков и информация, выводимая на LCD-дисплей (информационная область).

Рассмотрим сначала область управляющих кнопок. На рис. 19 эта область показана при остановленной эмуляции, а на рис. 20 – для случая, когда она запущена.

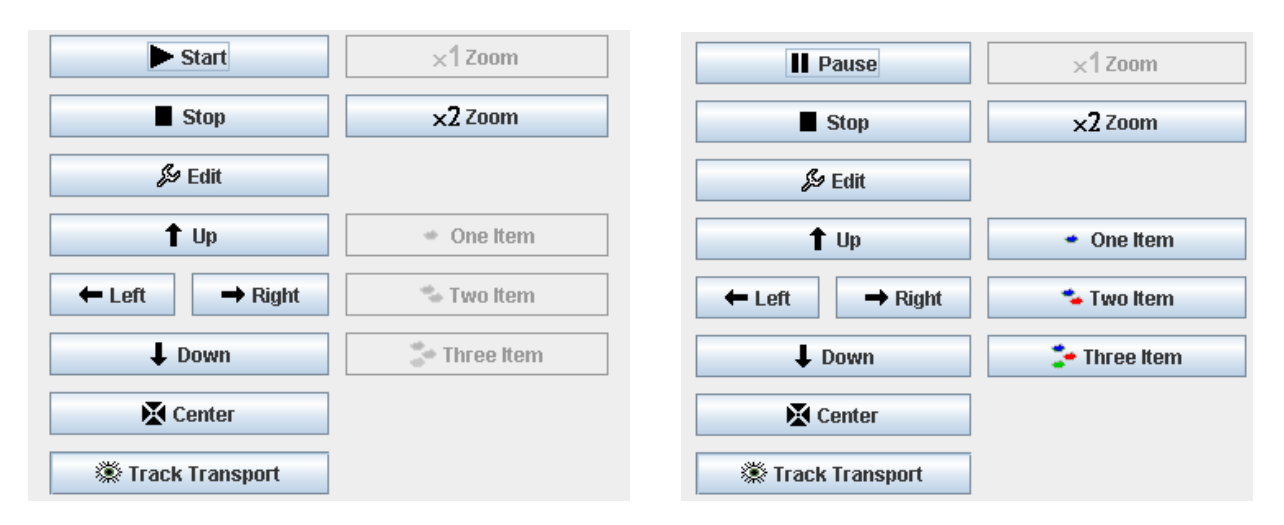

Рис. 19. Эмуляция остановлена

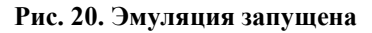

Опишем кнопки сверху вниз с левого столбца. Первой идет кнопка "Старт"\"Пауза" ("Start"\"Pause"). Она отвечает за запуск и приостановку процесса эмуляции. При нажатии на нее запускается эмуляция, у кнопки изменяется название на "Пауза" ("Pause"). Повторное нажатие на эту кнопку меняет ее название на "Cтарт" ("Start") и приостанавливает эмуляцию. Если еще раз щелкнуть по этой кнопке, то эмуляция возобновится с этого же места, и.т.д.

Кнопка "Стоп" ("Stop") предназначена для полной остановки эмуляции и возврата роботов на начальные позиции (определенные в результате редактирования). Нажатие на эту кнопку при остановленной эмуляции не оказывает никакого действия.

Кнопка "Редактировать" ("Edit") переводит эмулятор в режим редактирования. Если эмуляция была запущена, то сначала эмуляция будет полностью остановлена, а затем уже будет произведен переход в режим редактирования.

Кнопки "Влево" ("Left"), "Вправо" ("Right"), "Вниз" ("Down") и "Вверх" ("Up") работают в случае, если поле превышает размеры окна программы (это обычно происходит, когда пользователь включает режим двукратного увеличения, о котором будет рассказано). При помощи этих кнопок можно осуществлять навигацию по полю – сдвигать видимую область влево, вправо, вверх и вниз.

Кнопка "Центр" ("Center") центрирует видимую область, если она была сдвинута при помощи предыдущих четырех кнопок.

Кнопка слежения за транспортом ("Track Transport") включает режим "слежения" за транспортным роботом. В этом режиме область визуализации всегда центрирована относительно транспортного робота. При этом транспортный робот постоянно находится по центру этой области, независимо от того стоит он или движется. При этом становятся неактивными кнопки "Влево" ("Left"), "Bправо" ("Right"), "Bниз" ("Down"), "Bверх" ("Up") и "Центр" ("Center"). Повторное нажатие на кнопку выключает этот режим и возвращает старое значение сдвига области визуализации.

Перейдем ко второму столбцу кнопок. Здесь располагается кнопка однократного увеличения ("1x Zoom") и кнопка двукратного увеличения ("2x Zoom"). С их помощью можно уменьшать и увеличивать изображение поля в области визуализации.

Следующие три кнопки активны только при запущенной визуализации. Это кнопки выбора количества предметов для доставки ("One Item", "Two Item" и "Three Item"). Они соответствуют типам сообщений, которые могут быть посланы с пульта транспортному роботу.

Рассмотрим теперь информационную область (рис. 21). Она состоит из двух окон: в одно выводятся данные о транспортном роботе (левое окно), а в другое данные о роботепоставщике (правое окно).

Для транспортного робота выводятся следующие данные (сверху вниз): его название, показания светового датчика на корпусе, показания светового датчика на штанге, показания датчика касания и информация с *LCD*-дисплея. После этого следуют состояния автоматов управляющей системы (для управляющей системы из проекта *Isenguard* – это автоматы A1, A2, A3, A5). Таким образом, пользователь в любой момент времени в течение эмуляции может узнать текущее состояние каждого из автоматов и использовать данную информацию при отладке и разработке управляющей системы.

Для робота-поставщика выводится несколько меньший объем данных: его название, показания датчика касания и информация с LCD-дисплея. После этого следуют состояния автоматов управляющей системы (для управляющей системы из проекта *Isenguard* только одного автомата A0).

| Transport robot        |       | Dispencer robot           |
|------------------------|-------|---------------------------|
| Sensors:               |       | Sensors:                  |
| Fixed light sensor: 60 |       | Dispencer touch sensor: 0 |
| Rod light sensor: 60   |       | LCD: 2.0V                 |
| Rod touch sensor: 1    |       | Auto:                     |
| LCD: 2.0V              |       | A0: 3                     |
| Auto:                  |       |                           |
| A1: 1                  | A2: 0 |                           |
| A3: 0                  | A5: 0 |                           |

#### Рис. 21. Информационная область

#### 3.4. Панель редактирования

Панель редактирования (рис. 22) заменяет панель управления эмуляцией при переходе в режим редактирования. Она состоит из нескольких кнопок, при помощи которых можно изменить начальное положение и направление роботов, а также нарисовать путь, места остановки и ошибки, либо стереть уже нарисованные объекты на поле.

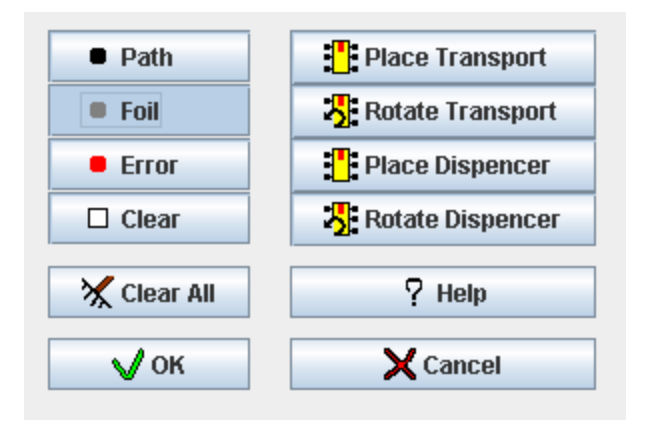

Рис. 22. Панель редактирования

Рассмотрим назначение кнопок на панели редактирования. Кнопка "Рисовать путь" ("Path") выбирается по умолчанию при переходе в режим редактирования. После того, как эта кнопка выбрана, пользователь может перевести указатель мыши в область визуализации и начать рисовать путь точно также как при использовании инструмента типа "Карандаш" или "Кисть" в популярных графических программах типа *Gimp* или *Paint*.

Функциональность кнопок "Рисовать места остановки" ("Foil") и "Рисовать места ошибки" ("Error") аналогична функциональности предыдущей кнопки, за тем исключением, что при помощи этих кнопок можно рисовать места остановки и ошибки.

Кнопка "Стереть" ("Clear") позволяет стирать нарисованные на поле объекты таким же способом, как это делает инструмент "Ластик" в графических программах.

При нажатии на кнопку "Стереть все" ("Clear All") с поля удаляются все нарисованные до этого объекты.

Кнопка "ОК" сохраняет все изменения, произведенные в результате редактирования, заканчивает редактирование и переводит программу в режим эмуляции.

Кнопка "Cancel", восстанавливает параметры поля и начальные позиции роботов на те, которые были до редактирования, заканчивает редактирование и также переводит программу в режим эмуляции.

Кнопка "Установить транспорт" ("Place Transport") позволяет изменять начальную позицию транспортного робота. После нажатия на эту кнопку пользователь может указателем мыши переместить транспортный робот на новое место, а затем щелчком левой кнопкой мыши закрепить его на этой позиции.

Кнопка "Вращать транспорт" ("Rotate Transport") позволяет изменить начальное направление транспортного робота. После нажатия на эту кнопку пользователь может указателем мыши определить новое направление, а затем щелчком левой кнопкой мыши закрепить это новое направление.

Функциональность кнопок "Установить поставщик" ("Place Dispencer") и "Вращать поставщик" ("Rotate Dispencer") аналогична функциональности кнопок "Установить транспорт" и "Вращать транспорт", только изменения позиции и направления производятся для робота-поставщика.

Кнопка "Справка" открывает диалог с рекомендациями по поводу рисования пути (рис. 23).

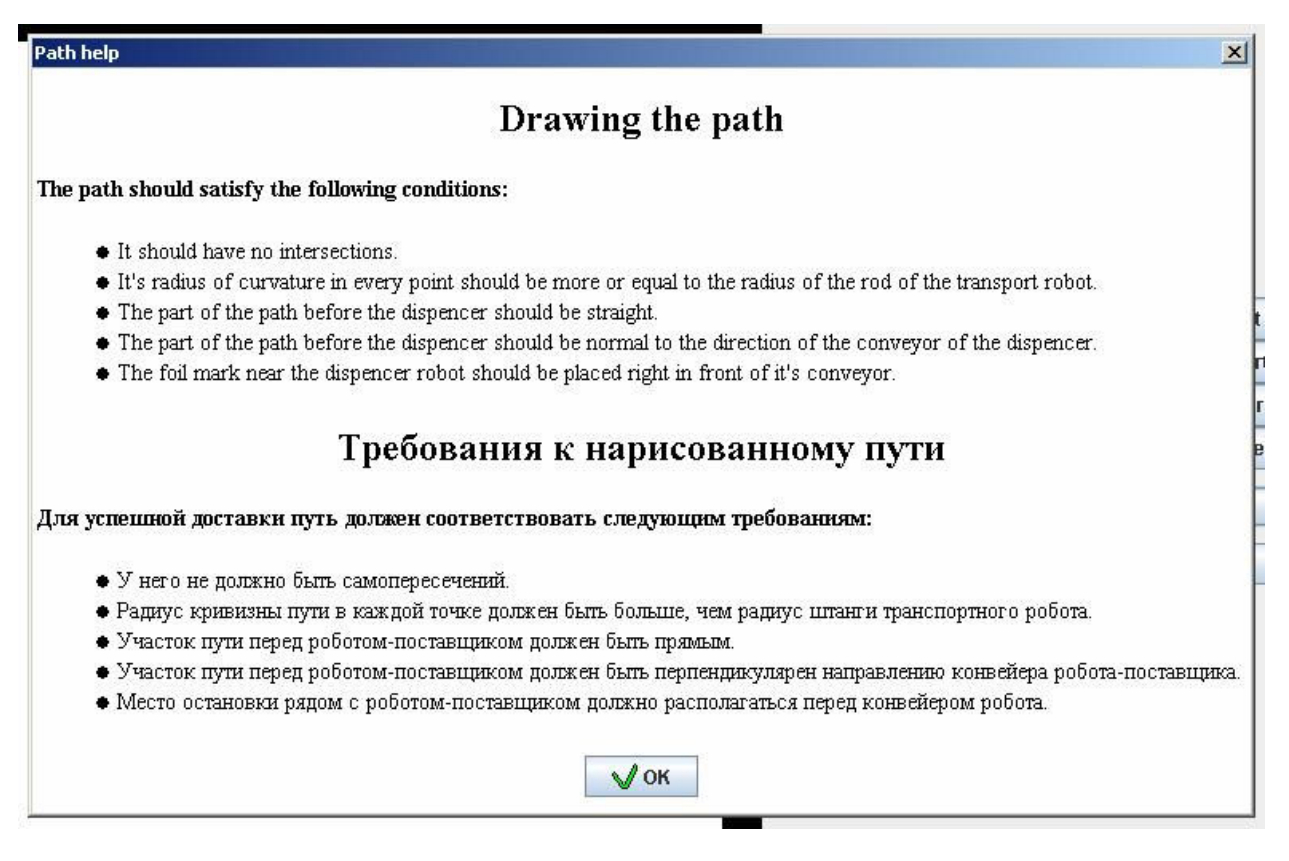

Рис. 23. Диалог с рекомендациями по поводу рисования пути

#### 3.5. Работа с эмулятором

В данном разделе будет рассмотрена работа с эмулятором. После запуска программы пользователь должен задать параметры поля, по которому будет производиться доставка. Для этого он переходит в режим редактирования при помощи кнопки "Редактировать" ("Edit"). В режиме редактирования, прежде всего надо нарисовать путь. Для этого выбираем режим рисования пути при помощи кнопки "Рисовать путь" ("Path").

Изображаемый путь должен соответствовать условиям из проекта Isenguard:

- у него не должно быть самопересечений;
- радиус кривизны пути в каждой точке должен быть больше, чем радиус штанги транспортного робота;
- участок пути перед роботом-поставщиком должен быть прямым;
- участок пути перед роботом-поставщиком должен быть перпендикулярен направлению конвейера робота-поставщика;
- место остановки рядом с роботом-поставщиком должно располагаться перед конвейером робота.

Рисуем путь. Если он вдруг оказался не совсем таким, как ожидали – "ластик" и возможность полностью очистить экран всегда помогут. На рис. 24 представлен типичный путь, по которому может происходить доставка.

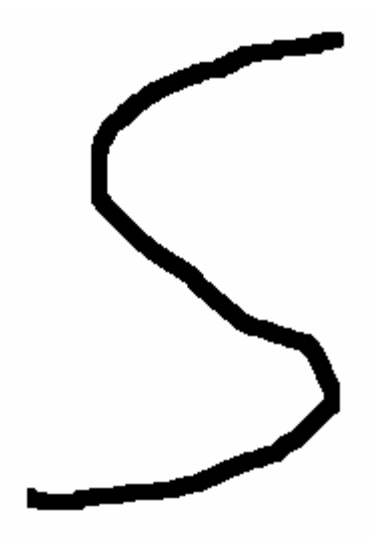

Рис. 24. Путь

После того как путь нарисован, следует нанести места для остановок. Выбираем соответствующий режим рисования кнопкой "Рисовать место остановки" ("Foil"). После этого на каждом из двух концов пути рисуем область "из фольги". Лучше ее сделать по ширине раза в два больше, чем ширина пути, чтобы транспортный робот при подъезде к этой области не взял случайно левее или правее и не проехал мимо. На рис. 25 изображен наш путь с местами для остановки.

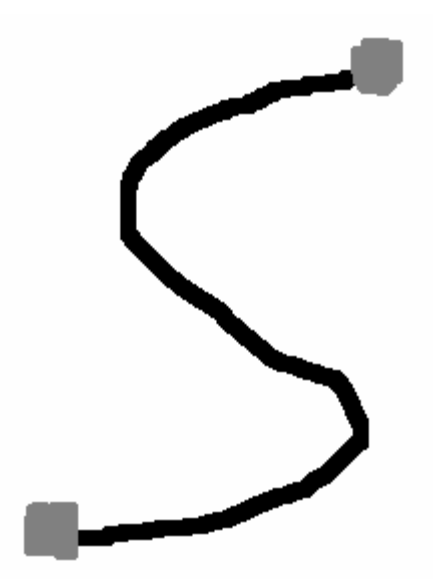

Рис. 25. Путь с двумя местами для остановки

Нарисовав путь, следует расставить и задать нужные направления роботам. Выбираем режим установки транспорта кнопкой "Установить транспорт" ("Place Transport"), и ставим его на одно из мест для остановки (рис. 26).

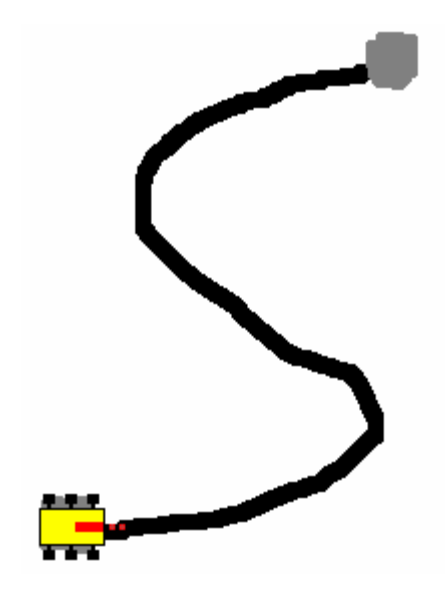

Рис. 26. Транспорт установлен

После того, как транспорт установлен, его надо повернуть в сторону, противоположную направлению движения (в проекте *Isenguard*, прежде чем начать движение, транспорт поворачивается на 180°). Теперь транспорт будет направлен, как изображено на рис. 27.

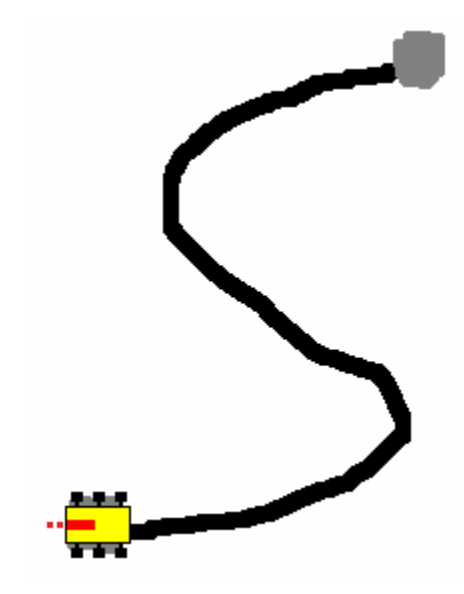

Рис. 27. Транспорт направлен

Перейдем к установке робота-поставщика. Конвейер робота-поставщика должен находиться напротив места остановки и чуть-чуть его покрывать. Приемник инфракрасных сообщений (красный прямоугольник на желтом микроконтроллере) должен находиться на продолжении пути. На рис. 28 изображен установленный соответствующим образом робот-поставщик при помощи кнопок "Установить поставщик" ("Place Dispencer") и "Вращать поставщик" ("Rotate Dispencer").

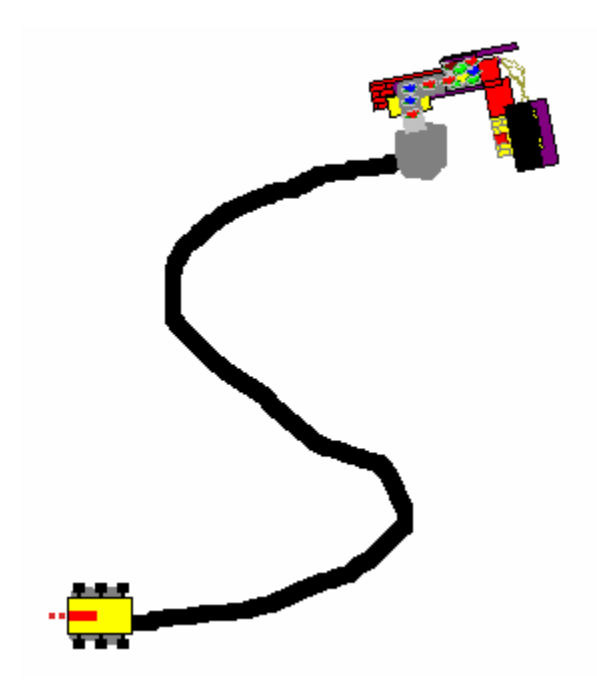

Рис. 28. Робот-поставщик установлен и направлен

Итак, роботы установлены, путь и места остановки изображены. Нажимаем кнопку "ОК", для того чтобы все изменения сохранились.

Теперь программа переведена в режим эмуляции. Нажимаем кнопку "Старт"\"Пауза" ("Start"\"Pause"). Эмуляция запущена – теперь, если перевести указатель мыши в область визуализации, то на месте указателя мыши появится изображение пульта дистанционного управления (рис. 29).

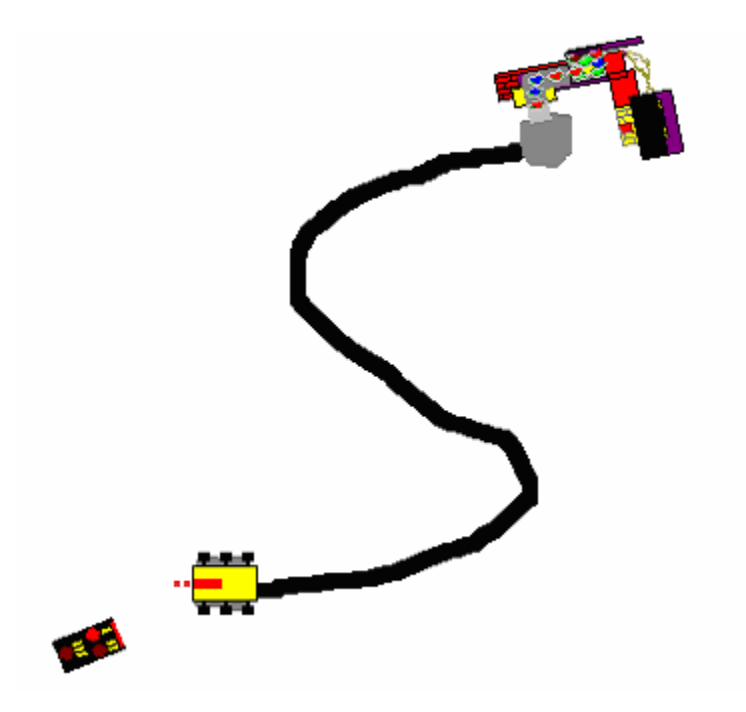

Рис. 29. Режим эмуляции

При помощи кнопок доставки одного, двух или трех предметов ("One Item", "Two Item", "Three Item") можно выбрать тип сообщения, посылаемого пультом дистанционного управления. Выберем, к примеру, сообщение о доставке двух предметов. После этого

наведем пульт управления на транспортный робот (вращать пульт можно при зажатой правой кнопке мыши) и, щелкнув по левой кнопке мыши, начнем посылать сообщение (рис. 30). Повторный щелчок мыши прекращает передачу сообщения от пульта.

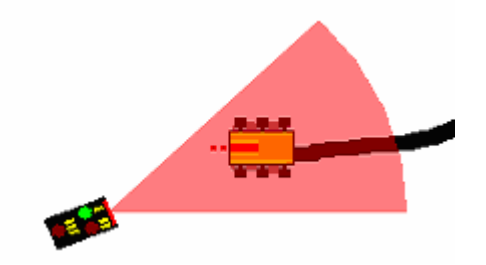

Рис. 30. Посылка сообщения о доставке

Управляющая программа транспортного робота, как только она обработает сообщение, разворачивает его в противоположном направлении и начинает вести по пути . При этом можно наблюдать как движется штанга со световым датчиком. Сама штанга не изображается – ее движение совпадает с движением светового датчика, который выглядит как небольшой красный квадрат. На рис. 31 показано, как транспорт ищет путь слева от себя.

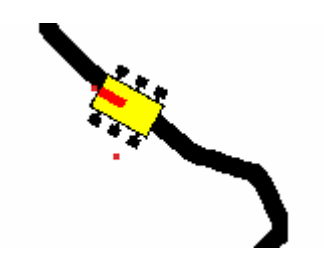

Рис. 31. Транспорт движется по пути

После того, как транспорт доедет до места остановки, расположенного рядом с роботомпоставщиком, он еще немного проедет вперед и пошлет сообщение о своей готовности к погрузке (рис. 32). В сообщении будет закодировано количество доставленных предметов. Робот-поставщик, получив сообщение, начинает процесс погрузки.

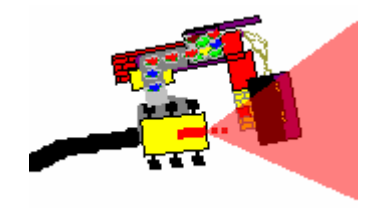

Рис. 32. Транспортный робот готов к погрузке

Как только предмет сбрасывается с конвейера на транспорт, то он появляется на "спине" транспорта (рис. 33).

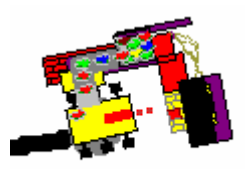

#### Рис. 33. Первый предмет погружен

Как только все предметы будут погружены, робот-поставщик посылает сообщение транспортному роботу, о том, что погрузка завершена (рис. 34).

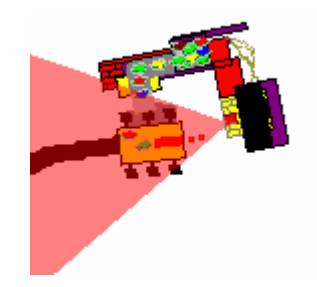

Рис. 34. Погрузка завершена

После этого транспортный робот отъезжает от робота-поставщика и начинает свой путь назад, к месту доставки. После того, как он доедет до этого места, произойдет остановка (рис. 35). Транспортный робот ждет следующее сообщение от пульта, чтобы привезти пользователю другие предметы.

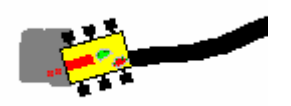

Рис. 35. Доставка завершена

Так как эмуляция пользователя, который бы забирал доставленные предметы в программе, не предусмотрена, то было сделано следующее конструктивное решение – как только транспортный робот получает новое сообщение с пульта, его поддон с предметами снова становится пустым.

При эмуляции можно использовать еще несколько возможностей, предоставляемых программой. Например, сделать двукратное увеличение и включить режим слежения (рис. 36). К сожалению, показать как работает режим слежения в документации нельзя, так что рекомендуем читателю обратиться непосредственно к программе, расположенной на этом же сайте (<u>http://is.ifmo.ru/</u>, раздел "Проекты").

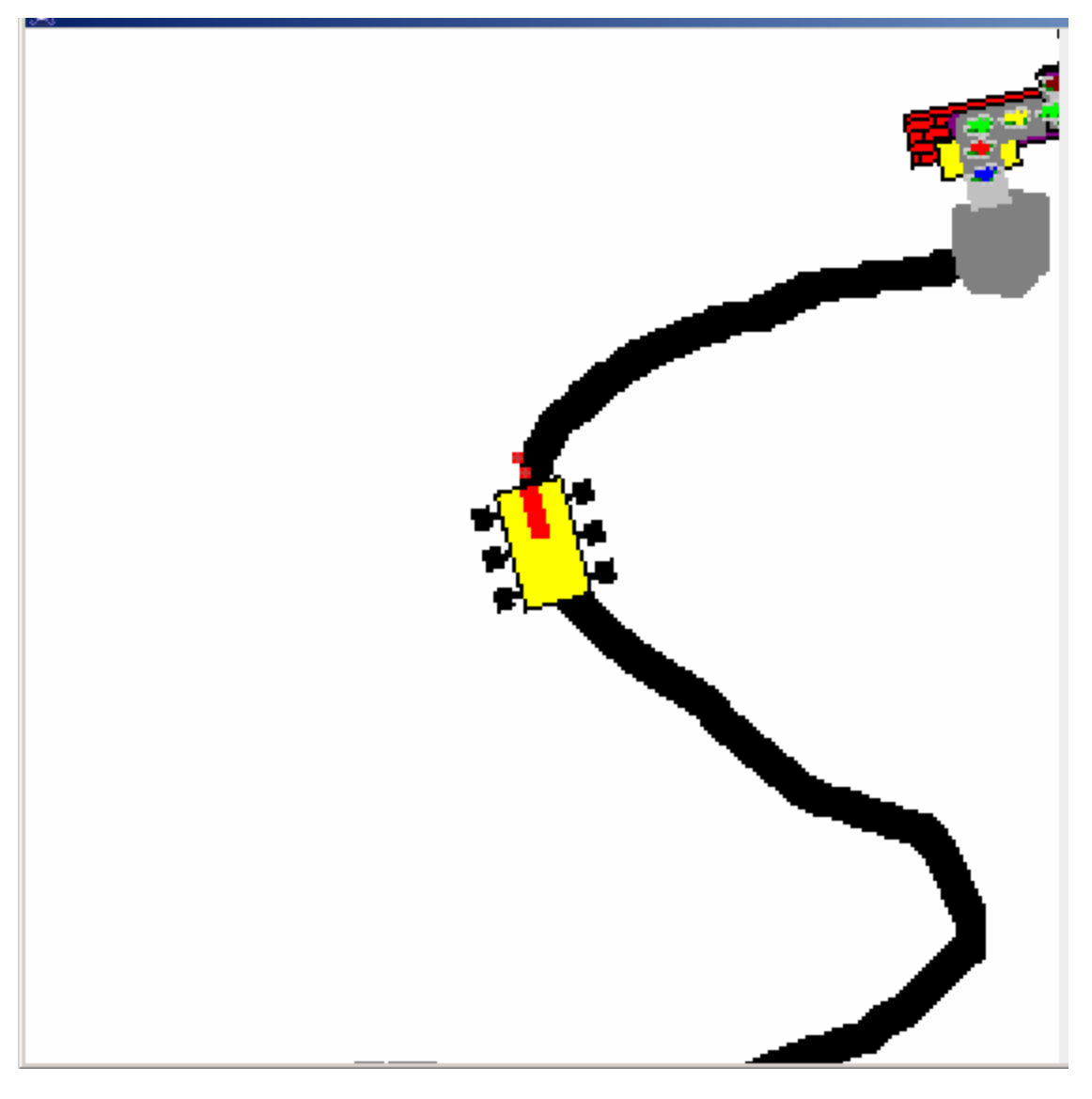

Рис. 36. Слежение при двукратном увеличении

При эмуляции было выявлено несколько недостатков системы доставки. Первый из них состоит в том, что если транспорт неточно подъезжал к роботу-поставщику, то сообщение зачастую не попадало на приемник робота-поставщика, и транспортный робот оставался навечно стоять и ждать ответного сообщения от робота-поставщика (рис. 37). Конечно, не совсем навечно – до того момента, пока эмуляция не будет перезапущена.

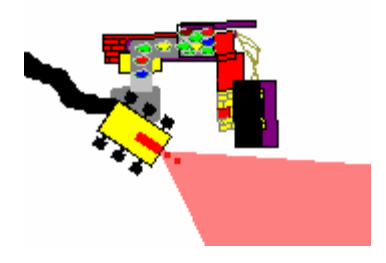

Рис. 37. Транспорт подъехал неточно

Подобная ситуация иногда возникает, если прямой участок пути перед роботомпоставщиком недостаточной длины. Хотя скорее это проблемы выбранного метода остановки – транспортный робот не может точно определить свое направление и позицию относительно робота-поставщика. Одна из важных задач – сделать более "продвинутую" систему точного подъезда к роботу-поставщику.

Сбоев в системе при движении по пути обнаружено не было. Недостаток системы – ее медлительность.

Помимо изучения работы системы в "нормальном" режиме, были специально промоделированы несколько аварийных ситуаций, для проверки системы управления роботов. В первой ситуации путь неожиданно обрывался (рис. 38).

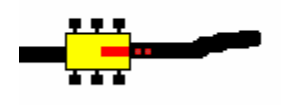

Рис. 38. Путь неожиданно обрывается

Транспортный робот действовал, как и предполагалось – поискав путь своей штангой слева и справа, он останавливался (рис. 39), выдав сообщение об ошибке (рис. 40).

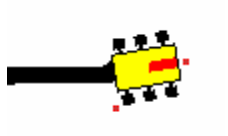

Рис. 39. Транспорт остановился

Rod light sensor: 60 Rod touch sensor: 0 LCD: ERROR!!! Auto:

Рис. 40. Ошибка! Путь не найден

Потом была проведен эксперимент, в котором использовалась возможность редактора изображать места ошибки. В этом эксперименте место ошибки пересекает путь (рис. 41). Робот, наехав на это место, как и в предыдущем эксперименте, остановился с аналогичным сообщением об ошибке (рис. 42).

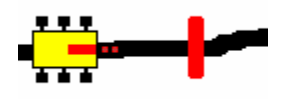

Рис. 41. Ошибка на пути

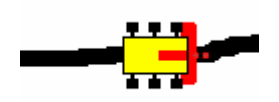

Рис. 42. Робот остановился

После этого была проверена еще одна возможность, заложенная в систему управления транспортным роботом – возможность проскакивать через небольшие промежутки в пути. На рис. 43 показан как раз такой промежуток в пути. Пользователь, не ознакомившийся со всеми возможностями управляющей системы транспорта, может подумать, что робот остановится на месте и начнет искать путь, но нет! На самом же деле, транспортный робот спокойно наедет на этот промежуток (рис. 44) и продолжит свое движение (рис. 45). Для того, чтобы более подробно изучить данную особенность управляющей системы транспортного робота, следует посмотреть документацию на автомат *A2* из проекта *Isenguard*.

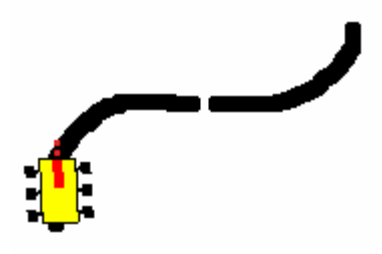

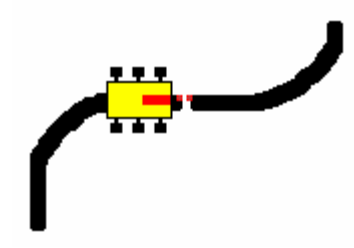

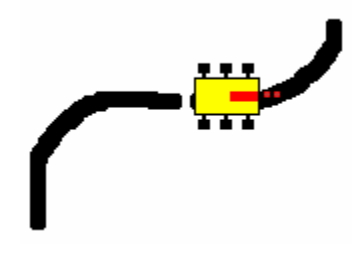

Рис. 43. Промежуток

Рис. 44. Робот наезжает...

Рис. 45. ... и проезжает!

## 4. Архитектура эмулятора

#### 4.1. Технология разработки эмуляторов на основе автоматного подхода

Основные положения этого подхода были сформулированы в ряде работ [3–5]. Для написания эмуляторов мультиагентных систем (одной из таких мультиагентных систем и является проект *Isenguard*) этот подход может быть сформулирован следующим образом.

1. Выполняется сбор информации. Изучается мультиагентная система, работу которой следует эмулировать. Необходимо определить какая эмуляция требуется – некоторые мультиагентные системы необходимо эмулировать в режиме реального времени. К таким системам относится и система из проекта *Isenguard*. Для других мультиагентных систем может использоваться событийно-ориентированная эмуляция. К примеру, произошло какое-то событие – пользователь нажал кнопку, или по сети пришло сообщение, система каким-то образом отреагировала на это сообщение В частности, при разработке проекта *IsenguardEmu* использовалась как эмуляция в режиме реального времени (физические процессы – движение транспортного робота по пути, отгрузка и погрузка предметов), так и событийно-ориентированная эмуляция (логика работы различных компонентов транспортного робота и робота-поставщика).

2. Разрабатывается физическая модель мультиагентной системы (если требуется).

3. Для каждого агента разрабатывается диаграмма классов.

4. Разрабатывается диаграмма классов и интерфейсов, обеспечивающая взаимодействие между агентами (среда взаимодействия агентов).

5. Разрабатывается пользовательский интерфейс программы и его диаграмма классов.

6. Определяются шаблоны построения изоморфного кода классов, управляемых автоматами, по графам переходов. Для этих классов разрабатываются структурные схемы, отражающие структурные особенности реализации данных классов.

7. Если логика работы класса описывается несколькими автоматами, то строится схема взаимодействия этих автоматов. При разработке проекта *IsenguardEmu*, авторы придерживались правила – один класс может либо не реализовывать ни один из автоматных интерфейсов, либо реализовывать один их них, либо оба (природа некоторых классов *IsenguardEmu*, реализующих компонент системы, дуальна – она имеет как физическую, так и логическую составляющую. Поэтому некоторые классы реализуют оба автоматных интерфейса).

8. Для каждого автомата создается четыре документа:

- словесное (вербальное) описание поведения автомата;
- схема связей автомата, задающая его интерфейс, в которой указываются символьные обозначения входных переменных, событий и выходных воздействий и их полные названия, а также названия источников и приемников информации;

- граф переходов, в котором состояния имеют названия, а все остальные составляющие помечены символами. Это позволяет компактно и формально описывать даже весьма сложное поведение агента;
- по графу переходов формально и изоморфно строится исходный код программы, реализующий логику работы автомата.

Отметим, что входные переменные могут быть функциями, в том числе и весьма сложными.

9. Пишется исходный код каждого из классов. Для классов, логика которых описывается автоматами, код изоморфно реализуется по графам переходов.

10. Выполняется отладка эмулятора. Отладка упрощается за счет возможности наблюдения за состояниями каждого автомата.

11. В эмуляторе изучается работа полученной мультиагентной системы.

12. В случае если необходимо внести какие-то изменения в эмулятор или в мультиагентную систему, то всегда возможно повторить шаги с первого вплоть до одиннадцатого и добавить или изменить необходимую функциональность.

13. Осуществляется разработка и выпуск проектной документации [7].

## 5. Процесс разработки эмулятора

В этом разделе будет рассмотрен поэтапный процесс разработки эмулятора в рамках предложенного подхода.

#### 5.1.1. Сбор информации

В настоящем проекте в качестве мультиагентной системы для эмуляции выступает система из проекта *Isenguard*. Она состоит из двух роботов-агентов: транспортного робота и робота-поставщика. Так что помимо логики работы данных агентов, необходимо также эмулировать и сами роботы – динамику физического процесса движения роботов.

Транспортный робот считывает информацию о цвете поля при помощи световых датчиков. Необходимо спроектировать сущность "поле", а также предусмотреть механизм передачи информации о цвете поля в определенной точке световым датчикам.

Роботы также обмениваются сообщениями между собой и с пультом. Необходимо разработать механизм передачи сообщений, который в зависимости от взаимного положения передатчика и приемника будет либо передавать между ними сообщение, либо нет.

В каждый из роботов проекта *Isenguard* загружается управляющая программа. Требуется реализовать интерфейс, позволяющий легко вносить изменения в управляющую программу в эмуляторе, а также разработать механизм передачи данных от датчиков робота и механизм передачи данных от управляющей системы к двигателям.

#### 5.1.2. Физическая модель

Разработка физической модели мультиагентной системы сводится к разработке физической модели следующих объектов: транспортного робота, робота-поставщика и передачи сообщений по инфракрасным портам.

#### 5.1.2.1. Физическая модель транспортного робота

В проекте *Isenguard* транспортный робот может двигаться вперед и назад, а также поворачивать влево и вправо. Управляющая система транспортного робота спроектирована таким образом, что прямолинейное движение вперед и назад практически не коррелирует с вращательным движением влево и вправо. Таким образом, робот по замыслу разработчиков проекта *Isenguard* либо движется прямолинейно, либо вращается на месте. Выделяем основные состояния транспортного робота: стоит на месте, движется вперед, движется назад, поворачивает влево, поворачивает вправо.

Рассмотрим сначала прямолинейное движение транспортного робота. Для каждого режима мощности работы двигателей, транспортный робот будет двигаться с соответствующей скоростью, возрастающей при увеличении мощности двигателей. При старте с места транспортный робот не сразу начнет движение с соответствующей скоростью, а некоторое время будет до нее разгоняться. Также, если робот двигался со одной скоростью, а затем изменили мощность работы двигателей, то робот также не сразу начнет двигаться с новой скоростью, а будет до нее разгоняться или замедляться.

Учитывая, что транспортный робот двигался сравнительно медленно (порядка 5–6 см/с), а также его малую инертность (привод от двигателей к колесам организован при помощи червячной передачи), то было решено использовать следующую физическую модель транспортного робота:

- для каждого значения мощности работы двигателя  $P_i; i \in 0..7$  определить скорость  $\vec{v_i}$ , с которой робот будет двигаться;
- при изменении мощности работы двигателя, а также при изменении направления движения (вперед или назад) робот будет двигаться с постоянным ускорением *a*, пока не достигнет соответствующей скорости. Модуль ускорения одинаков для всех значений мощности работы двигателей (*v* = *v*<sub>0</sub> + *a*dt);
- при торможении робот движется с тем же по модулю ускорением, что и при изменении мощности работы двигателей.

На графике (рис. 46) показана зависимость скорости движения робота от времени. Робот сначала покоился на месте, затем начинает движение с мощностью  $P_1$ , разгоняется до скорости  $\vec{v_1}$ , и некоторое время двигается с ней. После этого мощность понижается до значения  $P_2 < P_1$ . Робот замедляет скорость своего движения до  $\vec{v_2}$ . После движения с этой скоростью, робот поменяет направление своего движения и т.д. В конце концов, робот останавливается.

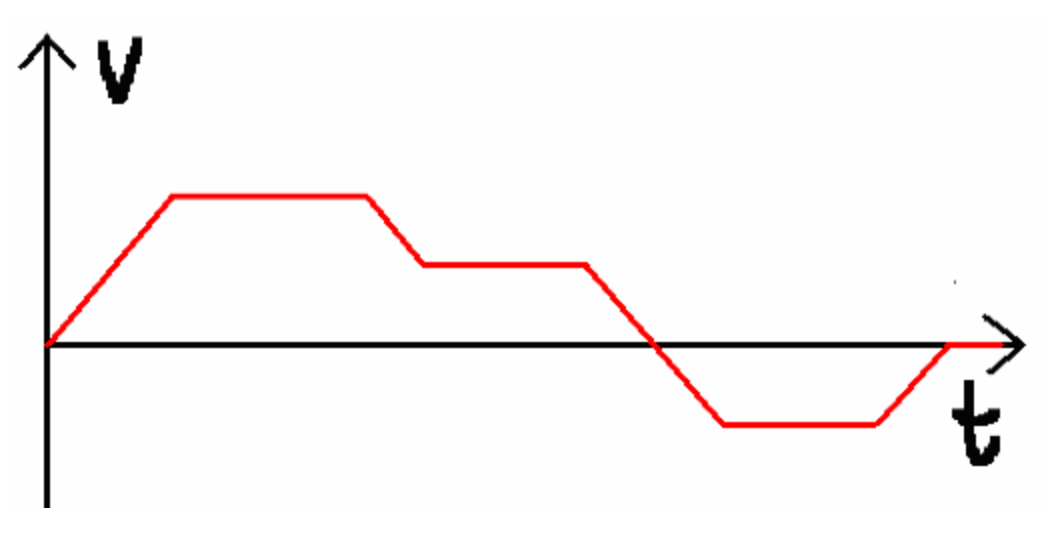

Рис. 46. Зависимость скорости от времени

Теперь рассмотрим вращательное движение транспортного робота. Тут ситуация практически такая же, как и при прямолинейном движении – для каждого из значений мощности работы двигателей  $P_i; i \in 0..7$  определена соответствующая скорость вращения  $\omega_i$  и угловое ускорение  $\varepsilon$ , которое разгоняет или замедляет вращающийся робот при изменении мощности. График изменения угловой скорости представлен на рис. 47.

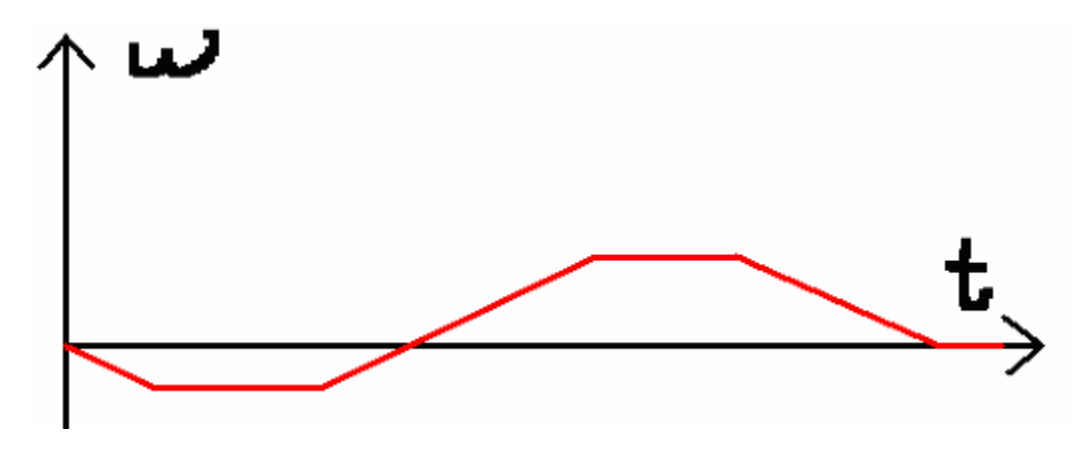

Рис. 47. График зависимости угловой скорости от времени

Теперь рассмотрим "комбинированную" ситуацию: предположим, что робот вращался, а управляющая система сформировала команду "двигаться прямо". Как действовать в этом случае?

Угловая скорость, имевшаяся у робота, не исчезает моментально, а будет уменьшаться по модулю, как если бы робот, вращаясь на месте, начал тормозить. Аналогично будет, если при прямолинейном движении робота, управляющая система даст команду повернуть влево и вправо. Линейная скорость робота будет уменьшаться по модулю в соответствии с уже сформулированными законами движения транспортного робота.

В данной физической модели предлагается связать мощность работы двигателей с линейной скоростью следующим образом:  $v_i = iC$ , где C – константа, соответствующая линейной скорости при мощности работы двигателей  $P_1$ . С угловой скоростью мощность

связывается аналогичным образом:  $\omega_i = iD$ , где D – некая константа, соответствующая угловой скорости при мощности работы двигателей  $P_1$ .

У транспортного робота есть еще одна важная движущаяся деталь – штанга. Она может вращаться вправо и влево, когда транспортный робот ищет путь. Вращение штанги обеспечивается еще одним двигателем. Для эмуляции вращения штанги использовался тот же подход, что и при эмуляции вращения транспортного робота. Угловая скорость штанги также связывается с мощностью работы двигателя по закону  $\omega_i = iK$ , где K – константа, соответствующая скорости при мощности работы двигателя штанги  $P_1$ . Для штанги также определяется угловое ускорение  $\varepsilon_{um}$ , которое воздействует на угловую скорость штанги при торможении или изменении мощности работы двигателя.

Расчет положения робота выполняется при помощи явной схемы Ньютона. В вычислительной математике данный метод является одним из самых плохих с точки зрения точности, но в данной задаче, где самым сложным типом движения является равноускоренное движение, точности, обеспечиваемой этим методом, вполне хватает.

#### 5.1.2.2. Физическая модель робота-поставщика

Робот поставщик использует двигатель для того, чтобы сбрасывать предметы со своего конвейера на транспортный робот. Для того чтобы сбросить один предмет, ручкасбрасыватель должна сделать полный оборот вокруг своей оси. Зависимость скорости вращения ручки-сбрасывателя от мощности работы двигателя поставщика ( $P_i$ ) определяется следующим образом:  $\omega_i = iK$ . Инертностью ручка-сбрасыватель не обладает.

#### 5.1.2.3. Физическая модель передачи данных по инфракрасному порту

Как известно, по инфракрасному порту данные можно передавать лишь на незначительное расстояние. Сообщение распространяется в пределах определенного угла. Также приемник может принять сообщение, если он находится под определенным углом к линии распространения этого сообщения. Соответственно для передатчика определяется угол распространения сообщения и дистанция распространения сообщения. Для приемника определяется угол приема сообщения. На рис. 48 изображен передатчик. Дистанция распространения сообщения помечена буквой D, угол распространения сообщения помечен буквой C. На рис. 49 показаны два приемника E и F. Приемник F получит сообщение, а приемник E сообщение не получит.

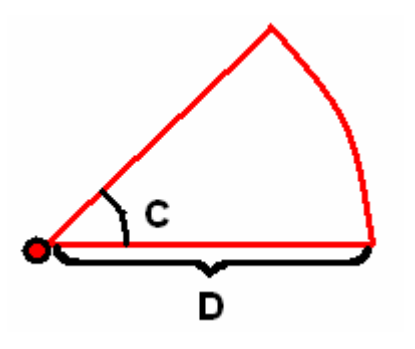

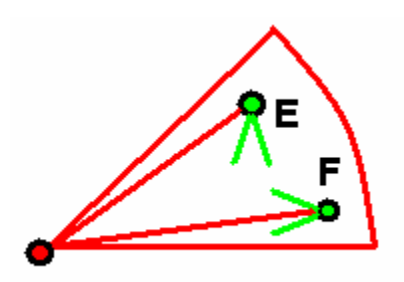

Рис. 48. Передатчик и сообщение

Рис. 49. Сообщение и приемники

#### 5.1.3. Программные интерфейсы

Для программной реализации агентов, среды их взаимодействия, а также для пользовательского интерфейса было разработано несколько программных интерфейсов. В данном разделе они будут кратко описаны.

#### 5.1.3.1. Интерфейс Automaton

С помощью данного интерфейса реализуются активные автоматы внутри класса.

Методы:

- void updateAutoState(int event, int data). Это аналог автоматной функции [3]. Этот метод вызывается с параметром event – событием, по которому был вызван этот метод, и дополнительным параметром data, который может содержать некую дополнительную информацию. Эта информация может быть передана в методы, реализующие выходные воздействия. Более подробно об этом механизме сказано ниже.
- void setAutoState(int state). Этот метод формирует текущее состояние автомата.
- int getAutoState(). Этот метод возвращает текущее состояние автомата.

#### 5.1.3.2. Интерфейс CalcObject

С помощью данного интерфейса реализуется логика пассивных (вычислительных) автоматов внутри класса.

Методы:

 void updateCalcState(int event, int data, double timeDelta, Object objData). Это автоматная функция пассивного автомата. Отличается от интерфейса Automaton большим количеством параметров. Во-первых, параметром timeDelta – промежутком времени, а, во-вторых, параметром objData, при помощи которого можно передать в автоматную функцию объект.

- void setCalcState(int calcState). Этот метод выставляет текущее состояние автомата.
- int getCalcState(). Этот метод возвращает текущее состояние автомата.

#### 5.1.3.3. Интерфейс CoordinateObject

Этот интерфейс позволяет получать и изменять координаты объекта. Его реализуют классы обеих роботов, а также компоненты роботов, координаты которых необходимы для физической эмуляции.

Методы:

- double getX(). Возвращает текущую абсциссу объекта.
- double getY(). Возвращает текущую ординату объекта.
- double getAngle(). Возвращает текущий угол объекта в радианах (от оси X, против часовой стрелки).
- void setX(double x). Изменяет текущую абсциссу объекта.
- void setY (double y). Изменяет текущую ординату объекта.
- void setAngle(double angle). Изменяет текущий угол объекта.

#### 5.1.3.4. Интерфейс Sensor

Этот интерфейс реализуют объекты, соответствующие световому датчику и датчику касания.

Методы:

- int getValue(). Возвращает текущее значение, считываемое датчиком.
- String getDescription(). Возвращает краткое описание датчика.

#### 5.1.3.5. Интерфейс ControlSystem

Это интерфейс реализуют управляющие системы роботов.

Методы:

- void restart(). Перезапускает управляющую систему.
- List getControlAutomata(). Возвращает список управляющих автоматов. (объекты типа ControlAutomaton).

#### 5.1.3.6. Интерфейс FieldRobot

Этот интерфейс реализуют оба класса, соответствующих роботам. При помощи данного интерфейса можно получить текущее сообщение на *LCD*-дисплее робота. Эмулятор с помощью соответствующего метода может получить список датчиков робота с целью считывания с них информации.

Методы:

- List getSensors(). Возвращает список из всех датчиков данного робота (объектов реализующих интерфейс Sensor).
- ControlSystem getControlSystem(). Возвращает объект, соответствующий управляющей системе робота.
- String getDescription(). Возвращает краткое описание робота.
- String getLcdMessage(). Возвращает текущее сообщение LCD-дисплея.
- RobotIRDAModule getIrdaModule(). Возвращает объект, отвечающий за прием и передачу сообщений по инфракрасному порту.

#### 5.1.3.7. Интерфейс DrawableObject

Этот интерфейс предназначен для отрисовки агентов и их компонентов в окне программы. При помощи него можно получить объект типа Image.

Методы:

- Image getObjectImage(). Возвращает изображение объекта для отрисовки.
- void setObjectImage (Image img). Устанавливает изображение объекта.
- boolean isShown(). Возвращает текущий статус объекта (видимый или невидимый).
- void setShown (boolean shown). Устанавливает текущий статус объекта (видимый или невидимый).

#### 5.1.4. Диаграммы классов агентов

Помимо интерфейсов для реализации агентов и их компонентов было разработано несколько классов. Вначале рассмотрим классы, общие для роботов, а затем классы, соответствующие каждому из роботов в отдельности.

#### 5.1.4.1. Абстрактный класс *PhysicalObject*

Этот класс предоставляет базовую функциональность для движущихся физических объектов (таких в эмуляторе три: два робота и штанга транспорта). Он реализует

интерфейсы CoordinateObject, CalcObject и ControlSystem. При помощи методов getlSpeedX(), double double getlSpeedY(), double getwTorque(), double getAccX(), double qetAccY(). double getAccTorque() можно получить текущую скорость, ускорение, угловую скорость и ускорение объекта. Методы double qetMass() double угловое И getInertiaMoment() позволяют получить массу и момент инерции относительно центральной оси. Metog double getSize() возвращает характерный размер объекта. Конструктор PhysicalObject(double mass, double inertia, double size) создает объект с соответствующей массой, моментом инерции и характерным размером.

#### 5.1.4.2. Абстрактный класс ControlAutomaton

Данный класс реализует интерфейс Automaton и используется как базовый класс для автоматов из управляющих систем. В нем реализованы следующие методы:

Методы:

- конструктор ControlAutomaton(int id). Создает новый объект с уникальным номером id.
- void init(). Инициализирует управляющий автомат начальным состоянием и все его внутренние переменные начальными значениями.
- int getId(). Возвращает уникальный номер управляющего автомата.
- abstract void addCommand(int autoId, int commandId). Добавляет команду commandId данному автомату от автомата с уникальным номером autoId. Предназначен для реализации методики передачи сообщений от одного автомата другому в проекте *Isenguard*.

#### 5.1.4.3. Класс AutomatonUpdator

Функциональность данного класса похожа на функциональность Listener в языке Java. Он выступает в качестве обработчика событий для автоматов. Предположим, что в неком классе происходит какой-то процесс и требуется узнать о том, когда данный процесс изменит свой статус (из активного в неактивный, к примеру). Существует также другой класс, который реализует интерфейс Automaton. Требуется, чтобы при изменении статуса процесса, автомат другого класса вызывался с определенным событием. Именно для этого и предназначен класс AutomatonUpdator. Более подробно данная методика вызова автоматной функции одного автомата по некоему условию или событию, произошедшему в другом классе, будет рассмотрена ниже.

Методы:

• AutomatonUpdator (Automaton auto, int event). Создает новый объект, который будет вызывать автомат auto с событием event.

• void updateAutomaton(int param). Вызывает автоматную функцию автомата с параметром param.

#### 5.1.4.4. Класс *LightSensor*

Класс LightSensor является программной реализацией светового датчика. Реализует интерфейсы Automaton, CoordinateObject (нам необходимы координаты датчика, чтобы загрузить в него соответствующее значение цвета поля), Sensor и DrawableObject. Метод getValue() возвращает число, соответствующее текущему цвету поля.

Методы:

- void activate(). Активитует световой датчик.
- void deactivate(). Деактивирует световой датчик.
- void intensityChanged(int value). Обеспечивает обновление значения светового датчика.
- LightSensor(String description). Создает новый объект с описанием description.

#### 5.1.4.5. Класс TouchSensor

Класс TouchSensor является программной реализацией датчика касания. Реализует интерфейсы Automaton и Sensor. Если датчик касания нажат, то метод getValue() возвращает единицу, иначе он возвращает ноль.

Методы:

- void touch(). Нажать датчик касания.
- void untouch (). Провести с датчиком касания операцию, обратную нажатию.
- TouchSensor(String description). Создает новый объект с описанием description.

#### 5.1.4.6. Класс InfraredEmitter

Данный класс обеспечивает передачу сообщений по инфракрасному порту. Реализует интерфейсы Automaton, CalcObject, CoordinateObject и DrawableObject.

Методы:

• InfraredEmitter(Color emittingColor, double radius, double alpha, double emittingPeriod). Создает новый объект. Параметр emittingColor определяет какого цвета будет конус распространения

cooбщения при отрисовке. Параметр radius – дистанция распространения, alpha – угол распространения, emittingPeriod – время между двумя импульсами генерации сообщения.

- void startSending (byte value). Начать передачу сообщения value.
- void stopSending(). Окончить передачу сообщения.
- byte getSendingValue(). Текущее передаваемое сообщение.
- boolean isSending(). Возвращает значение true, если объект находится в режиме передачи.
- boolean isSignalReady(). Возвращает значение true, если объект готов к передаче очередного импульса сообщения.
- void signalSent(). Сбросить текущий импульс сообщения.
- Color getEmitterColor(), double getInfraredRadius(), double getInfraredAlpha(). Данные методы возвращают соответственно цвет конуса сообщения, дистанцию и угол передачи.

#### 5.1.4.7. Класс InfraredReceiver

Данный класс позволяет принимать сообщения по инфракрасному порту.

Методы:

- InfraredReceiver(double angle). Создает новый объект с углом приема angle.
- boolean hasMessage(). Возвращает значение true, если получено сообщение.
- byte getMessage(). Возвращает полученное сообщение.
- void addMessage(byte message). Добавляет новое сообщение в очередь приемника.
- double getReceiveAngle(). Возвращает угол приема сообщений.
- void addAutomatonUpdatorOnReceiving (Automaton auto, int event). По параметрам auto и event создает объект типа AutomatonUpdator и инициирует его каждый раз, когда сообщение получено.

#### 5.1.4.8. Класс InfraredReceiverEmitter

Класс объединяет в себе функциональность как передатчика, так и приемника, включая в себя в качестве членов объекты InfraredEmitter и InfraredReceiver. Этот класс
peanusyer интерфейсы DrawableObject и CoordinateObject. Разработан класс для удобства – передатчик и приемник сообщений в проекте *Isenguard* реализуются при помощи одного инфракрасного порта, находящегося в микроконтроллере каждого из роботов.

Методы:

- InfraredReceiverEmitter(double receiveAngle, Color color, double radius, double angle, double period). Создает новый объект, передатчику и приемнику передаются соответствующие параметры.
- InfraredReciever getReceiver(). Возвращает объект, соответствующий приемнику.
- InfraredEmitter getEmitter(). Возвращает объект, соответствующий передатчик.

## 5.1.4.9. Класс *RobotIRDAModule*

Этот класс является программной реализацией инфракрасного порта, находящегося в каждом из микроконтроллеров. Позволяет, как передавать, так и получать сообщения. Умеет классифицировать тип сообщения – от пульта или от другого порта на микроконтроллере.

Методы:

- RobotIRDAModule(). Создает новый объект с параметрами, соответствующими параметрам из проекта *Isenguard*.
- void sendMessage(byte message). Послать сообщение по инфракрасному порту.
- boolean isAbleToSend(). Возвращает значение true, если порт готов к передаче.
- boolean isMessageFromRemoteReceived(). Возвращает значение true, если получено сообщение от пульта управления.
- boolean isMessageFromRobotReceived(). Возвращает значение true, если получено сообщение от микроконтроллера на другом роботе.
- int readMessage(). Считывает и возвращает полученное сообщение. Если сообщение не было получен, то возвращает минус единицу.
- void flushMessages(). Сбрасывает полученные сообщения.

# 5.1.5. Транспортный робот

## 5.1.5.1. Класс SixWheeledTransport

Этот класс является программной реализацией транспортного робота из проекта *Isenguard*. Он предоставляет возможность управления движением, погрузкой и разгрузкой предметов, и посылкой сообщений. В этом классе в качестве внутреннего класса реализована система управления (LineTraceControlSystem – о ней далее), аналогичная системе управления транспортным роботов из проекта *Isenguard*. Данный класс наследуется от класса PhysicalObject и реализует интерфейс FieldRobot.

Методы:

- SixWheeledTransport(). Создает новый объект с параметрами, соответствующими транспортному роботу из проекта *Isenguard*.
- void moveForward(int power). Формирует команду двигаться вперед с мощностью power.
- void moveBackward(int power). Формирует команду двигаться назад с мощностью power.
- void turnLeft(int power). Формирует команду поворачивать влево с мощностью power.
- void turnRight(int power). Формирует команду поворачивать вправо с мощностью power.
- void setPower(int power). Выставляет новой значение мощности работы двигателей.
- int getPower(). Возвращает текущее значение мощности работы двигателей.
- void stop(). Останавливает робот.
- void restart(). Возвращает все параметры робота к исходным значениям.
- void loadItem(int type). Погрузить предмет типа type на транспорт.
- void unloadAllItems (). Выгрузить все предметы из транспорта.

### 5.1.5.2. Класс Rod

Этот класс отвечает за управление штангой транспортного робота.

Методы:

• Rod(double rodRadius, double rodAngle). Создает штангу с радиусом rodRadius и исходным углом rodAngle.

- void turnLeft(int power). Обеспечивает поворот налево с мощностью двигателей power.
- void turnRight(int power). Обеспечивает поворот направо с мощностью двигателей power.
- void reverse(). Позволяет изменить направление поворота штанги на противоположное.
- void restart(). Позволяет вернуть штангу в исходное положение.
- void stop(). Останавливает штангу.
- void setPower(int power). Выставляет новой значение мощности работы двигателя штанги.
- int getPower(). Возвращает текущее значение мощности работы двигателя штанги.
- double getRadius(). Возвращает радиус штанги.
- double getInitialAngle(). Возвращает исходный угол поворота штанги.

### 5.1.5.3. Класс LineTraceControlSystem

Этот класс реализует интерфейс ControlSystem и реализует управляющую систему транспортного робота. В качестве членов данного класса выступают автоматы AlAuto, A2Auto, A3Auto, A5Auto, которые наследуют класс ControlAutomaton.

### 5.1.5.4. Диаграмма классов транспортного робота

Полученная диаграмма классов транспортного робота представлена на рис. 50.

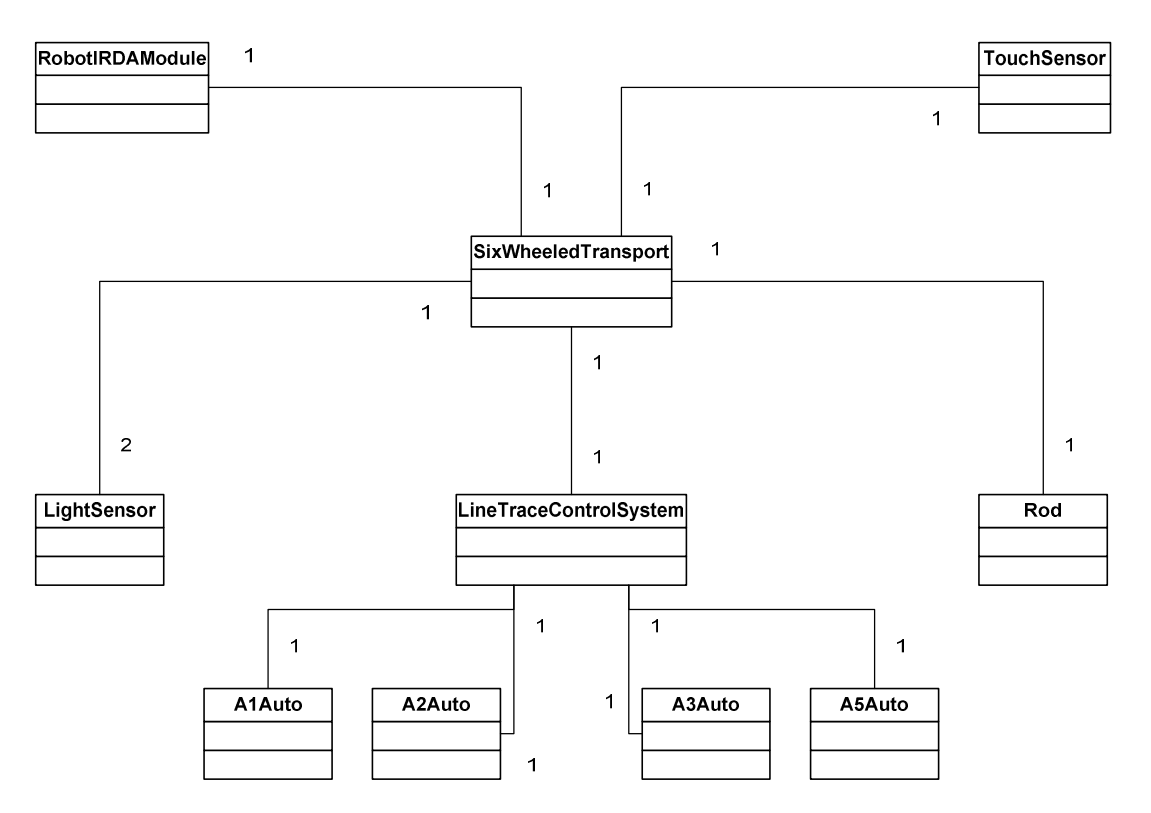

Рис. 50. Диаграмма классов транспортного робота

## 5.1.6. Робот-поставщик

## **5.1.6.1.** Класс *Dispencer*

Данный класс является программной реализацией робота-поставщика из проекта *Isenguard*. При помощи данного класса можно управлять погрузкой предметов. Управляющая система (DispencerControlSystem) также реализована как внутренний класс.

Методы:

- void startDispencing(int power). Начать отгрузку предметов при мощности двигателя power.
- void stopDispencing(). Окончить погрузку предметов.
- void restart(). Возвращает робот-поставщик в исходное состояние.
- int getPower(). Возвращает текущее значение мощности работы двигателя штанги.

## 5.1.6.2. Класс DispencerControlSystem

Данный класс реализует интерфейс ControlSystem и является управляющей системой для робота-поставщика. В качестве членов данного класса выступает автомат AOAuto, который наследует класс ControlAutomaton.

## 5.1.6.3. Диаграмма классов робота-поставщика

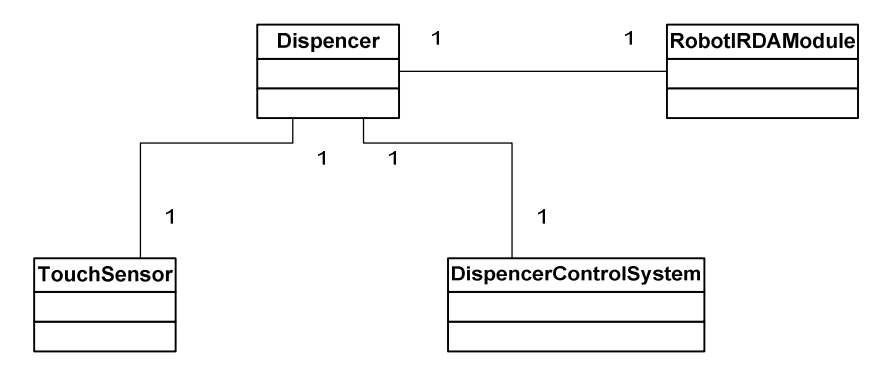

Диаграмма классов робота-поставщика представлена на рис. 51.

Рис. 51. Диаграмма классов робота-поставщика

## 5.1.7. Пульт управления

Несмотря на то, что пульт дистанционного управления обычно не рассматривается как отдельный агент, но авторы считают целесообразным рассмотреть диаграмму его классов именно в этом разделе.

## 5.1.7.1. Класс *RemoteControl*

Данный класс является программной реализацией пульта дистанционного управления.

Методы:

- RemoteControl(double rad, double angle). Создает новый объект. Параметры rad и angle определяют положение источника инфракрасных сообщений относительно пульта управления.
- void prepareButton(int button). Позволяет выбрать активной кнопку button.
- void buttonPressed(). Нажать кнопку.
- InfraredEmitter getEmitter(). Возвращает объект типа InfraredEmitter, соответствующий источнику инфракрасных сообщений пульта управления.

### 5.1.7.2. Диаграмма классов пульта управления

Диаграмма классов пульта управления представлена на рис. 52.

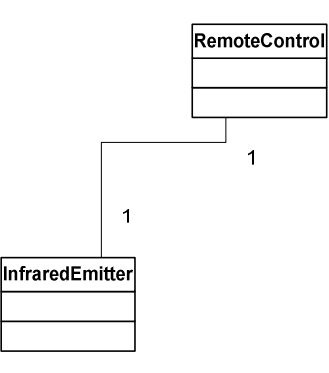

Рис. 52. Диаграмма классов пульта управления

# 5.1.8. Среда взаимодействия

Взаимодействие роботов-агентов друг с другом производится посредством двух основных классов BattleField и InfraredField.

## 5.1.8.1. Класс BattleField

Этот класс соответствует полю из проекта *Isenguard*. Он предназначен для того, чтобы вычислять траекторию движения транспортного робота, хранить данные о цвете поля в каждой точке, загружать эти данные в световые датчики транспортного робота, а также отгружать предметы с робота-поставщика на транспортный робот. Данный класс реализует интерфейс CalcObject.

Методы:

- BattleField(int width, int height). Создает новый объект с размерами поля width и height.
- void start(). Формирует команду начать эмуляцию
- void stop(). Останавливает эмуляцию и возвращает систему с исходное состояние.
- void pause(). Приостанавливает систему. При вызове метода start() система продолжит эмуляцию с места, на котором она была приостановлена.
- boolean isSimulation(). Возвращает значение true, если в данный момент идет эмуляция.
- int getWidth(). Возвращает ширину поля.
- int getHeight(). Возвращает высоту поля.
- void loadNewData (BattleFieldData data). Позволяет загрузить новые параметры поля (путь, места остановки и ошибки, начальные координаты роботов). Если размер загружаемых данных не совпадает с размером поля, то ничего не происходит. При загрузке новых данных агенты и пульт управления возвращаются

в свое исходное состояние. Загрузка производится посредством класса BattleFieldData.

- SixWheeledTransport getTransport(). Возвращает объект, соответствующий транспортному роботу
- Dispencer getDispencer(). Возвращает объект, соответствующий роботупоставщику.
- RemoteControl getRemoteControl(). Возвращает объект, соответствующий пульту дистанционного управления.
- InfraredField getInfraredField(). Возвращает объект типа InfraredField.
- BattleFieldData createBattleFieldData(). Создает объект типа BattleFieldData с размером, совпадающим с размером поля.

### 5.1.8.2. Класс BattleFieldData

Класс BattleFieldData предназначен для хранения данных о поле и исходных координат роботов. Он является внутренним классом BattleField.

Методы:

- BattleFieldData(int xmin, int xmax, int ymin, int ymax) Создает новый объект, где координата х может принимать значения от xmin до xmax, a y – от ymin до ymax.
- int getPointAt(int x, int y). Получить тип поля (поле, путь, место остановки или ошибки) в точке с координатами x и y.
- void setPointAt(int x, int y, int type). Установить тип поля в точке с координатами x и y.
- double getTransportX(). Возвращает исходную координату *х* транспортного робота.
- double getTransportY(). Возвращает исходную координату у транспортного робота.
- double getTransportAngle(). Возвращает исходное направление транспортного робота.
- double getDispencerX(). Возвращает исходную координату *x* роботапоставщика.
- double getDispencerY(). Возвращает исходную координату у роботапоставщика.

- double getDispencerAngle(). Возвращает исходное направление роботапоставщика.
- void setTransportCoords(double x, double y, double angle). Выставляет исходные координаты транспортного робота.
- void setDispencerCoords(double x, double y, double angle). Выставляет исходные координаты робота-поставщика.
- boolean compareSize(BattleFieldData data). Возвращает значение true, если размеры объектов совпадают.

## 5.1.8.3. Класс InfraredField

Этот класс используется для расчета и передачи инфракрасных сообщений. Реализует интерфейс CalcObject. Для работы с ним, в него необходимо загрузить все источники и приемники инфракрасных сообщений.

Методы:

- InfraredField(). Создает новый объект. Размеры не требуются, так как никакой информации о поле хранить InfraredField не требуется.
- void addEmitter(InfraredEmitter emitter). Добавить источник сообщений.
- void addReceiver(InfraredReceiver receiver). Добавить приемник сообщений.
- void addReceiverEmitter(InfraredReceiverEmitter emrec). Добавить источник и приемник сообщений.
- List getEmitters(). Возвращает список источников.
- List getReceivers (). Возвращает список приемников.

## 5.1.8.4. Диаграмма классов среды взаимодействия

Диаграмма классов среды взаимодействия показана на рис. 53.

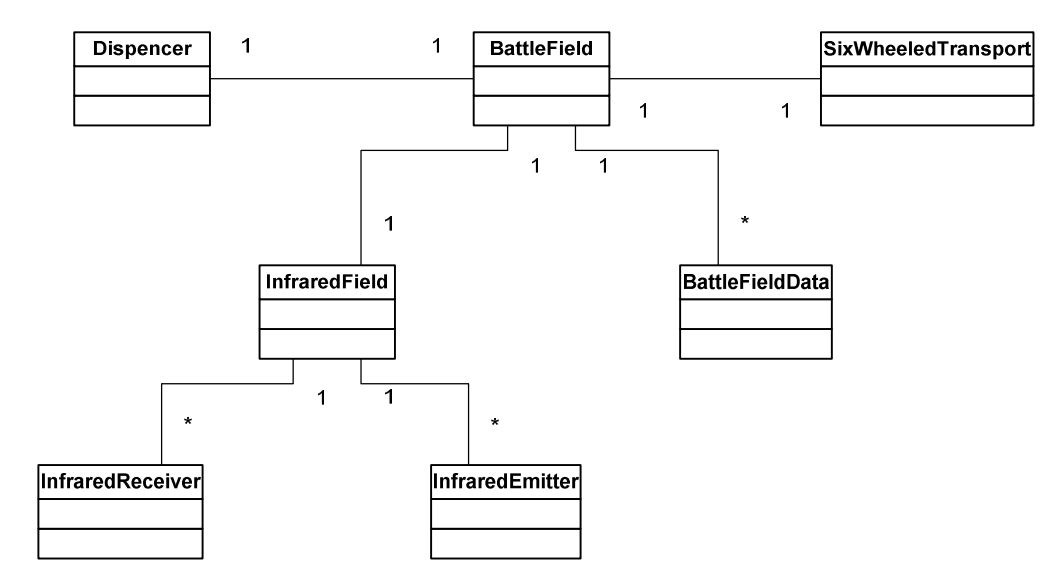

Рис. 53. Диаграмма классов среды взаимодействия

## 5.1.9. Пользовательский интерфейс

Пользовательский интерфейс реализуется при помощи класса BattleFieldView (непосредственно представления BattleField). В нем задаются панели управления (внутренние классы EditPanel и ProcessControlPanel), выполняется отрисовка поля с роботами (внутренний класс) При помощи класса BattleFieldEditor выполняется редактирование поля. Класс RobotDataOutput используется в управляющей панели (ProcessControlPanel) для вывода информации о состоянии роботов.

## 5.1.9.1. Класс BattleFieldView

Реализует интерфейс Automaton и наследуется от класса JFrame.

Методы:

- BattleFieldView(int battleWidth, int battleHeight, int viewPortWidth, int viewPortHeight, int controlWidth, int controlHeight). Создает новый объект типа BattleFieldView. В этом конструкторе по входным параметрам (battleWidth и battleHeight) создается объект типа BattleField, а также инициализируются управляющие панели.
- BattleFieldView createDefaultBattleFieldView(). Создает новый объект с параметрами, заданными по умолчанию.

## 5.1.9.2. Класс *ProcessControlPanel*

Управляющая панель для процесса эмуляции. Реализует интерфейс Automaton. Наследуется от класса JPanel.

## 5.1.9.3. Класс *EditPanel*

Управляющая панель для редактирования поля. Реализует интерфейс Automaton. Наследуется от класса JPanel.

## 5.1.9.4. Класс RobotDataOutput

Панель для вывода информации о роботе. Наследуется от класса JPanel.

Методы:

• RobotDataOutput(FieldRobot robot). Создает панель для вывода информации о роботе robot.

## 5.1.9.5. Класс *BattleFieldEditor*

Данный класс описывает логику работы редактора поля. Реализует интерфейс Automaton.

Методы:

- BattleFieldEditor(Image pi, Image fi, Image foiI, Image erI, Color fieldColor). Создает новый объект. pi рисунок кисти для поля, fi рисунок кисти для поля, foiI рисунок кисти для фольги, erI рисунок кисти для места ошибки, fieldColor цвет поля.
- void loadNewImage(Image offscreen). Загрузить в редактор изображение, на котором будет производиться отрисовка при редактировании.
- int getRobotX(int robot). Получить текущую координату x робота robot.
- int getRobotY(int robot). Получить текущую координату у робота robot.
- double getRobotAngle(int robot). Получить текущее направление робота robot.
- void setRobotCoords(int robot, int x , int y, double angle). Выставить координаты в редакторе для робота robot.

## 5.1.9.6. Класс BattleFieldDrawPanel

Этот класс объявлен как внутренний класс BattleFieldView. Он наследуется от класса JPanel и реализует интерфейсы MouseListener и MouseMotionListener. В нем выполняется отрисовка поля, роботов и пульта.

## 5.1.9.7. Диаграмма классов пользовательского интерфейса

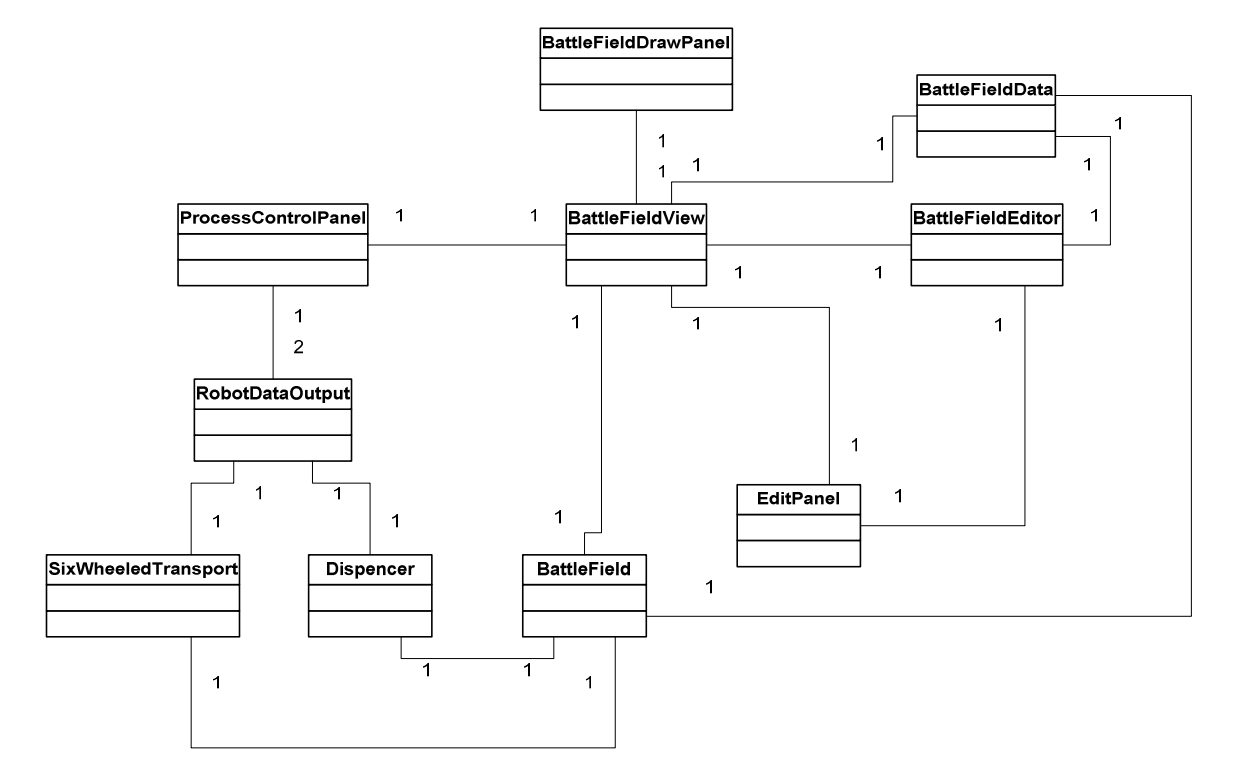

Диаграмма классов пользовательского интерфейса изображена на рис. 54.

Рис. 54. Диаграмма классов пользовательского интерфейса

## 5.1.10. Структурные схемы классов

В данном разделе описываются шаблоны построения изоморфного кода по графам переходов, а также структурные особенности реализации классов эмулятора.

### 5.1.10.1. Построение изоморфного кода по графам переходов

Опишем процесс создания кода по графам переходов автомата. Данный процесс практически идентичен, как для интерфейса Automaton, так и для интерфейса CalcObject. Небольшие различия будут описаны отдельно.

Рассмотрим граф переходов двух автоматов A1 и A2, изображенных на рис. 55. Пусть им будут соответствовать классы с именами A1 и A2, которые реализуют интерфейс Automaton. Пусть объект класса A2 будет членом класса A1. (private A2 a2auto;). В этом проекте имеется возможность вызывать из одного автомата другой с определенным событием на переходах. То есть обозначение A2 (e11) на графе переходов автомата A1 означает, что автоматная функция автомата A2 вызывается с событием e11 на переходах из состояния 1 в состояние 2 и обратно.

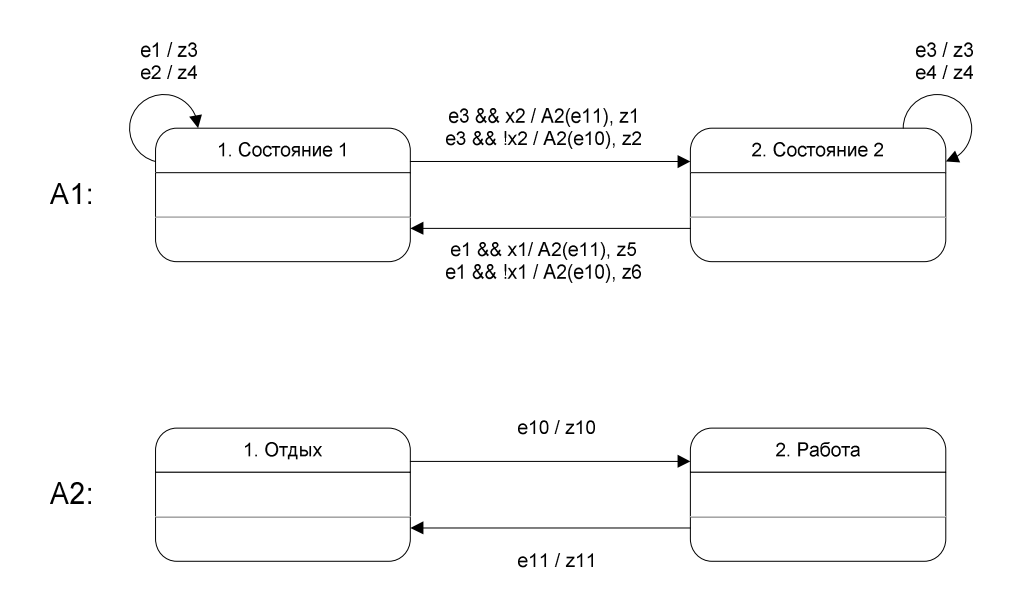

Рис. 55. Графы переходов автоматов

Первым делом в теле каждого из классов необходимо задать константы, соответствующие состояниям автоматов. Значение такой константы совпадает с номером соответствующего состояния на графе переходов. При написании кода для интерфейса Automaton к основной произвольной части имени константы добавляется суффикс \_STATE. При написании кода для интерфейса CalcObject к основной произвольной части имени константы добавляется суффикс CALC STATE.

Константы класса А1:

public static final int STATE\_1\_STATE = 1; public static final int STATE 2 STATE = 2;

Константы класса А2:

public static final int REST\_STATE = 1; public static final int WORK STATE = 2;

После этого следует задание константы для каждого события в системе. Тут можно пойти двумя путями. Если для каждого автомата есть строго определенный набор событий, то можно задавать константы для событий в каждом классе отдельно, иначе можно задать все константы в головном классе (в данном случае в классе A1). Реализуем в данном случае второй вариант. При написании кода для интерфейса Automaton к основной произвольной части имени константы события добавляется суффикс \_EVENT. При написании кода для интерфейса CalcObject к основной части имени константы события добавляется суффикс \_CALC\_EVENT. Значения констант событий могут быть произвольными, главное, чтобы все они были уникальными. В классе автомата A1 появляются следующие константы:

```
public static final int E1_EVENT = 1;
public static final int E2_EVENT = 2;
public static final int E3_EVENT = 3;
public static final int E4_EVENT = 4;
public static final int E10_EVENT = 271;
public static final int E11_EVENT = 314;
```

После того, как все константы, соответствующие событиям и состояниям реализованы, перейдем к входным переменным и выходным воздействиям.

Так как входные переменные и выходные воздействия непосредственно друг с другом не связаны, то их можно реализовывать в произвольной последовательности. Начнем со входных переменных.

Каждой входной переменной соответствует один метод класса, возвращающий значение типа boolean. Этот метод объявляется как private метод. У него нет входных параметров. Его имя образовывается следующим образом: сначала идет имя входной переменной, затем символ подчеркивания "\_", и произвольная часть, которая характеризует тип входной переменной. Внутри входной переменной может находиться произвольный код.

Входной переменной x1 соответствует следующий код:

```
private boolean x1_signalActive() { //здесь может быть некий код }
```

Входной переменной x2 соответствует следующий код:

```
private boolean x2_receiveComplete() { //здесь может быть некий код }
```

Теперь перейдем к реализации выходных воздействий. Каждому выходному воздействию также соответствует один метод, объявленный как private и возвращающий пустое (void) значение. Имя метода образовывается следующим образом: сначала идет имя входной переменной, затем символ подчеркивания "\_" и, наконец, произвольная часть, которая характеризует тип входной переменной. В отличие от входных переменных, выходные воздействия могут принимать один или несколько различных параметров. Рассмотрим выходное воздействие z1, которое не принимает никаких входных параметров. Ему соответствует следующий метод:

```
private boolean z1_startEngine() { //здесь может быть некий код }
```

Выходное воздействие z2, принимает, к примеру, два параметра типа int. Ему соответствует следующий код:

```
private boolean z2_setAimLocation(int x1, int x2) { //здесь может быть некий код }
```

Для чего была введена такая функциональность, как передача параметров в выходные воздействия? К примеру, необходимо сделать так, чтобы некий автомат обрабатывал события "щелчок" от мыши. Толку от такого события, без координат места, по которому был произведен щелчок немного. При помощи параметров возможно передать в автоматную функцию координаты щелчка, и вызывая метод, соответствующий выходному воздействию обработки события от мыши, передать в него координаты щелчка. До конца не известно, дает ли использование такой возможности какие-либо преимущества. Но почему бы не попробовать сделать это при разработке эмулятора?

Далее следует написание кода методов void setAutoState(int state) и int getAutoState() интерфейса Automaton, и соответствующих им методов void setCalcState(int calcState) и int getCalcState() интерфейса CalcObject. Прежде всего, надо завести переменную типа int для того, чтобы хранить текущее состояние. Для классов, реализующих интерфейс Automaton, она должна называться state, а для классов, реализующих интерфейс CalcObject, она должна называться calcState. Данная переменная должна инициализироваться начальным значением состояния автомата. Для автомата A1 полученный код будет выглядеть следующим образом:

```
private int state = STATE_1_STATE;
public int getAutoState() {
    return state;
}
public void setAutoState(int state) {
    this.state = state;
}
```

Если бы автомат A1 реализовывал интерфейс CalcObject, то в этом случае код выглядел бы следующим образом:

```
private int calcState = STATE_1_CALC_STATE;
public int getCalcState() {
    return calcState;
}
public void setCalcState(int calcState) {
    this.calcState = calcState;
}
```

Теперь перейдем к реализации автоматных функций. Вначале рассмотрим реализацию автоматных функций для интерфейса Automaton. Следует отметить, что при проектировании эмулятора не использовались переходы только по входным переменным – каждый переход из одного состояния в другое сопровождается каким-либо событием (за исключением автоматов для управляющих программ роботов, но о них будет рассказано далее в этом разделе). Автоматные функции по графам переходов для интерфейса Automaton записываются по схеме, изображенной на рис. 56.

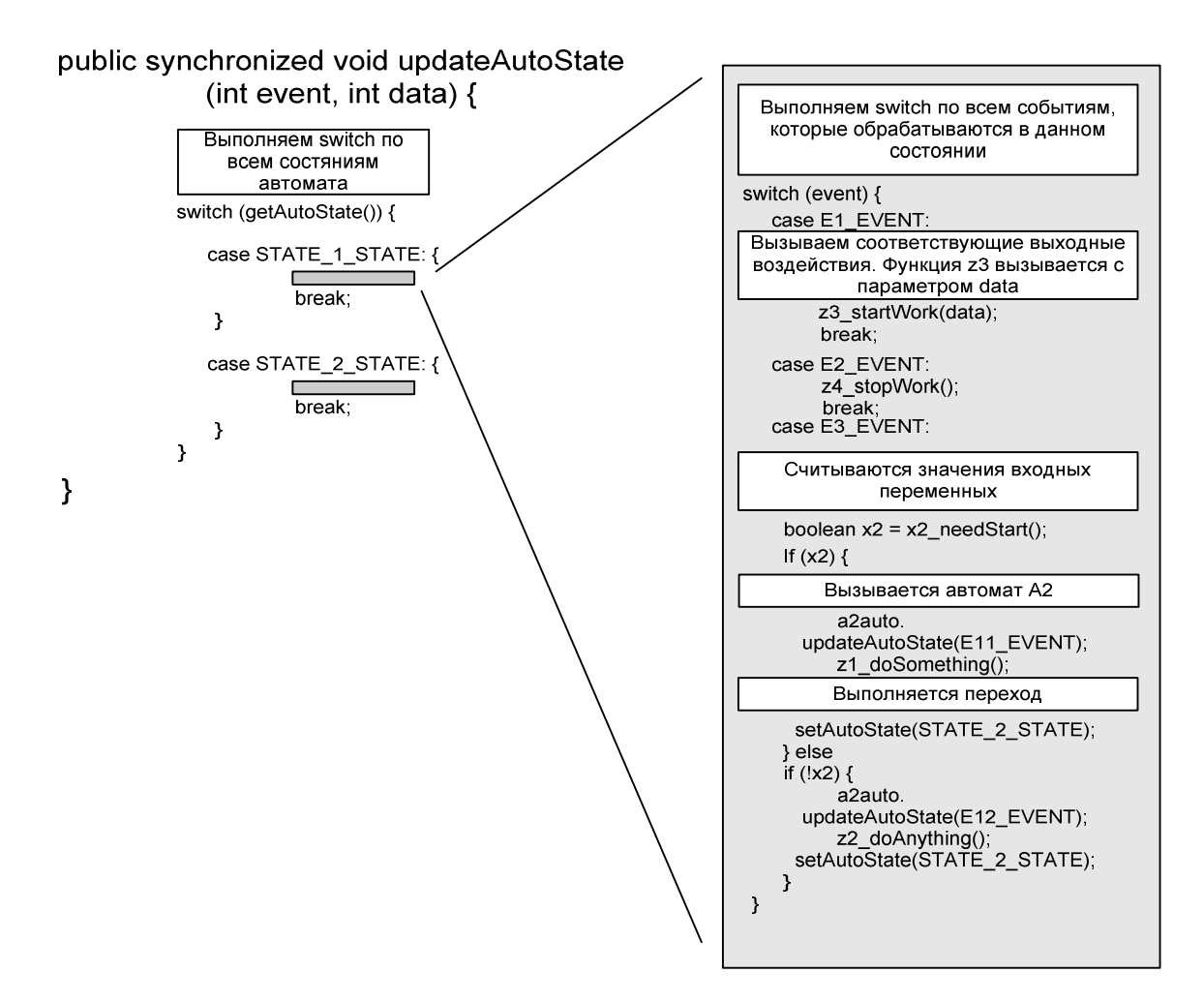

Рис. 56. Схема реализации для интерфейса Automaton

По той причине, что в эмуляторе может быть несколько потоков выполнения (основной поток выполнения функции main, а также потоки обработки событий от различных графических компонентов), то автоматные функции всегда задаются с ключевым словом synchronized. Это необходимо, так как в противном случае, если вдруг несколько потоков одновременно вызовут автоматную функцию, то результат выполнения может быть непредсказуемым.

Отличие в реализации автоматных функций между интерфейсом Automaton и CalcObject заключаются только в том, что в интерфейсе CalcObject функция void updateCalcState(int event, int data, double delta, Object objData) принимает большее количество параметров. Это объясняется тем, что сравнительно многим выходным воздействиям при расчете движения требуется промежуток времени, в течение которого необходимо производить расчеты. В качестве данного параметра обычно выступает параметр delta. Также была обеспечена возможность передачи объекта в качестве параметра – параметр objData. Предположим, что автомат A2 реализовывал интерфейс CalcObject, тогда схема построения автоматной функции для него была бы следующей (рис. 57):

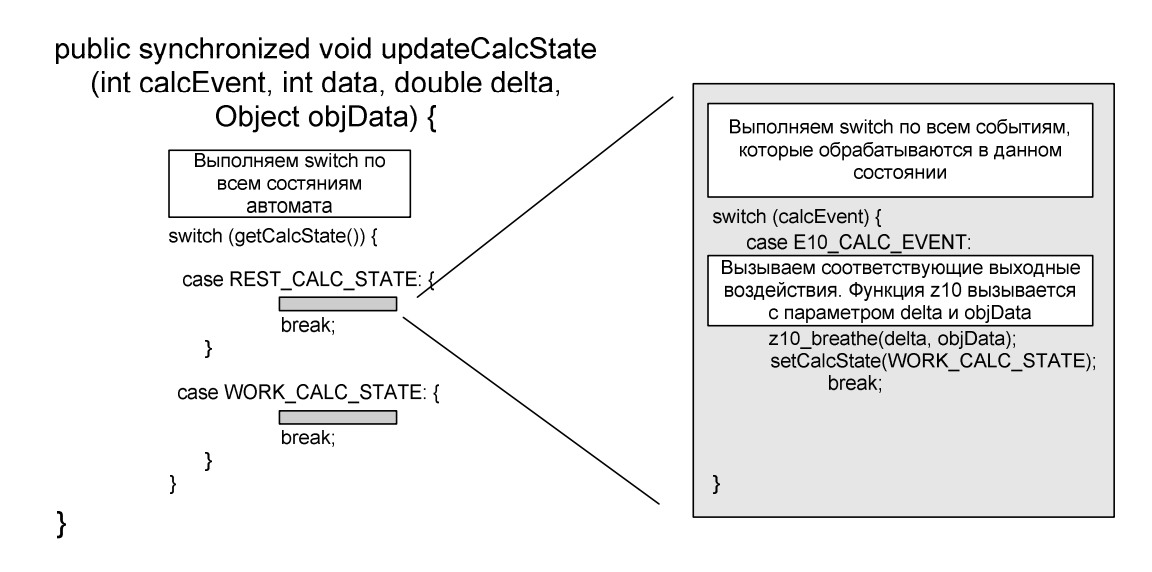

Рис. 57. Схема реализации для интерфейса CalcObject

Стоит отметить один недостаток данного подхода – при проектировании пользователю приходится самому проверять, являются ли классы, реализующие автоматы, безопасными от взаимоблокировки (*deadlock*). Так к примеру может произойти, если из одной автоматной функции мы пытаться вызвать другую автоматную функцию, а из другой функции, находящейся в другом потоке выполнения, – первую. В этом случае, а также в некоторых других, может возникнуть взаимоблокировка (*deadlock*).

Теперь рассмотрим построение кода для автоматов управляющих систем роботов. По той причине, что *Java* под платформу *lejos*, применяемой для рассматриваемых роботов, была немного урезанной и измененной, шаблон, по которому составлялись автоматы управляющих систем для эмулятора, был также изменен. В данном случае был взят автомат, который использовался в качестве примера в проекте *Isenguard* (рис. 58). Шаблоны для этого автомата изображены на рис. 59 и на рис. 60.

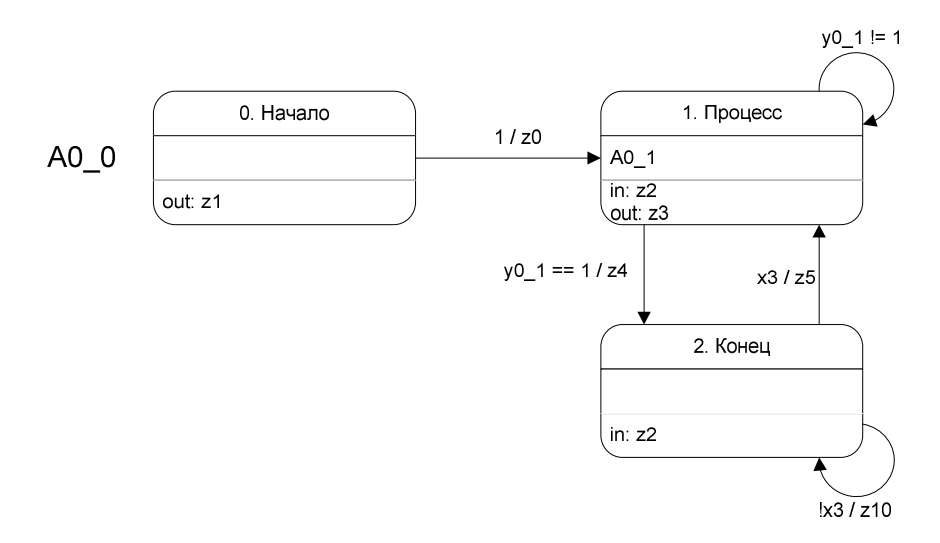

Рис. 58. Пример управляющего автомата

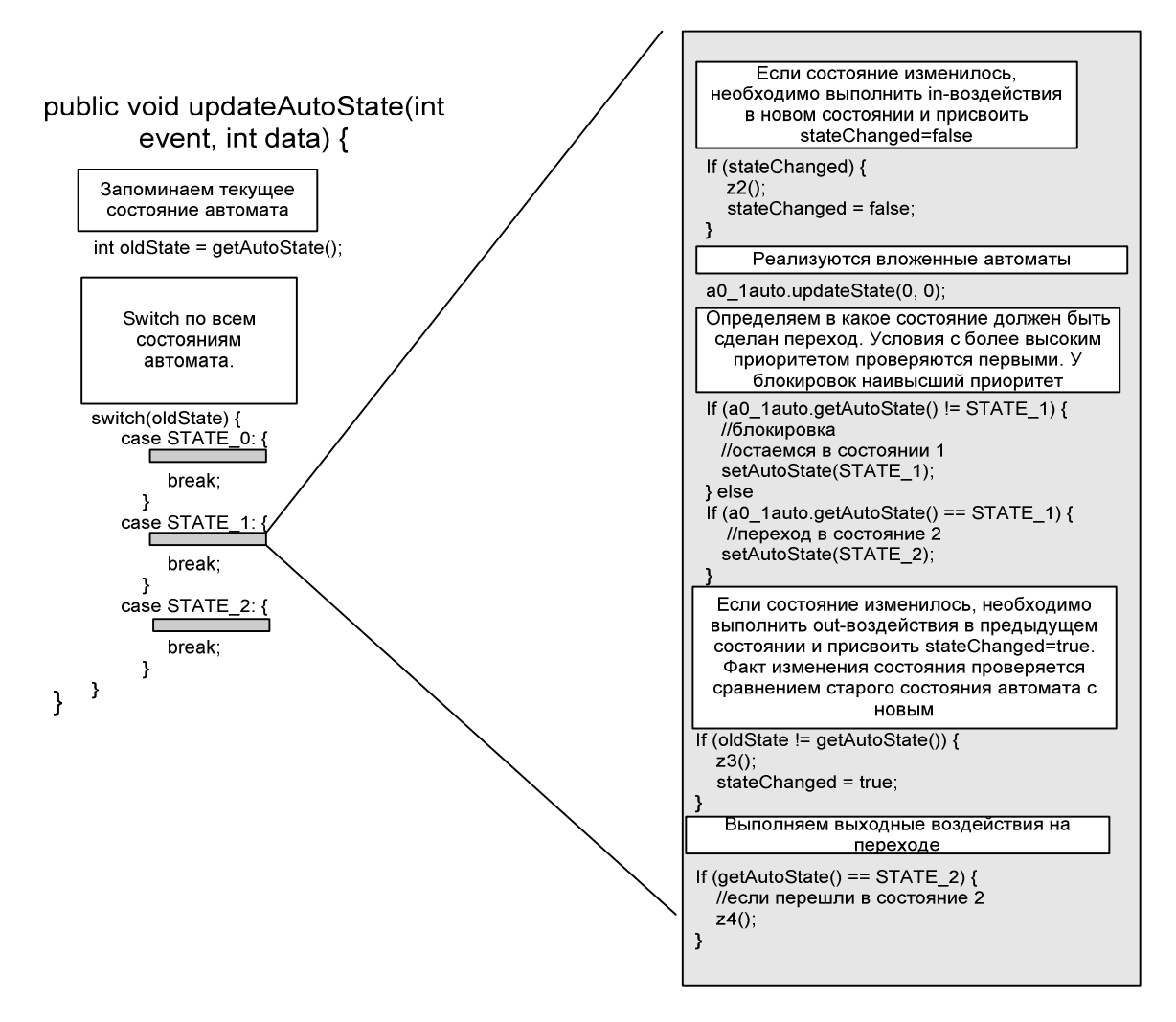

Рис. 59. Схема реализации для автоматов управляющих программ

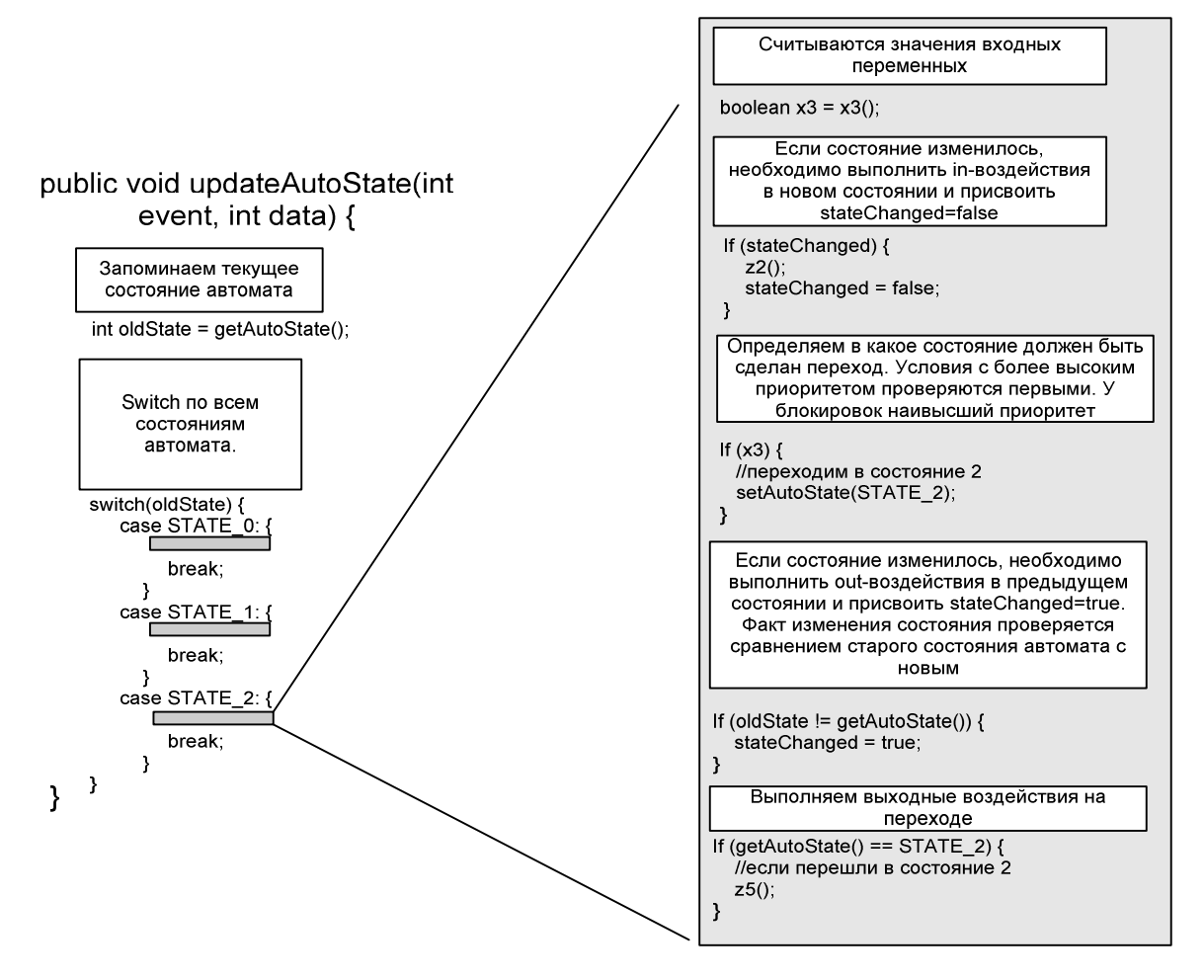

Рис. 60. Схема реализации для автоматов управляющих программ

Состояния управляющих автоматов называются просто: STATE\_1, STATE\_2, STATE\_3. Входные переменные и выходные воздействия также реализуются как private методы соответствующего класса. Стоит отметить один важный момент – в проекте *Isenguard* была реализована система передачи команд от одного автомата к другому. Она была не очень удобна для использования. Вызывать автоматные функции другого автомата с определенным событием на переходах гораздо удобнее. Но, несмотря на это, механизм передачи команд все равно пришлось написать.

Mexанизм реализуется при помощи метода void addCommand(int autoId, int command). Этот метод присутствует в каждом управляющем автомате. Переменная autoId – это уникальный код автомата, от которого дается команда, а переменная command – это код самой команды. В этом методе сначала с помощью оператора switch идет определение автомата-источника посылаемой команды, а затем следует определение типа команды, что также выполняется при помощи оператора switch. Когда определена команда, то соответствующей булевской переменной присваивается значение true.

Рассмотрим, для примера, код данного метода для управляющего автомата A2 транспортного робота.

```
public synchronized void addCommand(int autoId, int commandId) {
    switch(autoId) {
        case A1_ID: //Получили команду от автомата A1
```

```
if (A2 A1 Listener) { //Команды от A1 разрешены
            switch(commandId) {
                //Команда "Следовать по пути"
                case AlAuto.Al TRACE PATH COMMAND:
                    A2 TracePath = true;
                    break;
            }
        }
        break;
    case A3 ID: //Получили команду от автомата A3
        if (A2 A3 Listener) { //Команды от А3 разрешены
            switch(commandId) {
                //Команда "Путь найден слева"
                case A3Auto.A3 PATH LEFT COMMAND:
                    A2 PathLeft = true;
                    break;
                //Команда "Путь найден справа"
                case A3Auto.A3 PATH RIGHT COMMAND:
                    A2 PathRight = true;
                    break;
                }
           }
        break;
}
```

#### 5.1.10.2. Структурная схема транспортного робота

}

Основной класс ЭТО класс SixWheeledTransport. Объекты \_ классов LineTraceControlSystem, LightSensor, TouchSensor Rod, И RobotIRDAModule являются его членами. Объекты AlAuto, A2Auto, A3Auto, A5Auto являются членами класса LineTraceControlSystem. Также для датчиков и штанги хранятся начальные координаты как члены класса.

```
private LightSensor fixedLightSensor;
private double fixedLightRadius = 20;
private double fixedLightAngle = 0;
private LightSensor rodLightSensor;
private Rod rod;
private double rodRadius = 25;
private double rodAngle = 0.0;
private TouchSensor touchSensor;
private RobotIRDAModule irdaModule;
private double irdaModule irdaModule;
private double irdaModuleRadius = 15;
private double irdaModuleAngle = 0;
private LineTraceControlSystem system;
```

Для получения изображения транспорта с объектами для доставки, в методе Image getObjectImage() на копию изображения транспорта наносятся изображения предметов к доставке.

Для расчета процесса движения были введены две константы, которые и являются теми константами, которые используются для пересчета мощности в скорость движения, соответствующую этой мощности:

```
private double speedPerPowerUnit = 5;
private double torquePerPowerUnit = 0.05;
```

Еще две константы определяют ускорение (линейное и угловое) которое возникает, когда робот движется линейно или поворачивает:

```
private double speedAcc = 20;
private double torqueAcc = 0.1;
```

Факт того, что датчик касания нажат, определяется по положению штанги. Таким образом, если штанга отклоняется от своего исходного положения не больше чем на некоторый заранее определенный угол, то датчик считается нажатым, в противном случае он нажатым не считается.

```
if (Math.abs(rod.getAngle() - rod.getInitialAngle())
    % (Math.PI * 2) < sensorTouchAngle) {
    touchSensor.touch();
} else {
    touchSensor.untouch();
}</pre>
```

Расчет положения робота выполняется при помощи явной схемы Ньютона:

setX(getX() + speed \* Math.cos(getAngle()) \* timeDelta); setY(getY() + speed \* Math.sin(getAngle()) \* timeDelta);

Перед расчетом новых координат производится расчет новой линейной и угловой скоростей робота. Покажем, как рассчитывается линейная скорость при движении вперед:

```
if (speed < speedPerPowerUnit * power) {
    speed += speedAcc * timeDelta;
} else {
    speed -= speedAcc * timeDelta;
}</pre>
```

Расчет движения штанги производится аналогичным способом. Вся оставшаяся логика работы классов, реализующих агента, соответствующего транспортному роботу, заключена в автоматах.

#### 5.1.10.3. Структурная схема робота поставщика

Основной класс – это класс Dispencer. Объекты классов DispencerControlSystem, RobotIRDAModule являются его членами.

Объект AOAuto является членом класса DispencerControlSystem.

```
private TouchSensor touchSensor;
private RobotIRDAModule irdaModule;
private double irdaModuleRadius = 22;
```

```
private double irdaModuleAngle = 7 * Math.PI / 4;
private double irdaModuleDirection = Math.PI;
private DispencerControlSystem system = null;
```

Для получения изображения робота-поставщика с объектами, движущимися по конвейеру в методе Image getObjectImage() на копию изображения робота-поставщика наносятся изображения предметов к доставке. Для хранения координат изображений предметов, движущихся по конвейеру поставщика, используется вспомогательный класс Conveyor. Данный класс является внутренним классом класса Dispencer. Он хранит текущие координаты предметов.

#### 5.1.10.4. Структурная схема среды взаимодействия

Основным классом является класс BattleField. Объект класса InfraredField является членом этого класса. Объекты, соответствующие транспортному роботупоставщику и пульту дистанционного управления также являются членами данного класса. Данные о пути и положениях роботов загружаются в объект BattleField при помощи объекта BattleFieldData.

```
private SixWheeledTransport transport;
private Dispencer dispencer;
private RemoteControl remoteControl;
private BattleFieldData battleData;
private InfraredField infraredField;
...
```

Данные о поле хранятся в двумерном массиве, являющимся членом класса BattleFieldData.

private byte [][] points;

Размер создаваемого массива точек поля задается в конструкторе объекта BattleFieldData.

private BattleFieldData(int xmin, int xmax, int ymin, int ymax);

Передача инфракрасных сообщений осуществляется в классе InfraredField. Возможность передачи сообщения от источника приемнику определяется при помощи следующего метода, возвращающего значение типа boolean:

private boolean transmitPossible(double emX, double emY, double emAngle, double emAlpha, double emRadius, double recX, double recY, double recAngle, double recAlpha)

Добавлять передатчики и приемники в класс InfraredField можно при помощи следующих методов:

```
public void addEmitter(InfraredEmitter emitter);
public void addReceiver(InfraredReceiver receiver);
public void addReceiverEmitter(InfraredReceiverEmitter irrecem);
```

#### 5.1.10.5. Структурная схема классов пользовательского интерфейса

Основным классом является класс BattleFieldView. Объекты классов BattleField,EditPanel,ProcessControlPanel,BattleFieldDrawPanel,BattleFieldData являются его членами.Объект класса RobotDataOutput являетсячленом класса ProcessControlPanel.

```
...
private BattleField battleField;
private BattleField.BattleFieldData data;
private BattleFieldDrawPanel drawPanel;
private ProcessControlPanel processControlPanel;
private EditPanel editPanel;
private BattleFieldEditor editor;
...
```

Данные об объектах на поле при редактировании в классе BattleFieldEditor хранятся как Image. Исходные координаты роботов – как int и double. Далее, если пользователь подтвердил свои изменения, сделанные в редакторе, то в классе BattleFieldView данные преобразуются из формата Image в объект BattleFieldData и загружаются в объект BattleField.

В классе BattleFieldDrawPanel с помощью метода paintComponent (Graphics g) производится отрисовка поля. В данном методе последовательно считывается информация обо всех объектах на поле, и при необходимости данные объекты отрисовываются. Вот как в этом классе выполняется отрисовка транспортного робота (методы transFieldToViewX(double) и transFieldToViewY(double) являются методами класса BattleFieldView и преобразуют координаты поля к экранным координатам):

```
if (transport.isShown()) {
    drawImageAtPosition(ig, transport.getObjectImage(),
        transFieldToViewX(transport.getX()),
        transFieldToViewY(transport.getY()),
        transport.getAngle());
}
```

Для того чтобы при отрисовке не приходилось постоянно преобразовывать изображение поля из BattleFieldData, изображение поля отдельно хранится еще в формате Image.

Двукратное увеличение выполняется путем преобразования каждого пикселя полученного изображения в четыре при помощи растяжения в объекте ImageRaster, а затем вывода этого объекта на экран.

Передача параметров о координатах мыши в автоматную функцию выполняется следующим образом:

```
//Обработчик события "нажатие" от мыши
public void mousePressed(MouseEvent e) {
    if (e.getButton() == MouseEvent.BUTTON1) {
        //Преобразование координат
        int xCoord = transScreenToViewX(e.getX());
```

```
int yCoord = transScreenToViewY(e.getY());
    //Вызов автоматной функции
    BattleFieldView.this.updateAutoState(
    E19_LEFT_MOUSE_PRESSED_EVENT, (xCoord << 16) + yCoord);
}</pre>
```

## 5.1.11. Описание автоматов транспортного робота

При проектировании модели транспортного робота было использованы следующие автоматы: LightSensor, TouchSensor, InfraredEmitter, InfraredReceiver, RobotIRDAModule (на графах переходов сокращенно IMC (пассивный автомат) и IMA (активный автомат)). Rod (на графах переходов сокращенно R). LineTraceControlSystem (на графах переходов сокращенно S) И SixWheeledTransport (основной автомат). У каждого автомата свой собственный список событий. Есть события, являющихся общими для всех пассивных автоматов (события интерфейса CalcObject).

### 5.1.11.1.Общие события

- e100 Обновить координаты. Параметр delta (типа double) интервал времени.
- e101 Загрузить исходные параметры.

### 5.1.11.2. Abtomat LightSensor

Данный автомат реализует интерфейс Automaton. В его задачи входит определение текущего режима работы светового датчика – активирован или не активирован.

### Список событий

- е1-Активировать датчик.
- е2 Деактивировать датчик.
- e3 Обновить значение. Параметр data (типа int) новое значение, считаваемое датчиком.

#### Выходные воздействия

• z1 (value) – Обновить значение светового датчика. Параметр value – новое значение.

### Схема связей

Схема связей автомата LightSensor изображена на рис. 61.

| Vправление    | Активировать      |              |        | 1          |  |
|---------------|-------------------|--------------|--------|------------|--|
| лиравление    | Перитивировать    | 761          |        |            |  |
| Vправление    | деактивироватв    | ► <u>-</u> 2 |        |            |  |
| Управление    | Обновить значение | - 02         |        |            |  |
| Туправление – |                   | ► e3         |        |            |  |
| Theasternie   |                   | - 00         | 47 1 3 | I Обновить |  |
|               |                   |              |        |            |  |

Рис. 61. Схема связей автомата LightSensor

Граф переходов автомата LightSensor изображен на рис. 62.

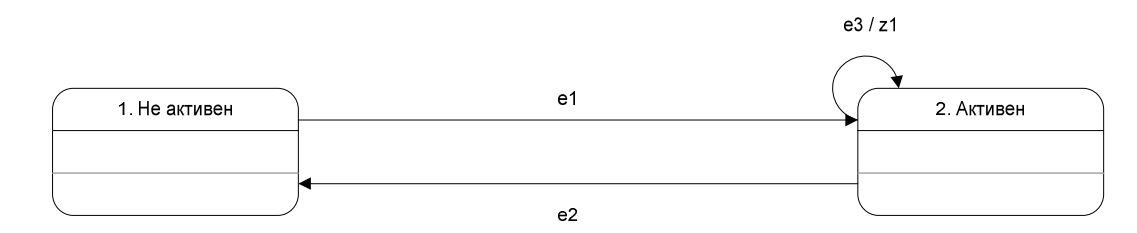

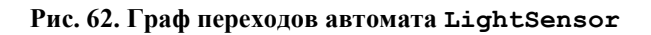

## 5.1.11.3. Автомат *TouchSensor*

Данный автомат реализует интерфейс Automaton. Он определяет текущее состояние датчика касания – нажат или не нажат.

### Список событий

- е1 Нажать датчик.
- е2-Отпустить датчик.

### Схема связей

Схема связей автомата TouchSensor изображена на рис. 63.

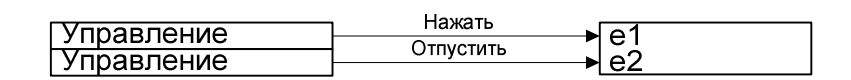

#### Рис. 63. Схема связей автомата TouchSensor

## Граф переходов

Граф переходов автомата TouchSensor изображен на рис. 64.

| 1. Не Нажат | e1 | 2. Нажат |
|-------------|----|----------|
|             |    |          |
| -           | e2 |          |

Рис. 64. Граф переходов автомата TouchSensor

## 5.1.11.4. Автомат класса *Rod*

Данный автомат реализует интерфейс CalcObject. Данный автомат отвечает за расчет движения и координат штанги при поиске пути.

### Список событий

- e10 Начать поворот штанги влево. Параметр data мощность двигателя.
- e11 Начать поворот штанги вправо. Параметр data мощность двигателя.
- e12-Остановить штангу.
- e13 Обновить мощность работы двигателя штанги. Параметр data мощность двигателя.
- е14 Начать движение штанги в обратном направлении.

### Выходные воздействия

- z0 (power) Обновить значение мощности двигателя. Параметр power новое значение мощности двигателя.
- z1-Запустить с исходными параметрами.
- z3\_1(delta) Рассчитать угловую скорость при движении влево. Параметр delta (типа double) временной интервал.
- z3\_2(delta) Рассчитать угловую скорость при повороте вправо. Параметр delta (типа double) временной интервал.
- z3\_3(delta) Рассчитать угловую скорость при торможении. Параметр delta (типа double) временной интервал.
- z3\_4 (delta) Рассчитать новые угловые координаты штанги. Параметр delta (типа double) временной интервал.

## Схема связей

Схема связей автомата Rod изображена на рис. 65.

| Управление<br>Управление<br>Управление<br>Управление<br>Эмуляция<br>Интерфейс | Влево<br>Вправо<br>Остановка<br>Обновить мощность<br>В обратном направлении<br>Обновить параметры<br>Перезапустить | e10<br>e11<br>e12<br>e13<br>e14<br>e100<br>e101<br>z0(power)<br>z1<br>z3_1(delta)<br>z3_2(delta)<br>z3_3(delta)<br>z3_4(delta) | Обновить<br>Перезапустить<br>Вычислить, поворот влево<br>Вычислить, поворот вправо<br>Вычислить, остановка<br>Обновить | Мощность двигателя<br>Параметры<br>Скорость<br>Скорость<br>Скорость |
|-------------------------------------------------------------------------------|----------------------------------------------------------------------------------------------------|----------------------------------------------------------------------------------------------------|----------------------------------------------------------------------------------------------------|---------------------------------------------------------------------|
|                                                                               |                                                                                                    | z3_4(delta)                                                                                                    | Обновить                                                                                                    | Координаты                                                          |

Рис. 65. Схема связей автомата Rod

Граф переходов автомата Rod изображен на рис. 66.

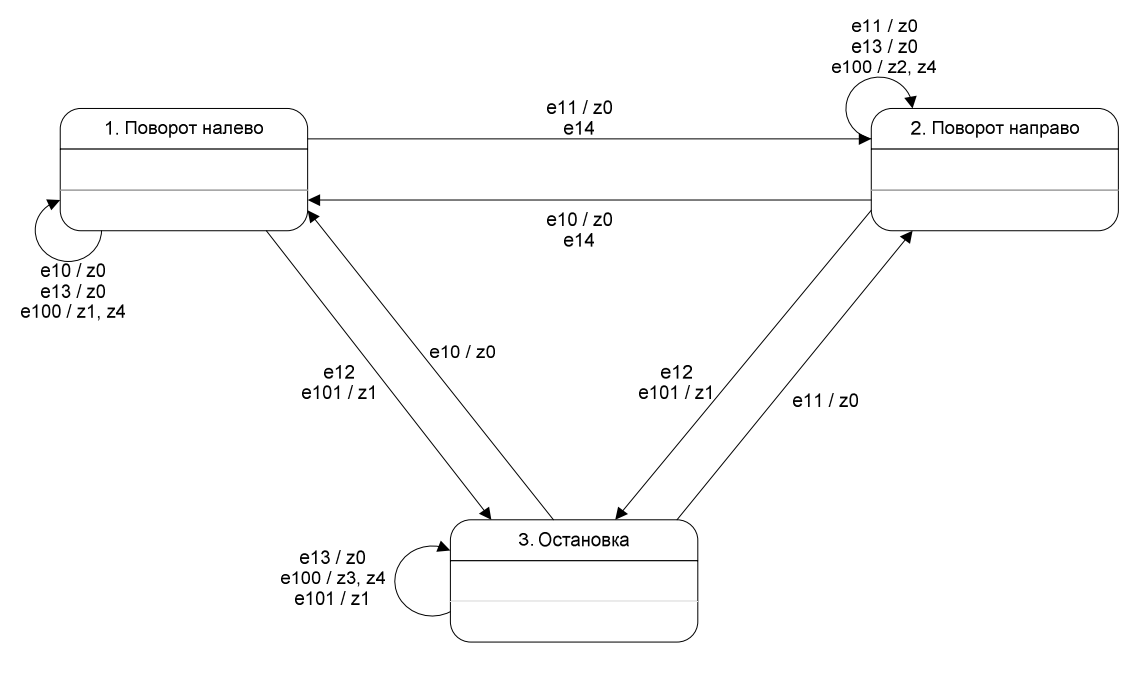

Рис. 66. Граф переходов автомата Rod

## 5.1.11.5. Автомат InfraredEmitter (пассивный автомат)

Данный автомат реализует интерфейс CalcObject и отвечает за генерацию временных импульсов, для того чтобы осуществлять периодическую передачу инфракрасного сообщений.

## Список событий

- е1 Сбросить таймер.
- е2 Остановить таймер.
- е3-Запустить таймер.

## Список входных переменных

• x10 – Таймер превысил значение emittingPeriod.

## Список выходных воздействий

- z10(delta) Обновить таймер. Параметр delta (типа double) временной интервал.
- z11 Сбросить текущее значение таймера.
- z12-Вызвать автомат InfraredEmitter (активный) с событием е4.

## Схема связей

Схема связей автомата InfraredEmitter (пассивный) изображена на рис. 67.

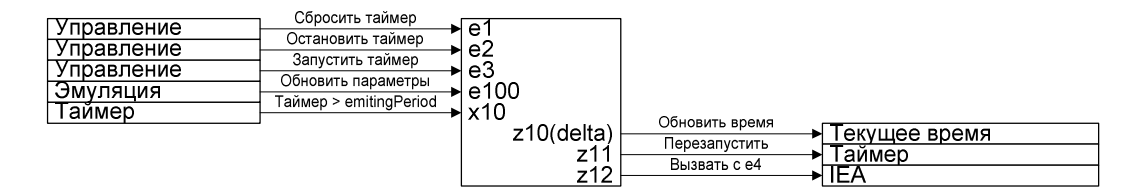

Рис. 67. Схема связей автомата InfraredEmitter (пассивный)

## Граф переходов

Граф переходов автомата InfraredEmitter (пассивный) изображен на рис. 68.

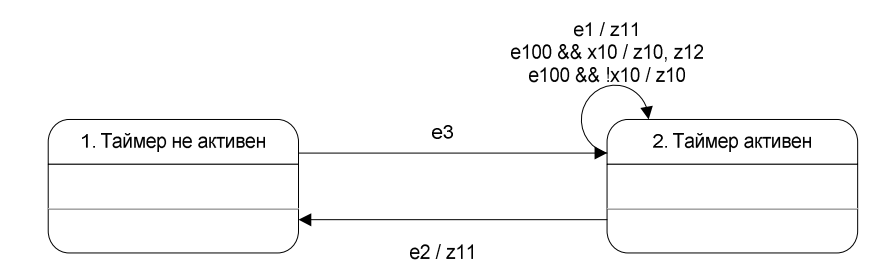

Рис. 68. Граф переходов автомата InfraredEmitter (пассивный)

### 5.1.11.6. Автомат InfraredEmitter (активный автомат)

Данный автомат реализует интерфейс Automaton и управляет логикой процесса посылки сообщений по инфракрасному порту. Он получает события от пассивного автомата.

## Список событий

- e1 Начать передачу сообщений. Параметр data (типа int) значение для передачи.
- е2 Окончить передачу.
- еЗ Передаваемое сообщение успешно считано.
- е4 Сработал таймер (событие от автомата InfraredEmitter (пассивный)).

### Список выходных воздействий

• z0(data) – сохранить значение для передачи. Параметр data (типа int) – значение для передачи.

## Схема связей

Схема связей автомата InfraredEmitter (пассивный) изображена на рис. 69.

| Управление           | Начать передачу                     | e1       |           |          |           |  |
|----------------------|-------------------------------------|----------|-----------|----------|-----------|--|
| Управление           | Окончить передачу Сообщение считано | e2       |           |          |           |  |
| Управление<br>Таймер | Таймер сработал                     | ►e3      |           |          |           |  |
|                      |                                     | <u> </u> | z0(value) | Обновить | Сообщение |  |

Рис. 69. Схема связей автомата InfraredEmitter (пассивный)

Граф переходов автомата InfraredEmitter (пассивный) изображен на рис. 70.

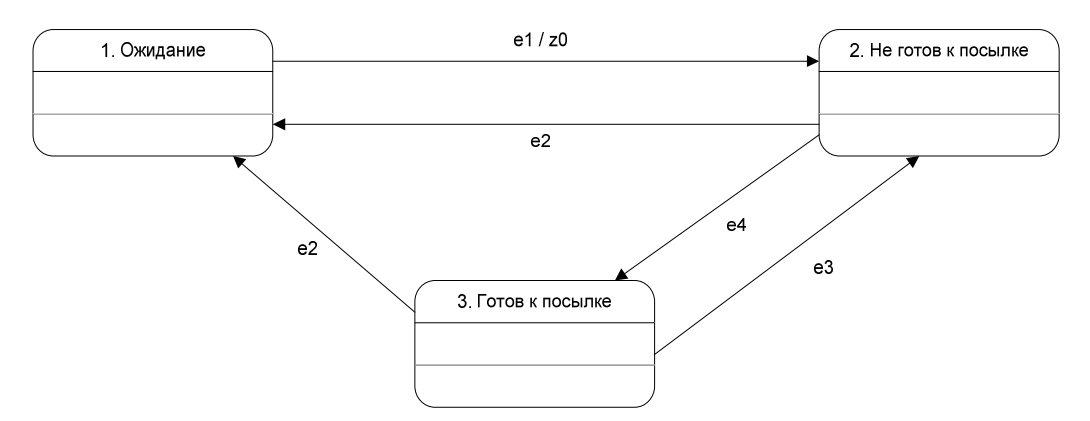

Рис. 70. Граф переходов автомата InfraredEmitter (пассивный)

## 5.1.11.7. Автомат InfraredReceiver

Данный автомат управляет логикой процесса прием сообщений от инфракрасного порта.

## Список событий

- e1 Получено новое сообщение. Параметр data (типа int) значение, передаваемое в сообщении.
- е2 Убрать сообщение из очереди.
- еЗ Деактивировать приемник.
- е4 Активировать приемник.

## Список выходных воздействий

- z0(data) Добавить сообщение в очередь. Параметр data (типа int) значение, переданное в сообщении.
- z1 Вызвать объекты, реализующие интерфейс AutomatonUpdator.
- z2 Убрать сообщение из очереди.

## Схема связей

Схема связей автомата InfraredReceiver представлена на рис. 71.

| Иправление               | Добавить сообщение | N 01       |          |                               |                     |
|--------------------------|--------------------|------------|----------|-------------------------------|---------------------|
| Управление               | Убрать сообщение   | + e2       |          |                               |                     |
| Управление<br>Управление | Активировать       | ≯e3<br>≯e4 |          |                               |                     |
|                          |                    |            | z0(data) | Добавить сообщение<br>Вызвать | → Очередь сообщений |
|                          |                    |            | Z1       |                               | Слушатели автоматов |
|                          |                    |            | z2       | уорать сооощение              | Очередь сообщений   |

Рис. 71. Схема связей автомата InfraredReceiver

Граф переходов автомата InfraredReciever представлен на рис. 72.

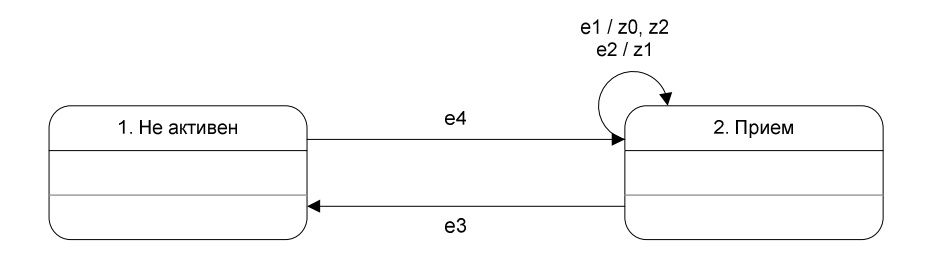

Рис. 72. Граф переходов автомата InfraredReceiver

### 5.1.11.8. Автомат *RobotIRDAModule* (пассивный автомат)

Данный автомат реализует интерфейс CalcObject и управляет таймерами – при его помощи отсчитывается время, в течение которого производится ожидание, а затем выполняется передача сигнала по инфракрасному порту.

### Список входных переменных

- x11 Таймер ожидания превысил значение waitPeriod.
- x12 Таймер передачи превысил значение sendPeriod.

### Список выходных воздействий

- z11(delta) Обновить значения таймеров. Параметр delta (типа double) временной интервал.
- z4 Сбросить таймер ожидания.
- z5-Сбросить таймер передачи.

## Схема связей

Схема связей автомата RobotIRDAModule (пассивный) представлена на рис. 73.

| Эмуляция<br>Таймер ожидания<br>Таймер посылки | Обновить параметры<br>Таймер > waitPeriod<br>Таймер > sendPeriod | e100<br>x11<br>x12 | 27            |                                     |
|-----------------------------------------------|------------------------------------------------------------------|--------------------|---------------|-------------------------------------|
|                                               |                                                                  | z11(delta)         | Обновить      | + Таймеры                           |
|                                               |                                                                  | 74                 | Перезапустить | <ul> <li>Таймер ожилания</li> </ul> |
|                                               |                                                                  | z5                 | Перезапустить | ► Таймер передачи                   |

Рис. 73. Схема связей автомата RobotIRDAModule (пассивный)

Граф переходов автомата RobotIRDAModule (пассивный) представлен на рис. 74.

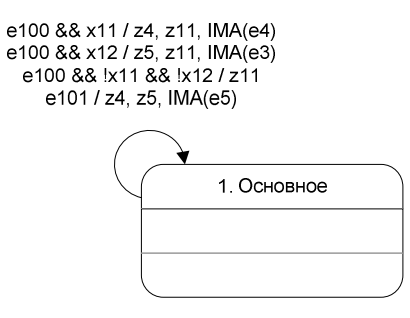

Рис. 74. Схема связей автомата RobotIRDAModule (пассивный)

## 5.1.11.9. Автомат *RobotIRDAModule* (пассивный автомат)

Данный автомат реализует интерфейс Automaton и управляет логикой процесса посылки сообщений по инфракрасному порту. Он получает события от пассивного автомата.

### Список событий

- e1 Послать сообщение по инфракрасному порту. Параметр data (типа int) значение, переданное в сообщении.
- е2 Получено сообщение от приемника.
- е3-Сработал таймер посылки.
- е4 Сработал таймер ожидания.
- е5 Перезагрузить с исходными параметрами.

### Список выходных воздействий

- z1 Начать передачу сообщения.
- z2 Прекратить передачу сообщения.
- z 3 Сохранить полученное сообщение.
- z4 Перезапустить таймер ожидания.
- z5 Перезапустить таймер посылки.
- z7 (message) Сохранить сообщение для передачи. Параметр message (типа int) значение для передачи.

## Схема связей

Схема связей автомата RobotIRDAModule изображена на рис. 75.

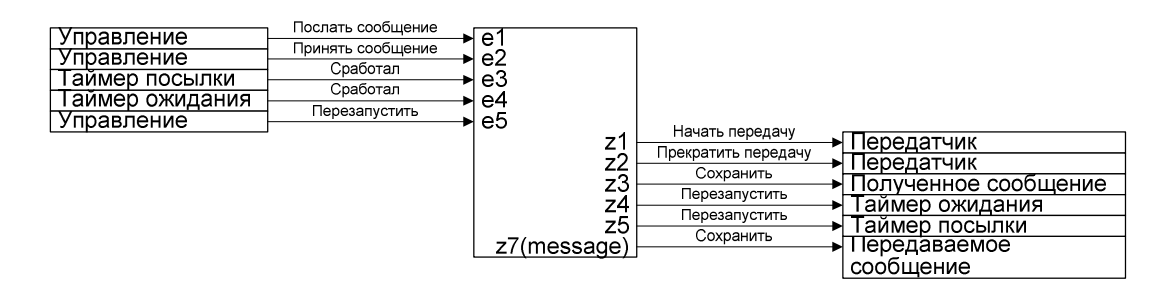

Рис. 75. Схема связей автомата RobotIRDAModule (активный)

Граф переходов автомата RobotIRDAModule изображен на рис. 76.

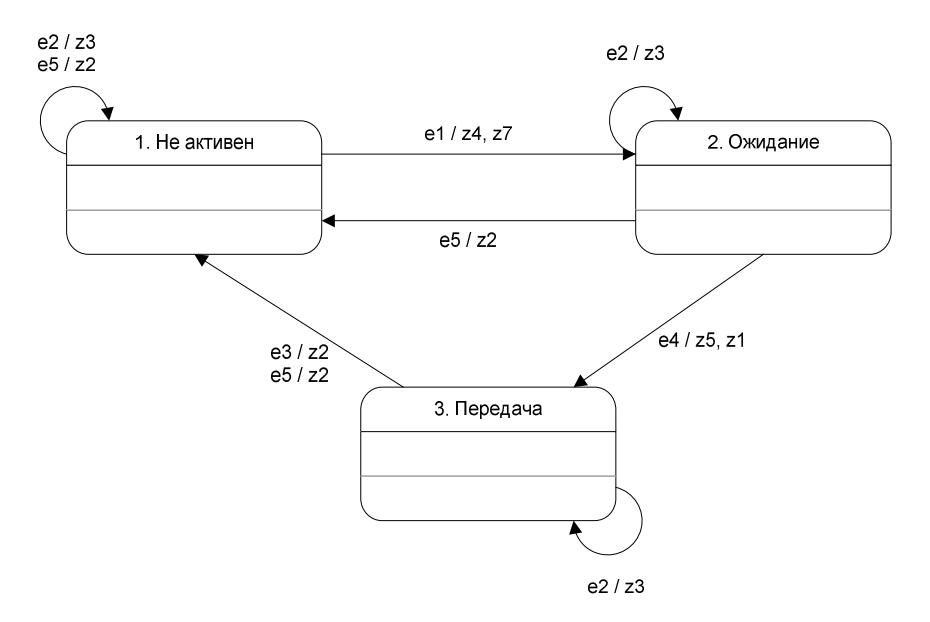

Рис. 76. Граф переходов автомата RobotIRDAModule (активный)

## 5.1.11.10. ABTOMAT LineTraceControlSystem

Данный автомат реализует интерфейс CalcObject. С помощью этого автомата производится работа с управляющей системой транспортного робота.

## Выходные воздействия

- z0(delta) Обновить параметры системы. Параметр delta (типа double) временной интервал.
- z2 Вызвать автоматные функции управляющих автоматов.
- z 3 Перезапустить с исходными параметрами.

### Схема связей

Схема связей автомата LineTraceControlSystem изображена на рис. 77.

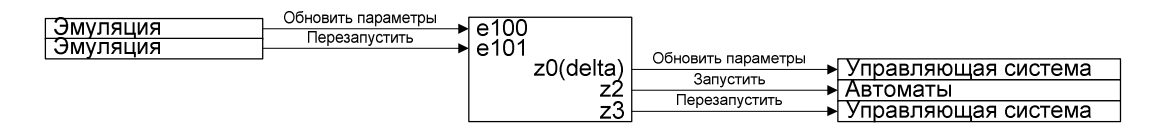

Рис. 77. Схема связей автомата LineTraceControlSystem

Граф переходов автомата LineTraceControlSystem изображен на рис. 78.

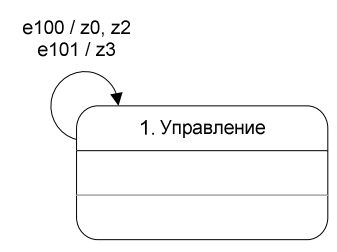

Рис. 78. Граф переходов автомата LineTraceControlSystem

### 5.1.11.11. ABTOMAT SixWheeledTransport

Данный автомат реализует интерфейс CalcObject и отвечает за расчет движения транспортного робота.

### Список событий

- e1 Начать движение вперед. Параметр data (типа int) мощность двигателей.
- e2 Начать движение назад. Параметр data (типа int) мощность двигателей.
- e3 Начать поворот влево. Параметр data (типа int) мощность двигателей.
- e4 Начать поворот вправо. Параметр data (типа int) мощность двигателей.
- е5-Остановиться.
- e6-Обновить мощность. Параметр data (типа int) мощность двигателей.

### Список выходных воздействий

- z0 (power) Обновить значение мощности работы двигателей. Параметр power (типа int) мощность двигателей.
- z1 Перезапустить с исходными параметрами.
- z2 Обновить текущее время.
- z3\_1(delta) Рассчитать скорость при движении вперед. Параметр delta (типа double) временной интервал.

- z3\_2 (delta) Рассчитать скорость при движении назад. Параметр delta (типа double) временной интервал.
- z3\_3(delta) Рассчитать скорость при повороте влево. Параметр delta (типа double) временной интервал.
- z3\_4 (delta) Рассчитать скорость при повороте вправо. Параметр delta (типа double) временной интервал.
- z3\_5(delta) Рассчитать скорость при торможении. Параметр delta (типа double) временной интервал.
- z3\_6(delta) Рассчитать новые координаты робота. Параметр delta (типа double) временной интервал.

## Схема связей

Схема связей автомата SixWheeledTransport изображена на рис. 79.

|             | Вперед             |                                            |
|-------------|--------------------|--------------------------------------------|
| управление  | Назал              |                                            |
| Управление  | Пазад              | le2                                        |
| Управление  | Влево              | e3                                         |
| Управление  | Вправо             | e4                                         |
| Управление  | Остановка          | 65                                         |
| Управление  | Обновить мощность  | 66                                         |
| Эмуляция    | Обновить параметры | e100                                       |
| Интерфейс   | Перезапустить      | e101                                       |
| riniopipono | -                  |                                            |
|             |                    | Перезапустить Поремотрии                   |
|             |                    |                                            |
|             |                    | z2 Вышистить прихоние вперет Текущее время |
|             |                    | z3 1(delta)                                |
|             |                    | z3 2(delta)                                |
|             |                    | z3 3(delta)                                |
|             |                    | z3 4(delta)                                |
|             |                    | z3_5(delta)                                |
|             |                    | З_б(delta)есоновить → Координаты           |

Рис. 79. Схема связей автомата SixWheeledTransport

## Граф переходов

Граф переходов автомата SixWheeledTransport изображен на рис. 80.

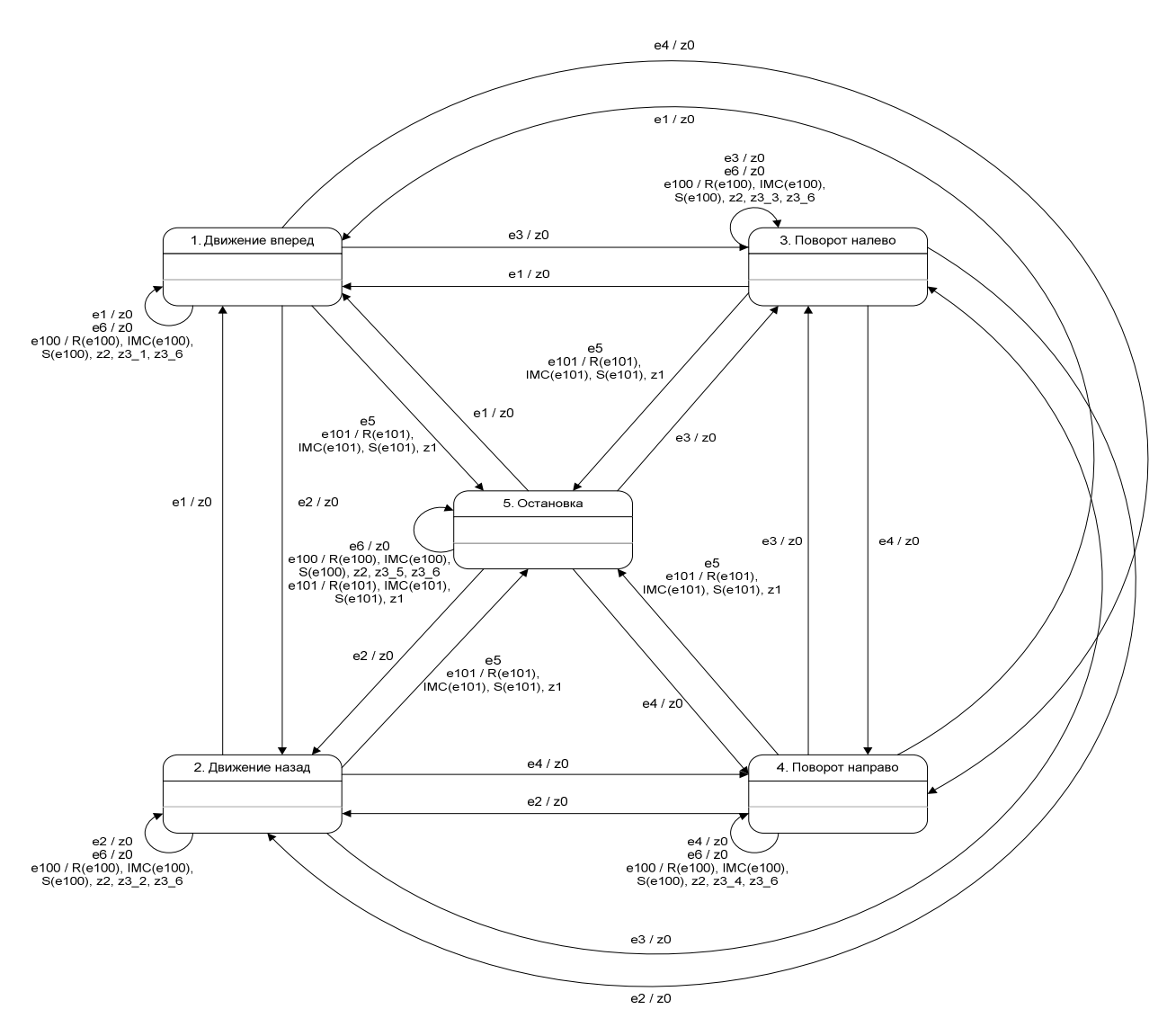

Рис. 80. Граф переходов автомата SixWheeledTransport

# 5.1.12. Описание автоматов робота-поставщика

При проектировании модели робота-поставщика были использованы следующие автоматы: TouchSensor, InfraredEmitter, InfraredReceiver, RobotIRDAModule (на графах переходов сокращенно IMC (пассивный автомат) и IMA (активный автомат)), DispencerControlSystem (на графах переходов сокращенно DS) и основной автомат Dispencer. У каждого автомата свой собственный список событий. Есть события, являющихся общими для всех пассивных автоматов (события интерфейса CalcObject). Они совпадают с общими событиями, объявленными в предыдущем разделе.

# 5.1.12.1. Общие события

- e100 Обновить координаты. Параметр delta (типа double) интервал времени.
- е101 Загрузить исходные параметры.

## 5.1.12.2. ABTOMAT DispencerControlSystem

Данный автомат реализует интерфейс CalcObject. Через него производится работа с управляющей системой робота-поставщика.

## Выходные воздействия

- z0(delta) Обновить параметры системы. Параметр delta (типа double) временной интервал.
- z2 Вызвать автоматные функции управляющих автоматов.
- z 3 Перезапустить с исходными параметрами.

## Схема связей

Схема связей автомата DispencerControlSystem изображена на рис. 81.

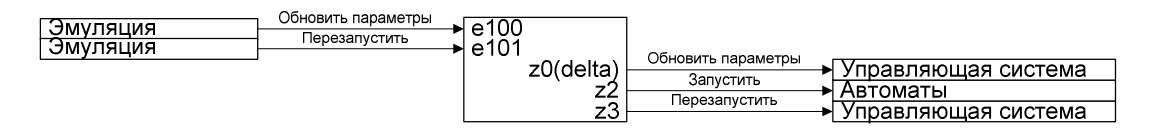

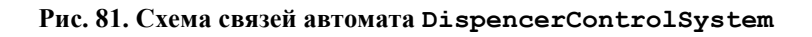

## Граф переходов

Граф переходов автомата DispencerControlSystem изображен на рис. 82.

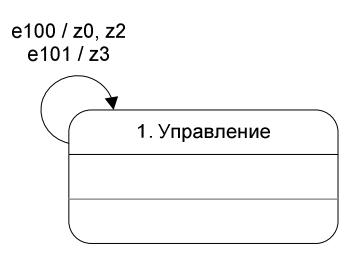

Рис. 82. Граф переходов автомата DispencerControlSystem

## 5.1.12.3. Автомат Dispencer

Данный автомат реализует интерфейс CalcObject и отвечает за работу роботапоставщика – отгрузку предметов.

## Список событий

- e1 Начать выдачу предметов. Параметр data (типа int) мощность двигателей.
- е2 Окончить выдачу предметов.

### Список выходных воздействий

- z0 (power) Обновить значение мощности работы двигателей. Параметр power (типа int) мощность двигателей.
- z1 Перезапустить с исходными параметрами.
- z2-Обновить текущее время.
- z3(delta) Рассчитать положение конвейера. Параметр delta (типа double) временной интервал.

### Схема связей

Схема связей автомата Dispencer изображена на рис. 83.

| Управление | Начать выдачу   | le1       |               |                     |
|------------|-----------------|-----------|---------------|---------------------|
| Управление | Окончить выдачу | e2        |               |                     |
| Эмуляция   | Перезапустить   | e100      |               |                     |
| Интерфейс  |                 | e101      | Обновить      | ×                   |
|            |                 | zu(power) | Перезапустить | Мощность двигателеи |
|            |                 |           | Обновить      | → Параметры         |
|            |                 | z3(delta) | Вычислить     |                     |

Рис. 83. Схема связей автомата Dispencer

# Граф переходов

Граф переходов автомата Dispencer изображен на рис. 84.

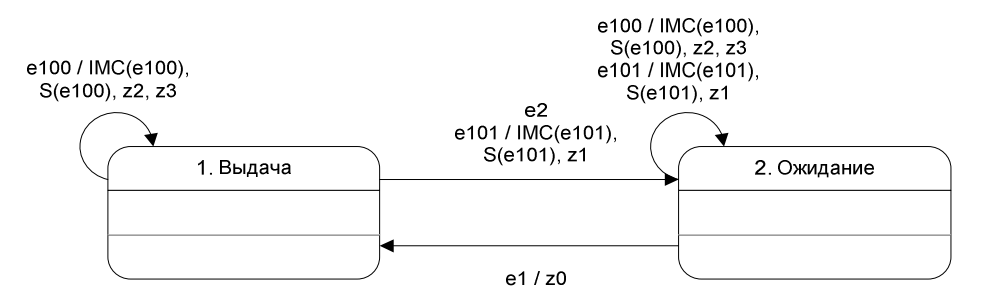

Рис. 84. Граф переходов автомата Dispencer

## 5.1.13. Описание автомата пульта

При проектировании модели пульта были использованы следующие автоматы: InfraredEmitter, и основной автомат RemoteControl.

## 5.1.13.1. Автомат RemoteControl

Данный автомат реализует интерфейс Automaton. Данный автомат отвечает за работу пульта дистанционного управления.
# Список событий

- е1 Нажата кнопка на пульте.
- e2 Выбрана кнопка на пульте. Параметр data (типа int) выбранная кнопка.

# Список выходных воздействий

- z3(data) Выбрать кнопку. Параметр data (типа int) кнопка.
- z5 Начать передачу сигнала, соответствующего выбранной кнопке.
- z6 1 Выбрать соответствующее кнопке изображение пульта.
- z6 2 Выбрать соответствующее кнопке изображение пульта с нажатой кнопкой.
- z7 Окончить передачу.

#### Схема связей

Схема связей автомата RemoteControl изображена на рис. 85.

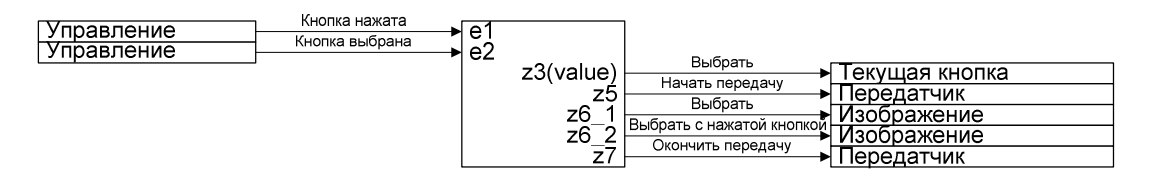

Рис. 85. Схема связей автомата RemoteControl

# Граф переходов

Граф переходов автомата RemoteControl изображен на рис. 86.

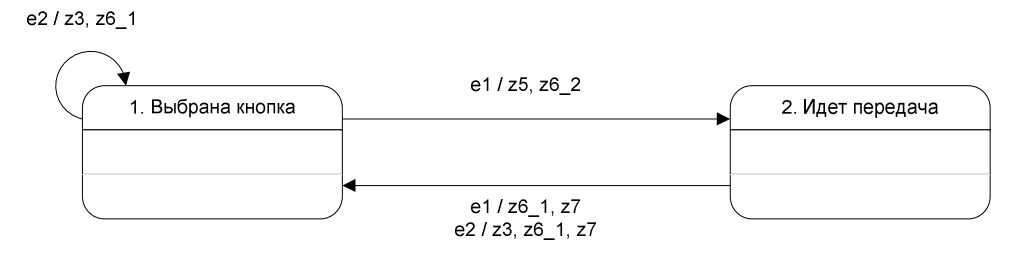

Рис. 86. Граф переходов автомата RemoteControl

# 5.1.14. Описание автоматов среды взаимодействия

Среда взаимодействия реализуется при помощи двух автоматом BattleField и InfraredField, оба из которых реализуют интерфейс CalcObject.

### 5.1.14.1.Общие события

• e100 - Обновить координаты. Параметр delta (типа double) - интервал времени.

# 5.1.14.2. Автомат *BattleField*

Данный автомат реализует интерфейс CalcObject и контролирует процесс движения роботов по полю, а также загрузку новых данных поля. При помощи данного класса также выполняется процесс управления эмуляцией – запуск, остановка, перезапуск, пауза.

#### Список событий

- e1-Начать эмуляцию.
- e2 Остановить эмуляцию и вернуть все параметры к исходным.
- еЗ Сделать паузу в эмуляции.
- е4-Загрузить новые данные поля. Параметр objData (типа BattleFieldData) данные поля.

#### Список выходных воздействий

- z0 Вернуть роботы на их исходные позиции.
- z1(fieldData) Загрузить новые данные поля. Параметр fieldData (типа BattleFieldData) Данные поля.
- z2 Перезапустить управляющие системы роботов.
- z4(delta) Обновить параметры поля. Параметр delta (типа double) временной интервал.

#### Схема связей

Схема связей автомата BattleField изображена на рис. 87.

| Интерфейс<br>Интерфейс<br>Интерфейс<br>Интерфейс<br>Эмуляция | Начать эмуляцию<br>Остановить<br>Пауза<br>Загрузить данные<br>Обновить параметры | e1<br>e2<br>e3<br>e4<br>e100<br>z1(fieldData) | Вернуть исходные<br>Загрузить<br>Перезапустить | → Координаты<br>→ Данные поля |
|--------------------------------------------------------------|----------------------------------------------------------------------------------|-----------------------------------------------|------------------------------------------------|-------------------------------|
|                                                              |                                                                                  | z2<br>z4(delta)                               | Обновить                                       | → Роботы<br>→ Параметры       |

Рис. 87. Схема связей автомата BattleField

# Граф переходов

Граф переходов автомата BattleField изображен на рис. 88.

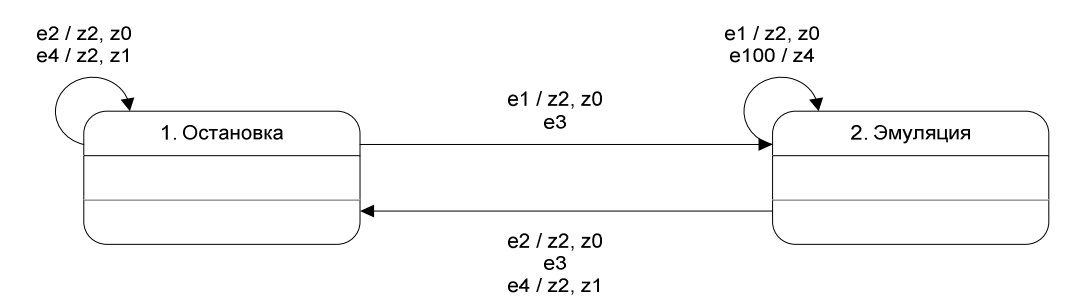

Рис. 88. Граф переходов автомата BattleField

# 5.1.14.3. Автомат InfraredField

Данный автомат реализует интерфейс CalcObject и управляет процессом передачи сообщений по инфракрасному порту.

#### Список выходных воздействий

- z1 Передать сообщения от передатчиков приемникам.
- z3(delta) Обновить параметры всех инфракрасных устройств.

# Схема связей

Схема связей автомата InfraredField изображена на рис. 89.

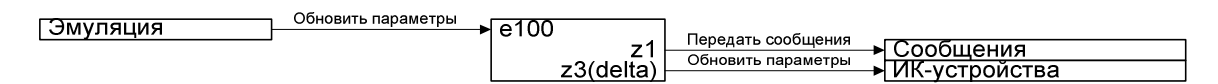

Рис. 89. Схема связей автомата InfraredField

# Граф переходов

Граф переходов автомата InfraredField изображен на рис. 90.

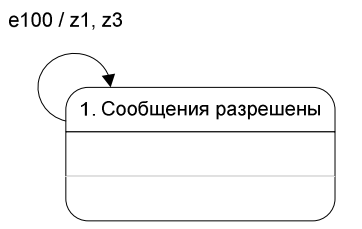

Рис. 90. Граф переходов автомата InfraredField

# 5.1.15. Описание автоматов управляющих систем

Приведем автоматы, которые были использованы в проекте Isenguard.

На рис. 91 приведен граф переходов автомата *A1* транспортного робота, который реализует следующие основные функции:

- прием и передача сообщений по инфракрасному порту;
- разворот после старта.

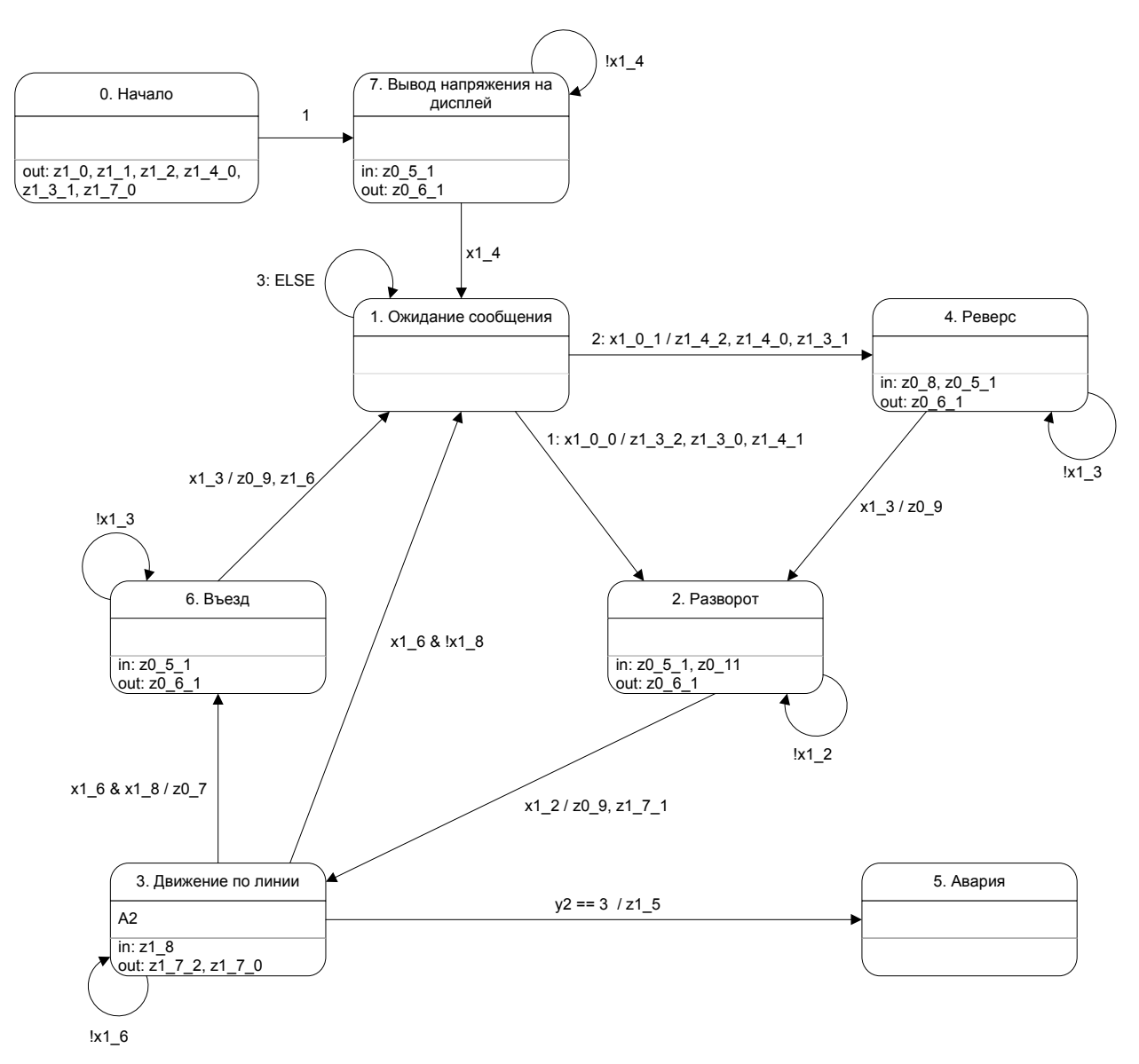

Рис. 91. Граф переходов автомата А1 транспортного робота

На рис. 92 приведен граф переходов автомата *А2* транспортного робота, который обеспечивает движение по пути после начального поворота до места остановки.

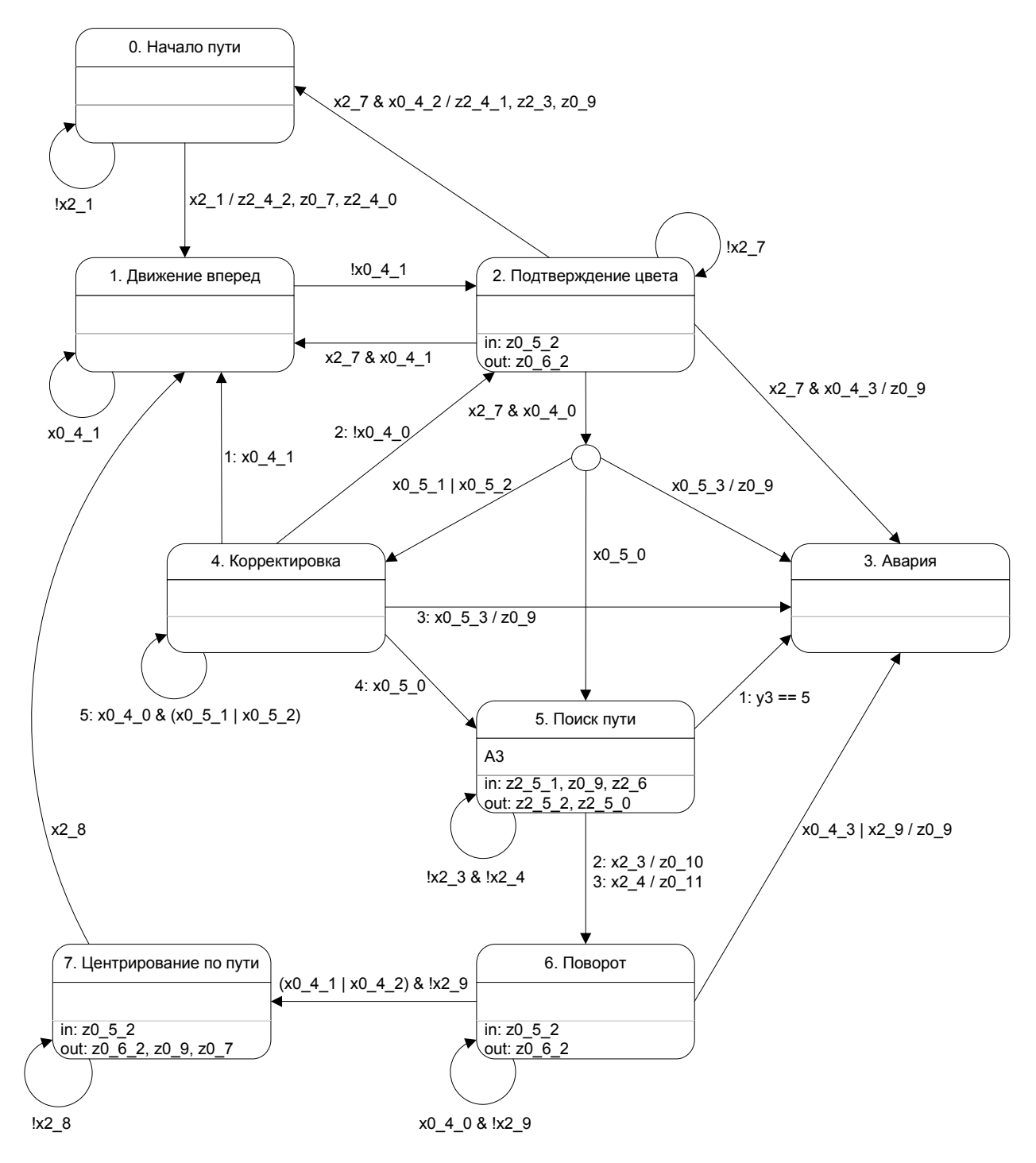

Рис. 92. Граф переходов автомата А2 транспортного робота

На рис. 93 изображен граф переходов автомата *А3* транспортного робота, который обеспечивает поиск пути при помощи датчика, расположенного на штанге.

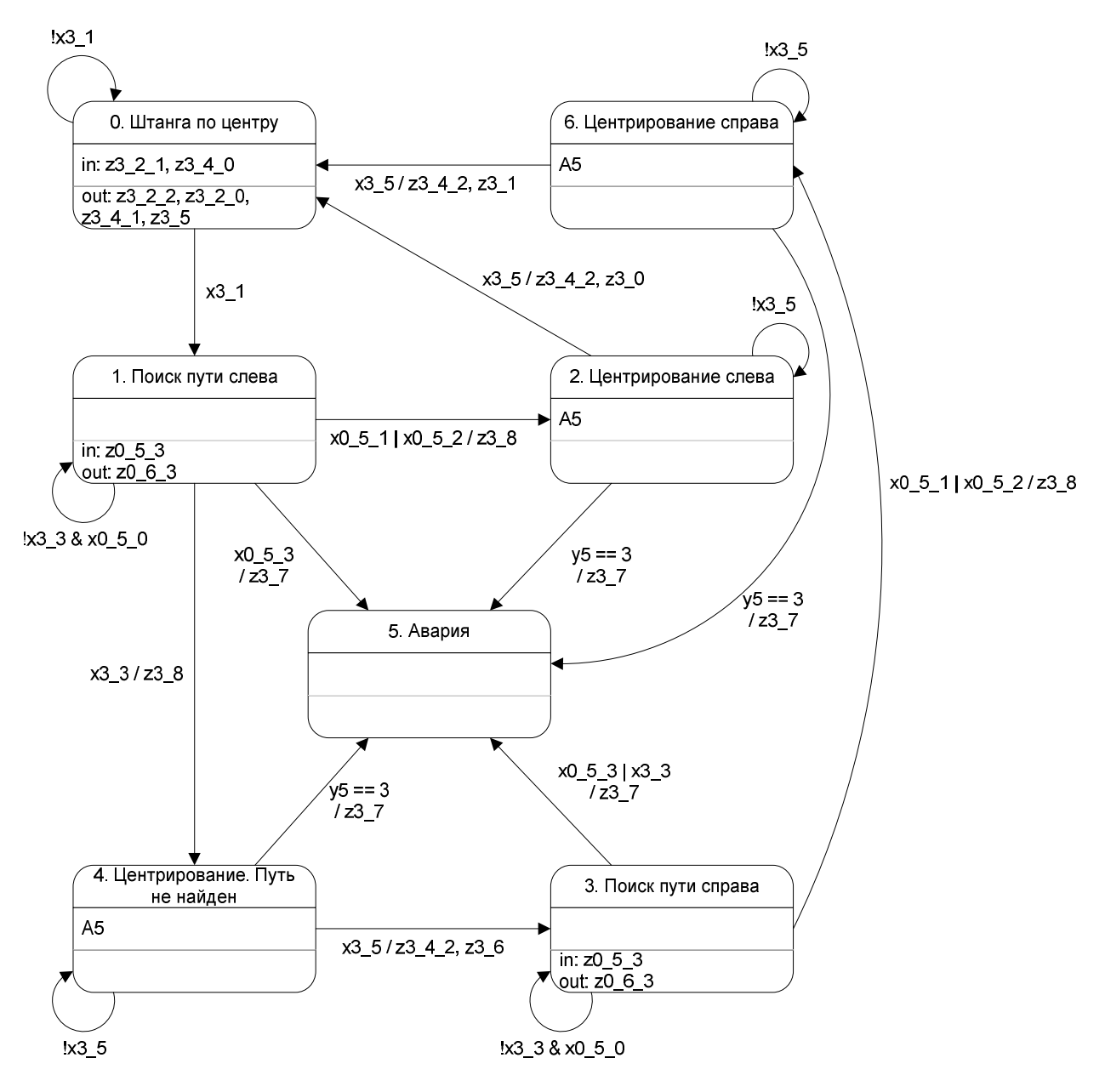

Рис. 93. Граф переходов автомата АЗ транспортного робота

На рис. 94 изображен граф переходов автомата *А5* транспортного робота, который обеспечивает возвращение штанги в центральное положение после поиска.

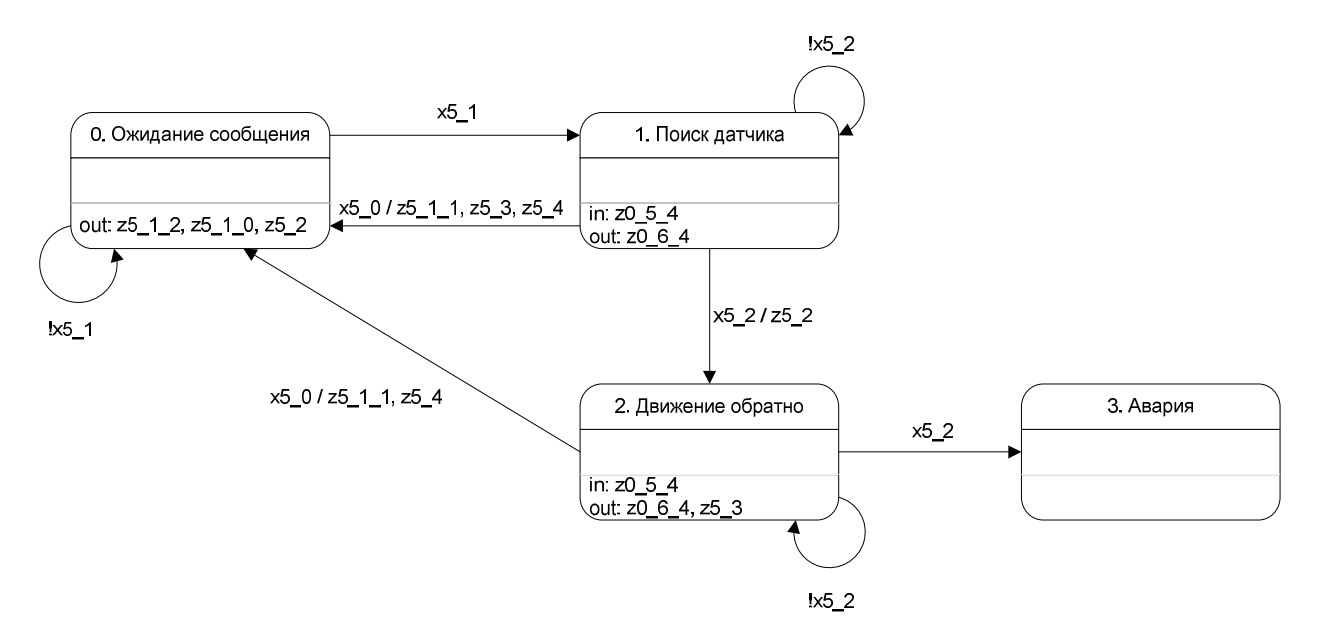

Рис. 94. Граф переходов автомата А5 транспортного робота

Отметим, что по техническим причинам в нумерации автоматов транспортного робота цифра четыре не используется.

На рис. 95 изображен граф переходов автомата *A0* робота-поставщика, который обеспечивает выдачу заданного количества предметов после получения сообщения от транспортного робота.

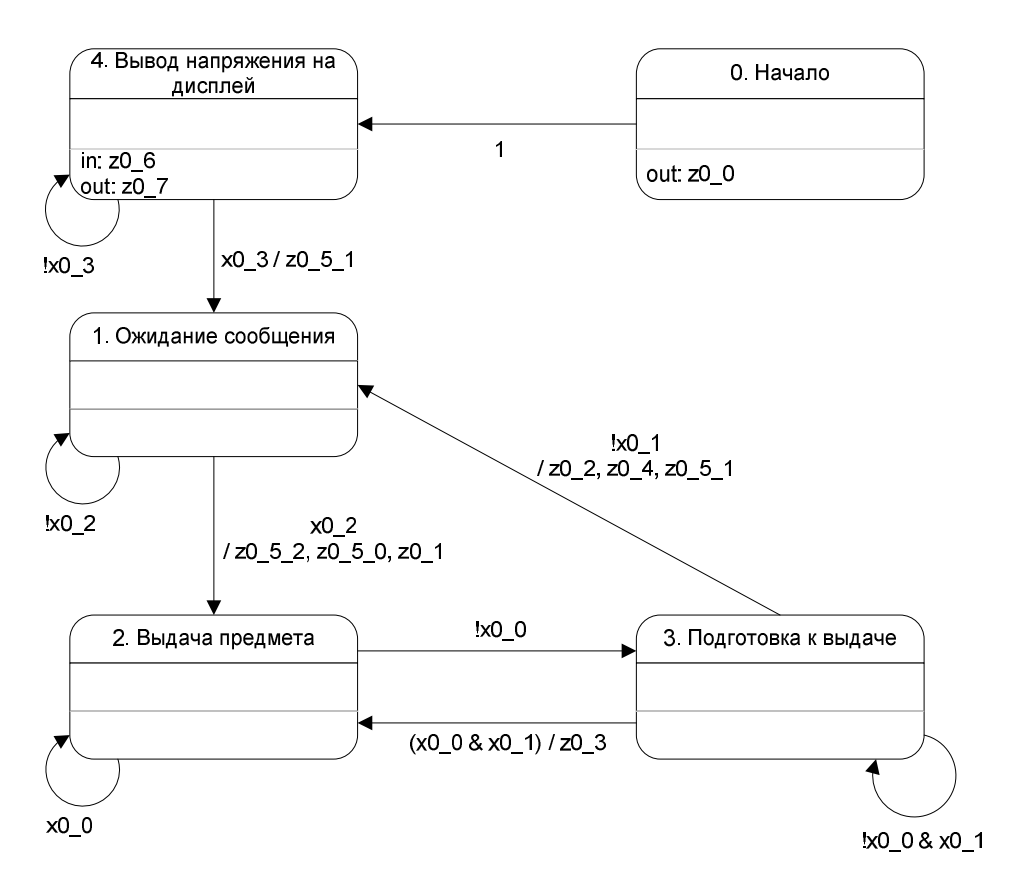

Рис. 95. Граф переходов автомата Ав робота-поставщика

Каждый граф переходов был реализован в соответствующем классе, который наследовался от класса ControlAutomaton. При этом автомат *A1* был реализован в классе A1Auto, автомат *A2* – в классе A2Auto, автомат *A3* – в классе A3Auto, автомат *A5* – в классе A5Auto. Эти классы являются внутренними классами класса LineTraceControlSystem.

Автомат A0 был реализован в классе AOAuto. Этот класс является внутренним классом класса DispencerControlSystem.

После проведенных испытаний при помощи эмулятора система подтвердила свою работоспособность, но выяснился недостаток проектирования логики работы автомата *A1* транспортного робота с точки зрения автоматного программирования. Этот недостаток состоял в том, что в этом автомате использовалась входная переменная ×8 (флаг), которая возвращала положительное значение, если транспортный робот имел пустой поддон. Проблема заключалась в том, что на поддоне не было никаких датчиков, которые могли бы диагностировать загруженные предметы, и эта переменная эмулировалась программно.

Было решено отказаться от флага в программе, заменив его соответствующими состояниями. Это привело к перепроектированию автомата *A1*, без изменения его интерфейса (схемы связей, которая приведена в проекте *Isenguard*). При этом проверка правильности работы нового автомата проводилась при помощи разрабатываемого эмулятора.

Переменная  $\times 8$  была предназначена для того, чтобы определить в каком направлении двигался транспортный робот – от пользователя (места доставки) к роботу-поставщику или же от робота-поставщика к пользователю (месту доставки). Поэтому в новом графе переходов были продублированы состояния "Движение по линии", "Ожидание сообщения" и "Поворот" для того, чтобы различать в какую сторону робот движется не по флагу, а по проходимым состояниям. Например, если транспортный робот делает поворот после получения сообщения от пульта, то, следовательно, управляющий им автомат A1 находится при этом в состоянии "Поворот". Если же робот делает поворот после погрузки предметов, то указанный автомат A1 находится при этом в состоянии "Поворот".

В результате граф переходов автомата А1 стал выглядеть так, как изображено на рис. 96.

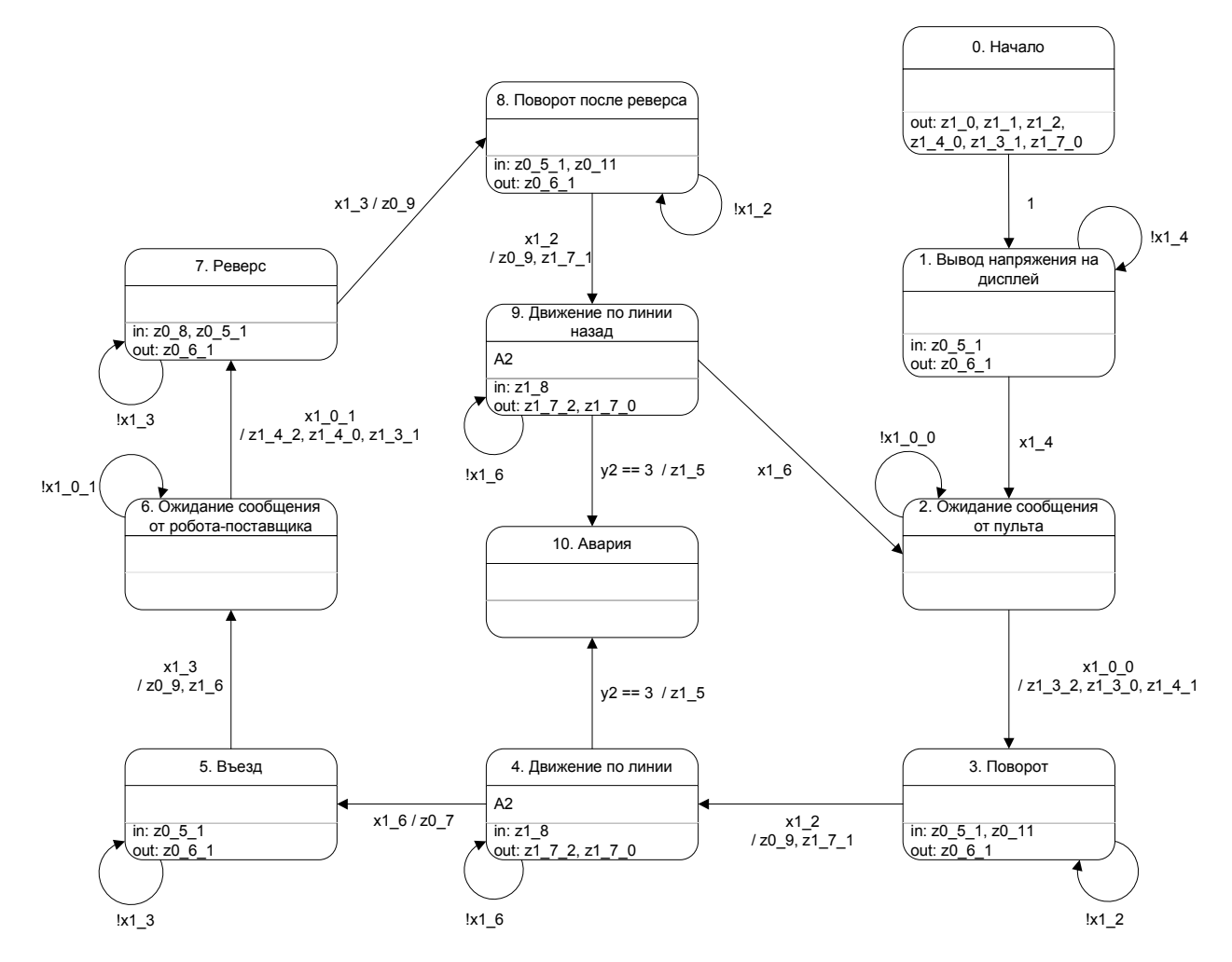

Рис. 96. Новый граф переходов автомата А1 транспортного робота

Также при эмуляции использовалась еще одна модификация автомата *A1*. Она обусловлена следующим фактом. Когда проводилась работа с проектом *Isenguard*, предметы с поддона транспортного робота снимал пользователь. Однако при эмуляции пользователь не был реализован ©. Поэтому в новый граф переходов автомата *A1* было добавлено еще одно выходное воздействие z 9. Оно убирает предметы с поддона транспортного робота, как только пользователь дает ему очередное сообщение.

Модифицированный граф переходов автомата *А1* изображен на рис. 97. На переходе между состоянием "2" и состоянием "3" добавлено выходное воздействие z 9.

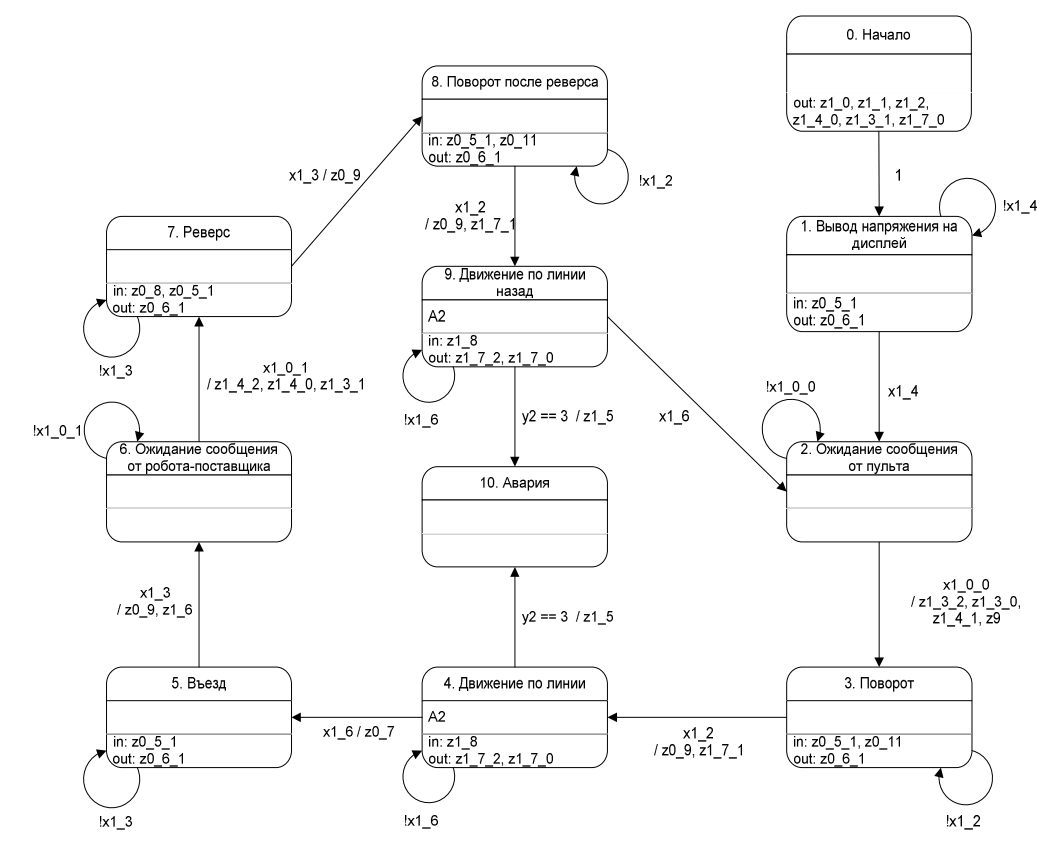

Рис. 97. Модифицированный граф переходов автомата А1

# 5.1.16. Описание автоматов пользовательского интерфейса

Пользовательский интерфейс описывается при помощи четырех основных классов, peanuзующих интерфейс Automaton: BattleFieldView, BattleFieldEditor (на графах переходов сокращенно BFE), ProcessControlPanel (на графах переходов сокращенно PCP), EditPanel. Так как у этих четырех автоматов много общих событий, то все константы, соответствующие данным события были размещены в коде класса BattleFieldView.

#### 5.1.16.1. Список событий

- e1-Инициализировать автомат BattleFieldView.
- e2 Нажата кнопка "Редактировать" ("Edit").
- e3 Нажата кнопка "Старт"\"Пауза" ("Start"\"Pause").
- e4 Нажата кнопка "Стоп" ("Stop").
- e5 Нажата кнопка однократного увеличения ("Zoom 1x").
- e6 Нажата кнопка двукратного увеличения ("Zoom 2x").
- е7 Нажата кнопка "Влево" ("Left").

- e8 Нажата кнопка "Вправо" ("Right").
- е9 Нажата кнопка "Вниз" ("Down").
- е10 Нажата кнопка "Вверх" ("Up").
- e11 Нажата кнопка "Центр" ("Center").
- e12 Нажата кнопка слежения за транспортом ("Track Transport").
- e13 Нажата кнопка доставки одного предмета ("One Item").
- e14 Нажата кнопка доставки двух предметов ("Two Item").
- e15 Нажата кнопка доставки трех предметов ("Three Item").
- e16 Мышка сдвинута. Параметр data (типа int) старший байт координата x, младший координата y.
- e17 Мышка сдвинута при нажатой левой кнопке. Параметр data (типа int) старший байт координата х, младший координата у.
- e18 Мышка сдвинута при нажатой правой кнопке. Параметр data (типа int) старший байт координата х, младший координата у.
- e19 Нажата левая кнопка мыши. Параметр data (типа int) старший байт координата x, младший координата y.
- e20 Произведен щелчок левой кнопкой мыши. Параметр data (типа int) старший байт координата х, младший координата у.
- e21 Нажата кнопка "Установить транспорт" ("Place Transport").
- e22 Нажата кнопка "Вращать транспорт" ("Rotate Transport").
- e23 Нажата кнопка "Установить поставщик" ("Place Dispencer").
- e24 Нажата кнопка "Вращать поставщик" ("Rotate Dispencer").
- e25 Нажата кнопка "Рисовать путь" ("Path").
- e26 Нажата кнопка "Рисовать место остановки" ("Foil").
- e27 Нажата кнопка "Рисовать места ошибки" ("Error").
- e28 Нажата кнопка "Стереть" ("Clear").
- e29 Нажата кнопка "Стереть все" ("Clear All").
- е30 Нажата кнопка "Да" ("ОК").

- e31 Нажата кнопка "Het" ("Cancel").
- e32 Нажата кнопка "Справка" ("Help").
- е42 Слежение завершено.
- е43-Симуляция остановлена.

### 5.1.16.2. Автомат *BattleFieldView*

Данный автомат реализует интерфейс Automaton и определяет текущий режим работы эмулятора – редактирование, эмуляция, слежение за транспортным роботом и, в зависимости от выбранного режима, передает соответствующие события другим автоматам.

#### Выходные воздействия

- z1 Сделать панель редактирования активной и видимой.
- z2 Сделать панель управления активной и видимой.
- z4 Создать изображение для отрисовывания поля и роботов.
- z 6 1 Загрузить новые параметры поля и роботов из редактора.
- z6 2 Восстановить параметры поля и роботов, которые были до редактирования.
- z7 Загрузить текущие параметры поля и роботов в редактор.
- z 8 Загрузить изображение для отрисовывания в редактор.
- z 9 Загрузить указатель мыши для рисования пути.
- z10 Загрузить указатель мыши для рисования мест остановки (фольга).
- z11 Загрузить указатель мыши для рисования мест ошибки.
- z12 Загрузить стандартный указатель мыши.
- z13 Загрузить указатель мыши для стирания.
- z20 (x, y) Выставить координаты пульта управления. Координата x старший байт параметра data. Координата y младший байт параметра data.
- z21 (x, y) Выставить направление пульта управления по вектору (x, y). Координата x – старший байт параметра data. Координата y – младший байт параметра data.
- z22 Нажать выбранную кнопку на пульте управления.

- z23\_1 Выбрать кнопку "1" на пульте управления.
- z23\_2 Выбрать кнопку "2" на пульте управления.
- z23 3 Выбрать кнопку "3" на пульте управления.
- z30 1-Начать эмуляцию.
- z30 2-Остановить и вернуть симуляцию в начало.
- z30 3 Пауза в эмуляции.
- z31 1-Однократное увеличение.
- z31 2 Двукратное увеличение.
- z32 1-Сохранить текущее значение увеличения.
- z 32 2 Восстановить сохраненное значение увеличения.
- z 32 3 Сохранить текущее значение смещения.
- z32 4 Восстановить текущее значение смещения.
- z33 1-Сдвинуть поле влево.
- z33 2-Сдвинуть поле вправо.
- z33 3-Сдвинуть поле вверх.
- z33 4-Сдвинуть поле вниз.
- z33 5-Центрировать поле.

# Схема связей

Схема связи автомата BattleFieldView представлена на рис. 98.

|                    | Инициализировать          |       |                                                                                                    |                                                                                                    |     |                                                                                                    |
|--------------------|---------------------------|-------|----------------------------------------------------------------------------------------------------|----------------------------------------------------------------------------------------------------|-----|----------------------------------------------------------------------------------------------------|
| Конструктор        | Инициализировать          | e1    |                                                                                                    | 1                                                                                                    |     |                                                                                                    |
| Кнопка "Edit"      | нажата                    | e2    |                                                                                                    |                                                                                                    |     |                                                                                                    |
| KHORKA "Start"     | Нажата                    | 22    |                                                                                                    |                                                                                                    |     |                                                                                                    |
|                    | -                         | 163   |                                                                                                    |                                                                                                    |     |                                                                                                    |
| Pause              | Нажата                    |       |                                                                                                    |                                                                                                    |     |                                                                                                    |
| кнопка Stop        | Нажата                    | e4    |                                                                                                    |                                                                                                    |     |                                                                                                    |
| Кнопка "Zoom 1x"   |                           | e5    |                                                                                                    |                                                                                                    |     |                                                                                                    |
| Кнопка "Zoom 2x"   | Нажата                    | e6    |                                                                                                    |                                                                                                    |     |                                                                                                    |
| Kuonka "Leff"      | Нажата                    | 27    |                                                                                                    |                                                                                                    |     |                                                                                                    |
| KHOIKa Leit        | Нажата                    |       |                                                                                                    |                                                                                                    |     |                                                                                                    |
| KHORKA RIGHT       | Нажата                    | eð    |                                                                                                    |                                                                                                    |     |                                                                                                    |
| Кнопка "Down"      |                           | le9   |                                                                                                    |                                                                                                    |     |                                                                                                    |
| Кнопка "Up"        | Пажата                    | e10   |                                                                                                    |                                                                                                    |     |                                                                                                    |
| Kuonka "Center"    | Нажата                    | 611   |                                                                                                    |                                                                                                    |     |                                                                                                    |
| KHORKA "Trook      | Нажата                    |       |                                                                                                    |                                                                                                    |     |                                                                                                    |
| KHOIIKA ITACK      | ▶                         | erz   |                                                                                                    |                                                                                                    |     |                                                                                                    |
| I ransport"        | Ножото                    |       |                                                                                                    |                                                                                                    |     |                                                                                                    |
| Кнопка "One Item"  |                           | e13   |                                                                                                    |                                                                                                    |     |                                                                                                    |
| Кнопка "Two Item"  | Нажата                    | ā14   |                                                                                                    |                                                                                                    |     |                                                                                                    |
| Kuonka "Throo      | Нажата                    |       |                                                                                                    |                                                                                                    |     |                                                                                                    |
|                    | •                         | le is |                                                                                                    |                                                                                                    |     |                                                                                                    |
| litem              | Спринита                  |       |                                                                                                    |                                                                                                    |     |                                                                                                    |
| Мышь               |                           | e16   |                                                                                                    |                                                                                                    |     |                                                                                                    |
| Мышь               | Сдвинута при левои кнопке | 17    |                                                                                                    |                                                                                                    |     |                                                                                                    |
| M                  | Сдвинута при правой кнопк | ¢~16  |                                                                                                    |                                                                                                    |     |                                                                                                    |
|                    | Нажата                    |       |                                                                                                    |                                                                                                    |     |                                                                                                    |
| ЛК МЫШИ            |                           | e19   |                                                                                                    |                                                                                                    |     |                                                                                                    |
| ЛК мыши            |                           | e20   |                                                                                                    |                                                                                                    |     |                                                                                                    |
| Кнопка "Place      | нажата                    | e21   |                                                                                                    |                                                                                                    |     |                                                                                                    |
| Transport"         | -                         | 021   |                                                                                                    |                                                                                                    |     |                                                                                                    |
|                    | Нажата                    | - 00  |                                                                                                    |                                                                                                    |     |                                                                                                    |
| KHOIIKA KOLALE     | <b></b>                   | ezz   |                                                                                                    |                                                                                                    |     |                                                                                                    |
| Transport"         | 11                        |       |                                                                                                    |                                                                                                    |     |                                                                                                    |
| Кнопка "Place      | Нажата                    | e23   |                                                                                                    |                                                                                                    |     |                                                                                                    |
| Disponsor"         | -                         | 020   |                                                                                                    |                                                                                                    |     |                                                                                                    |
| Dispericer         | Нажата                    | - 0.4 |                                                                                                    |                                                                                                    |     |                                                                                                    |
| KHORKA Rotate      | ► ►                       | e24   |                                                                                                    |                                                                                                    |     |                                                                                                    |
| Dispencer"         |                           |       |                                                                                                    |                                                                                                    |     |                                                                                                    |
| Кнопка "Path"      | Нажата                    | e25   |                                                                                                    |                                                                                                    |     |                                                                                                    |
|                    | Нажата                    | 226   |                                                                                                    |                                                                                                    |     |                                                                                                    |
| KHUIIKA FUI        | Нажата                    |       |                                                                                                    |                                                                                                    |     |                                                                                                    |
| KHORKA Error       | Нажата                    | e27   |                                                                                                    |                                                                                                    |     |                                                                                                    |
| Кнопка "Clear"     |                           | e28   |                                                                                                    |                                                                                                    |     |                                                                                                    |
| Кнопка "Clear All" | Нажата                    | 629   |                                                                                                    |                                                                                                    |     |                                                                                                    |
|                    | Нажата 🕻                  | 220   |                                                                                                    |                                                                                                    |     |                                                                                                    |
|                    | Нажата                    |       |                                                                                                    |                                                                                                    |     |                                                                                                    |
| KHOIIKA CAIICEI    | J                         | esi   |                                                                                                    | Слепать активным                                                                                                    | _   |                                                                                                    |
|                    |                           |       | z1                                                                                                    |                                                                                                    | ١L  | анель редактирования                                                                                                    |
|                    |                           |       | z2                                                                                                    | Сделать активным                                                                                                    | ۰∏  | анель управления                                                                                                    |
|                    |                           |       | 74                                                                                                    | Создать                                                                                                    | ١Ť, | Ізоблажение попя                                                                                                    |
|                    |                           |       | 76 1                                                                                                    | Загрузить из редактора                                                                                                    | Ηŕ  |                                                                                                    |
|                    |                           |       | 20_1                                                                                                    | Восстановить                                                                                                    | -   | араметры поля                                                                                                    |
|                    |                           |       | Z6_2                                                                                                    | DOCCIDIODVID                                                                                                    | HÈ  |                                                                                                    |
|                    |                           |       |                                                                                                    | Загрузить параметры поля                                                                                                    | ۰Ľ  | арамстры поли                                                                                                    |
|                    |                           |       | z7                                                                                                    | Загрузить параметры поля                                                                                                    |     | <sup>р</sup> едактор                                                                                                    |
|                    |                           |       | z7<br>78                                                                                                    | Загрузить параметры поля<br>Загрузить изображение пол                                                                                                    |     | Редактор                                                                                                    |
|                    |                           |       | z7<br>z8                                                                                                    | Загрузить параметры поля<br>Загрузить изображение пол<br>Загрузить "путь"                                                                                                    |     | Редактор<br>Редактор                                                                                                    |
|                    |                           |       | z7<br>z8<br>z9                                                                                                    | Загрузить параметры поля<br>Загрузить изображение пол<br>Загрузить "путь"<br>Загрузить "путь"                                                                                                    |     | Редактор<br>Усазатель мыши                                                                                                    |
|                    |                           |       | z7<br>z8<br>z9<br>z10                                                                                                    | Загрузить параметры поля<br>Загрузить изображение пол<br>Загрузить "путь"<br>Загрузить "фольга"<br>Загрузить "фольга"                                                                                                    |     | едактор<br>Редактор<br>/казатель мыши<br>/казатель мыши                                                                                                    |
|                    |                           |       | z7<br>z8<br>z9<br>z10<br>z11                                                                                                    | Загрузить параметры поля<br>Загрузить изображение пол<br>Загрузить "путь"<br>Загрузить "фольга"<br>Загрузить "фошбка"<br>Загрузить стошарти "                                                                                                    |     | Редактор<br>Редактор<br>/казатель мыши<br>/казатель мыши<br>/казатель мыши                                                                                                    |
|                    |                           |       | z7<br>z8<br>z9<br>z10<br>z11<br>z12                                                                                                    | Восстановить<br>Загрузить параметры поля<br>Загрузить изображение пол<br>Загрузить "путь"<br>Загрузить "фольга"<br>Загрузить "ошибка"<br>Загрузить стандартный                                                                                                    |     | Редактор<br>Редактор<br>Хазатель мыши<br>Казатель мыши<br>Казатель мыши                                                                                                    |
|                    |                           |       | z7<br>z8<br>z9<br>z10<br>z11<br>z12<br>z13                                                                                                    | Загрузить параметры поля<br>Загрузить изображение пол<br>Загрузить "путь"<br>Загрузить "фольга"<br>Загрузить "ошибка"<br>Загрузить стандартный<br>Загрузить "стирание"                                                                                                    |     | Арамстры поля<br>Редактор<br>Указатель мыши<br>Казатель мыши<br>Казатель мыши<br>Казатель мыши                                                                                                    |
|                    |                           |       | 27<br>28<br>29<br>210<br>211<br>212<br>213<br>23                                                                                                    | Восстановить<br>Загрузить параметры поля<br>Загрузить изображение пол<br>Загрузить "туть"<br>Загрузить "фольга"<br>Загрузить "ошибка"<br>Загрузить стандартный<br>Загрузить "стирание"<br>Выставить координаты                                                                                                    |     | Редактор<br>Редактор<br>Казатель Мыши<br>Казатель Мыши<br>Казатель Мыши<br>Казатель Мыши                                                                                                    |
|                    |                           |       | z7<br>z8<br>z9<br>z10<br>z11<br>z12<br>z13<br>z20(x, y)                                                                                                    | Загрузить параметры поля<br>Загрузить изображение пол<br>Загрузить "путь"<br>Загрузить "фольга"<br>Загрузить "ошибка"<br>Загрузить "синбка"<br>Загрузить "стирание"<br>Выставить координаты<br>Выставить направление                                                                                                    |     | Редактор<br>Редактор<br>Хазатель мыши<br>Казатель мыши<br>Казатель мыши<br>Казатель мыши<br>Казатель мыши<br>Хазатель мыши                                                                                                    |
|                    |                           |       | z7<br>z8<br>z9<br>z10<br>z11<br>z12<br>z13<br>z20(x, y)<br>z21(x, y)                                                                                                    | Загрузить параметры поля<br>Загрузить изображение пол<br>Загрузить "путь"<br>Загрузить "фольга"<br>Загрузить "фольга"<br>Загрузить стандартный<br>Загрузить стандартный<br>Загрузить "стирание'<br>Выставить координаты<br>Выставить направление<br>Нажать выбранную кнопчи                                                                                                    |     | 2едактор<br>2едактор<br>2едактор<br>2казатель мыши<br>2казатель мыши<br>2казатель мыши<br>2казатель мыши<br>2казатель мыши<br>2ульт управления                                                                                                    |
|                    |                           |       | z7<br>z8<br>z9<br>z10<br>z11<br>z12<br>z13<br>z20(x, y)<br>z21(x, y)<br>z22                                                                                                    | Восстановить<br>Загрузить параметры поля<br>Загрузить изображение пол<br>Загрузить "туть"<br>Загрузить "фольга"<br>Загрузить "сицака"<br>Загрузить "стирание"<br>Выставить координаты<br>Выставить направление<br>Нажать выбранную кнопку<br>Рыблари изори и и                                                                                                    |     | Редактор<br>Редактор<br>Указатель мыши<br>Казатель мыши<br>Казатель мыши<br>Казатель мыши<br>Казатель мыши<br>Іульт управления<br>Іульт управления                                                                                                    |
|                    |                           |       | z7<br>z8<br>z9<br>z10<br>z11<br>z12<br>z13<br>z20(x, y)<br>z21(x, y)<br>z21(x, y)<br>z21(x, y)<br>z21(x, 2)<br>z23 1                                                                                                    | Загрузить параметры поля<br>Загрузить изображение пол<br>Загрузить "путь"<br>Загрузить "фольга"<br>Загрузить "ошибка"<br>Загрузить "стирание"<br>Выставить координаты<br>Выставить направление<br>Нажать выбранную кнопку<br>Выбрать кнопку "1"                                                                                                    |     | Редактор<br>Редактор<br>Хазатель мыши<br>Казатель мыши<br>Казатель мыши<br>Казатель мыши<br>Казатель мыши<br>Іульт управления<br>Іульт управления<br>Іульт управления                                                                                                    |
|                    |                           |       | 27<br>28<br>29<br>210<br>211<br>212<br>213<br>220(x, y)<br>221(x, y)<br>221(x, y)<br>223<br>23<br>23<br>23                                                                                                    | Загрузить параметры поля<br>Загрузить изображение пол<br>Загрузить "путь"<br>Загрузить "фольга"<br>Загрузить "фольга"<br>Загрузить "сиика"<br>Загрузить стандартный<br>Загрузить "стирание'<br>Выставить координаты<br>Выставить направление<br>Нажать выбранную кнопку<br>Выбрать кнопку "1"                                                                                                    |     | Редактор<br>Редактор<br>Указатель мыши<br>Казатель мыши<br>Казатель мыши<br>Казатель мыши<br>Казатель мыши<br>Указатель мыши<br>Указатель мыши<br>Ульт управления<br>Тульт управления<br>Тульт управления                                                                                                    |
|                    |                           |       | 27<br>28<br>29<br>210<br>211<br>212<br>213<br>220(x, y)<br>221(x, y)<br>222(x, y)<br>223_1<br>223_2<br>223_2                                                                                                    | Восотальной в<br>Загрузить параметры поля<br>Загрузить изображение пол<br>Загрузить изображение пол<br>Загрузить "ошибка"<br>Загрузить "ошибка"<br>Загрузить "стирание"<br>Выставить координаты<br>Выставить координаты<br>Выставить направление<br>Нажать выбрать кнопку "1"<br>Выбрать кнопку "2"                                                                                                    |     | Редактор<br>Редактор<br>Хазатель мыши<br>Казатель мыши<br>Казатель мыши<br>Казатель мыши<br>Казатель мыши<br>Іульт управления<br>Іульт управления<br>Іульт управления<br>Іульт управления                                                                                                    |
|                    |                           |       | 27<br>28<br>29<br>210<br>211<br>213<br>220(x, y)<br>221(x, y)<br>221(x, y)<br>223_1<br>223_2<br>223_3                                                                                                    | Загрузить параметры поля<br>Загрузить параметры поля<br>Загрузить изображение пол<br>Загрузить "путь"<br>Загрузить "ошибка"<br>Загрузить "сиибка"<br>Загрузить стандартный<br>Загрузить "стирание"<br>Выставить координаты<br>Выставить направление<br>Нажать выбранную кнопку<br>Выбрать кнопку "1"<br>Выбрать кнопку "3"<br>Начать симуляцию                                                                                                    |     | Редактор<br>Редактор<br>Хазатель мыши<br>Казатель мыши<br>Казатель мыши<br>Казатель мыши<br>Іульт управления<br>Іульт управления<br>Іульт управления<br>Іульт управления<br>Іульт управления<br>Іульт управления                                                                                                    |
|                    |                           |       | z7<br>z8<br>z9<br>z10<br>z11<br>z12<br>z23<br>z20(x, y)<br>z21(x, y)<br>z23<br>z23<br>z23<br>z30_1                                                                                                    | Восотать параметры поля<br>Загрузить изображение пол<br>Загрузить "путь"<br>Загрузить "путь"<br>Загрузить "фольга"<br>Загрузить "стирание"<br>Выставить координаты<br>Выставить караратный<br>Аварузить "стирание"<br>Выставить координаты<br>Выставить направление<br>Нажать выбранную кнопку<br>Выбрать кнопку "1"<br>Выбрать кнопку "2"<br>Выбрать кнопку "3"<br>Начать симуляцию                                                                                                    |     | Редактор<br>Редактор<br>Усазатель Мыши<br>/казатель Мыши<br>/казатель Мыши<br>/казатель Мыши<br>/казатель Мыши<br>/казатель Мыши<br>/ульт управления<br>/ульт управления<br>/ульт управления<br>/ульт управления<br>/ульт управления<br>/ульт управления<br>/ульт управления                                                                                                    |
|                    |                           |       | 27<br>28<br>29<br>210<br>211<br>212<br>213<br>220(x, y)<br>221(x, y)<br>223_1<br>223_2<br>223_3<br>230_1<br>230_2                                                                                                    | Загрузить параметры поля<br>Загрузить изображение пол<br>Загрузить изображение пол<br>Загрузить "путь"<br>Загрузить "фольга"<br>Загрузить "синбка"<br>Загрузить "синбка"<br>Загрузить "синбка"<br>Выставить координаты<br>Выставить направление<br>Нажать выбранную кнопку<br>Выбрать кнопку "2"<br>Выбрать кнопку "3"<br>Начать симуляцию<br>Остановить симуляцию                                                                                                    |     | Редактор<br>Редактор<br>Хазатель мыши<br>Казатель мыши<br>Казатель мыши<br>Казатель мыши<br>Казатель мыши<br>Указатель мыши<br>Іульт управления<br>Іульт управления<br>Іульт управления<br>Іульт управления<br>Іульт управления<br>Іульт управления<br>Іульт управления<br>Іульт управления                                                                                                    |
|                    |                           |       | 27<br>28<br>29<br>210<br>211<br>212<br>213<br>220(x, y)<br>221(x, y)<br>221(x, y)<br>223_2<br>223_3<br>230_1<br>230_3                                                                                                    | Загрузить параметры поля<br>Загрузить изображение пол<br>Загрузить "путь"<br>Загрузить "путь"<br>Загрузить "ошибка"<br>Загрузить "стирание"<br>Выставить координаты<br>Выставить направление<br>Нажать выбранную кнопку<br>Выбрать кнопку "1"<br>Выбрать кнопку "2"<br>Выбрать кнопку "3"<br>Начать симуляцию<br>Остановить симуляцию<br>Пауза в симуляции                                                                                                    |     | Редактор<br>Редактор<br>Усазатель Мыши<br>Казатель Мыши<br>Казатель Мыши<br>Казатель Мыши<br>Казатель Мыши<br>Казатель Мыши<br>Указатель Мыши<br>Іульт управления<br>Іульт управления<br>Іульт управления<br>Іульт управления<br>Іульт управления<br>Іульт управления<br>Эмулятор                                                                                                    |
|                    |                           |       | 27<br>28<br>29<br>210<br>211<br>212<br>221(x, y)<br>221(x, y)<br>223<br>223<br>223<br>223<br>230<br>230<br>230<br>230<br>230<br>230                                                                                                    | Восстать параметры поля<br>Загрузить параметры поля<br>Загрузить изображение пол<br>Загрузить "путь"<br>Загрузить "фольга"<br>Загрузить "сиимика"<br>Загрузить стандартный<br>Загрузить "стирание'<br>Выставить координаты<br>Выставить координаты<br>Выставить направление<br>Нажать выбрань кнопку "1"<br>Выбрать кнопку "2"<br>Выбрать кнопку "3"<br>Начать симуляцию<br>Остановить симуляцию<br>Пауза в симуляции<br>Однократное увеличение                                                                                                    |     | Редактор<br>Редактор<br>Уедактор<br>Казатель мыши<br>Казатель мыши<br>Казатель мыши<br>Казатель мыши<br>Казатель мыши<br>Казатель мыши<br>Гульт управления<br>Гульт управления<br>Гульт управления<br>Гульт управления<br>Гульт управления<br>Гульт управления<br>Гульт управления<br>Гульт управления<br>Гульт управления<br>Гульт управления<br>Гульт управления<br>Гульт управления<br>Гульт управления<br>Эмулятор                                                                                                    |
|                    |                           |       | z7<br>z8<br>z9<br>z10<br>z11<br>z22(x, y)<br>z22(x, y)<br>z22(x, y)<br>z23_1<br>z23_2<br>z23_3<br>z30_1<br>z30_2<br>z30_3<br>z31_1                                                                                                    | Загрузить параметры поля<br>Загрузить параметры поля<br>Загрузить изображение пол<br>Загрузить "путь"<br>Загрузить "ошибка"<br>Загрузить "синфка"<br>Загрузить "стирание"<br>Выставить каправление<br>Нажать выбранную кнопку<br>Выбрать кнопку "1"<br>Выбрать кнопку "2"<br>Выбрать кнопку "2"<br>Выбрать кнопку "3"<br>Начать симуляцию<br>Остановить симуляцию<br>Пауза в симуляции<br>Однократное увеличение                                                                                                    |     | Редактор<br>Редактор<br>Хазатель мыши<br>Казатель мыши<br>Казатель мыши<br>Казатель мыши<br>Казатель мыши<br>Указатель мыши<br>Указатель мыши<br>Ульт управления<br>Ульт управления<br>Ульт управления<br>Ульт управления<br>Ульт управления<br>Ульт управления<br>Мулятор<br>Эмулятор<br>Эмулятор                                                                                                    |
|                    |                           |       | z7<br>z8<br>z9<br>z10<br>z11<br>z22<br>z33<br>z20(x, y)<br>z21(x, y)<br>z21(x, y)<br>z23_2<br>z23_1<br>z30_1<br>z30_2<br>z30_3<br>z31_1<br>z31_2                                                                                                    | Загрузить параметры поля<br>Загрузить изображение пол<br>Загрузить "путь"<br>Загрузить "путь"<br>Загрузить "фольга"<br>Загрузить "сиибка"<br>Загрузить стандартный<br>Загрузить "стирание"<br>Выставить координаты<br>Выставить направление<br>Нажать выбранную кнопку<br>Выбрать кнопку "1"<br>Выбрать кнопку "2"<br>Выбрать кнопку "3"<br>Начать симуляцию<br>Остановить симуляцию<br>Пауза в симуляции<br>Однократное увеличение<br>Двукратное увеличение                                                                                                    |     | Редактор<br>Редактор<br>Указатель Мыши<br>Казатель Мыши<br>Казатель Мыши<br>Казатель Мыши<br>Казатель Мыши<br>Указатель Мыши<br>Указатель Указатель Мыши<br>Указатель Указатель Вала<br>Указатель Указатель Указатель Указатель Вала<br>Указатель Указатель Указатель Указатель Указатель Вала<br>Указатель Указатель Указат                                                                             |
|                    |                           |       | 27<br>28<br>29<br>210<br>211<br>212<br>220(x, y)<br>221(x, y)<br>221(x, y)<br>223_1<br>223_3<br>230_1<br>230_2<br>230_3<br>231_1<br>231_2<br>232_1                                                                                                    | Весотациять параметры поля<br>Загрузить параметры поля<br>Загрузить изображение пол<br>Загрузить "путь"<br>Загрузить "фольга"<br>Загрузить "сицибка"<br>Загрузить "стирание"<br>Выставить координаты<br>Выставить координаты<br>Выставить кнопку "1"<br>Выбрать кнопку "1"<br>Выбрать кнопку "2"<br>Выбрать кнопку "2"<br>Выбрать кнопку "3"<br>Начать симуляцию<br>Остановить симуляцию<br>Осановить симуляцию<br>Однократное увеличение<br>Двукратное увеличение<br>Сохранить значение                                                                                                    |     | Редактор<br>Редактор<br>Уедактор<br>Хазатель мыши<br>Казатель мыши<br>Казатель мыши<br>Казатель мыши<br>Казатель мыши<br>Казатель мыши<br>Казатель мыши<br>Казатель мыши<br>Казатель мыши<br>Гульт управления<br>Гульт управления                                                                                                    |
|                    |                           |       | 27<br>28<br>29<br>210<br>211<br>213<br>220(x, y)<br>221(x, y)<br>223_2<br>223_1<br>223_2<br>223_3<br>230_1<br>230_2<br>230_3<br>231_1<br>231_2<br>232_2                                                                                                    | Весстановить<br>Загрузить параметры поля<br>Загрузить изображение пол<br>Загрузить "путь"<br>Загрузить "путь"<br>Загрузить "стирание"<br>Выставить "ошибка"<br>Загрузить "стирание"<br>Выставить направление<br>Нажать выбранную кнопку<br>Выбрать кнопку "1"<br>Выбрать кнопку "2"<br>Выбрать кнопку "3"<br>Начать симуляцию<br>Остановить симуляцию<br>Остановить симуляцию<br>Однократное увеличение<br>Двукратное увеличение<br>Сохранить значение                                                                                                    |     | Редактор<br>Редактор<br>Хазатель мыши<br>Казатель мыши<br>Казатель мыши<br>Казатель мыши<br>Казатель мыши<br>Гульт управления<br>Гульт управления                                                                                                    |
|                    |                           |       | 27<br>28<br>29<br>210<br>211<br>212<br>233<br>220(x, y)<br>221(x, y)<br>223<br>223<br>223<br>230<br>230<br>230<br>230<br>230<br>230<br>230                                                                                                    | Загрузить параметры поля<br>Загрузить изображение пол<br>Загрузить "путь"<br>Загрузить "путь"<br>Загрузить "фольга"<br>Загрузить "сиика"<br>Загрузить стандартный<br>Загрузить "стирание'<br>Выставить координаты<br>Выставить направление<br>Нажать выбранную кнопку<br>Выбрать кнопку "1"<br>Выбрать кнопку "2"<br>Выбрать кнопку "2"<br>Выбрать кнопку "3"<br>Начать симуляцию<br>Остановить симуляцию<br>Пауза в симуляции<br>Однократное увеличение<br>Двукратное увеличение<br>Восстановить значение<br>Сохранить значение                                                                                                    |     | Седактор<br>Седактор<br>Седактор<br>Хазатель Мыши<br>Хазатель Мыши<br>Хазатель Масатель Масат                                                                                                    |
|                    |                           |       | 27<br>28<br>29<br>210<br>211<br>212<br>213<br>220(x, y)<br>221(x, y)<br>222(x, y)<br>223_1<br>223_2<br>223_3<br>230_1<br>230_2<br>230_3<br>231_1<br>230_2<br>230_3<br>231_1<br>231_2<br>232_1<br>232_1<br>232_2<br>232_3                                                                                                    | Восстановить значение<br>Восстановить значение<br>восстановить значение<br>восстановить значение<br>восстановить значение<br>восстановить значение<br>восстановить значение<br>восстановить значение<br>восстановить значение<br>восстановить значение<br>восстановить значение<br>восстановить значение<br>восстановить значение<br>восстановить значение<br>восстановить значение<br>восстановить значение                                                                                                    |     | Седактор<br>Редактор<br>Редактор<br>Хазатель мыши<br>Хазатель мыши<br>Хазатель ма<br>Хазатель мыши<br>Хазатель мыши<br>Хазатель мыши<br>Хазатель мыши<br>Хазатель ма<br>Хазатель ма<br>Хазатель |
|                    |                           |       | 27<br>28<br>29<br>210<br>211<br>212<br>233<br>220(x, y)<br>221(x, y)<br>221(x, y)<br>223<br>223<br>230<br>230<br>230<br>230<br>230<br>231<br>230<br>232<br>232<br>232<br>232<br>232<br>232<br>232<br>232<br>232                                                                                                    | Загрузить параметры поля<br>Загрузить параметры поля<br>Загрузить изображение пол<br>Загрузить "путь"<br>Загрузить "стирание"<br>Загрузить "стирание"<br>Выставить координаты<br>Выставить направление<br>Нажать выбранную кнопку<br>Выбрать кнопку "1"<br>Выбрать кнопку "2"<br>Выбрать кнопку "2"<br>Выбрать кнопку "3"<br>Начать симуляцию<br>Остановить симуляцию<br>Остановить симуляцию<br>Однократное увеличение<br>Двукратное увеличение<br>Сохранить значение<br>Восстановить значение<br>Восстановить значение                                                                                                    |     | Седактор<br>Седактор<br>Хазатель Мыши<br>Казатель Мыши<br>Казатель Маления<br>Суль Казатель<br>Казатель Казатель<br>Казатель Казатель Казатель<br>Казатель Казатель Казатель<br>Казатель Казатель<br>Казате                                          |
|                    |                           |       | 27<br>28<br>29<br>210<br>211<br>212<br>223<br>223<br>223<br>223<br>223<br>223<br>223<br>223                                                                                                    | Восотановить параметры поля<br>Загрузить параметры поля<br>Загрузить изображение пол<br>Загрузить изображение пол<br>Загрузить "ошибка"<br>Загрузить "сицибка"<br>Загрузить "стирание"<br>Выставить координаты<br>Выставить координаты<br>Выставить кнопку "1"<br>Выбрать кнопку "1"<br>Выбрать кнопку "2"<br>Выбрать кнопку "2"<br>Выбрать кнопку "3"<br>Начать симуляцию<br>Остановить симуляцию<br>Остановить симуляции<br>Однократное увеличение<br>Двукратное увеличение<br>Восстановить значение<br>Сохранить значение<br>Восстановить значение<br>Содвинуть влево                                                                                                    |     | Редактор<br>Редактор<br>Уедактор<br>Хазатель Мыши<br>Хазатель Мыши<br>Хазатель Мазатель<br>Хазатель Мазатель<br>Хазатель Мазатель<br>Хазатель Сазатель Сазатель Сазатель<br>Хазатель Сазатель Саза                                      |
|                    |                           |       | 27<br>28<br>29<br>210<br>211<br>213<br>220(x, y)<br>221(x, y)<br>222(x, y)<br>223_1<br>223_2<br>223_3<br>230_1<br>231_1<br>230_2<br>230_3<br>231_1<br>231_1<br>232_2<br>233_3<br>232_1<br>232_2<br>232_3<br>232_4<br>233_2                                                                                                    | Загрузить параметры поля<br>Загрузить параметры поля<br>Загрузить изображение пол<br>Загрузить "путь"<br>Загрузить "синбка"<br>Загрузить "синбка"<br>Загрузить "стирание"<br>Выставить координаты<br>Выставить направление<br>Нажать выбранную кнопку<br>Выбрать кнопку "1"<br>Выбрать кнопку "2"<br>Выбрать кнопку "2"<br>Выбрать кнопку "2"<br>Выбрать кнопку "3"<br>Начать симуляцию<br>Остановить симуляцию<br>Остановить симуляцию<br>Однократное увеличение<br>Сохранить значение<br>Восстановить значение<br>Восстановить значение<br>Содвинуть вправо                                                                                                    |     | Седактор<br>Редактор<br>Редактор<br>Хазатель Мыши<br>Хазатель мыши<br>Хазатель мыши<br>Хазат                |
|                    |                           |       | 27<br>28<br>29<br>210<br>211<br>213<br>220(x, y)<br>221(x, y)<br>223_2<br>223_3<br>230_1<br>230_3<br>231_1<br>232_2<br>233_1<br>231_2<br>232_1<br>233_1<br>232_1<br>233_2<br>233_1<br>233_1<br>233_1<br>233_1<br>233_2<br>233_3<br>233_1<br>233_2<br>233_3<br>233_1<br>233_2<br>233_3<br>233_1<br>233_3<br>233_333_3 | Загрузить параметры поля<br>Загрузить параметры поля<br>Загрузить изображение пол<br>Загрузить "путь"<br>Загрузить "стирание"<br>Загрузить "сиирака"<br>Загрузить "стирание"<br>Выставить координаты<br>Выставить направление<br>Нажать выбранную кнопку<br>Выбрать кнопку "1"<br>Выбрать кнопку "2"<br>Выбрать кнопку "2"<br>Выбрать кнопку "2"<br>Выбрать кнопку "3"<br>Начать симуляцию<br>Остановить симуляцию<br>Остановить симуляцию<br>Остановить симуляцию<br>Остановить симуляцию<br>Савие увеличение<br>Восстановить значение<br>Восстановить значение<br>Восстановить значение<br>Сохранить значение<br>Сдвинуть влево<br>Сдвинуть влево                                               |     | Седактор<br>Седактор<br>Седактор<br>Хазатель Мыши<br>Хазатель Мыши<br>Хазатель Мазатель Мазат                                                                                                    |
|                    |                           |       | 27<br>28<br>29<br>210<br>211<br>212<br>213<br>220(x, y)<br>221(x, y)<br>222(x, y)<br>223_1<br>223_2<br>223_3<br>230_2<br>230_3<br>231_1<br>230_2<br>230_3<br>231_1<br>231_1<br>232_2<br>233_3<br>231_1<br>233_2<br>233_3<br>233_4                                                                                                    | Загрузить параметры поля<br>Загрузить параметры поля<br>Загрузить изображение пол<br>Загрузить "путь"<br>Загрузить "силейка"<br>Загрузить "силейка"<br>Загрузить "силейка"<br>Выставить координаты<br>Выставить координаты<br>Выставить кнопку "1"<br>Выбрать кнопку "1"<br>Выбрать кнопку "2"<br>Выбрать кнопку "3"<br>Начать симуляцию<br>Остановить симуляцию<br>Однократное увеличение<br>Даукратное увеличение<br>Сохранить значение<br>Восстановить значение<br>Восстановить значение<br>Восстановить значение<br>Восстановить значение<br>Содвинуть впевао<br>Сдвинуть вправо<br>Сдвинуть вниз                                                                                             |     | Седактор<br>Редактор<br>Редактор<br>Хазатель Мыши<br>Хазатель Мыши<br>Хазатель мыши<br>Хазатель мыши<br>Хазат                |
|                    |                           |       | 27<br>28<br>29<br>210<br>211<br>213<br>220(x, y)<br>221(x, y)<br>223_2<br>223_3<br>230_1<br>232_2<br>233_3<br>230_1<br>232_2<br>233_3<br>231_1<br>232_2<br>233_3<br>232_4<br>233_2<br>233_3<br>233_4                                                                                                    | Загрузить параметры поля<br>Загрузить параметры поля<br>Загрузить изображение пол<br>Загрузить "путь"<br>Загрузить "синбка"<br>Загрузить "синбка"<br>Загрузить "стирание"<br>Выставить координаты<br>Выставить направление<br>Нажать выбранную кнопку<br>Выбрать кнопку "1"<br>Выбрать кнопку "2"<br>Выбрать кнопку "2"<br>Выбрать кнопку "3"<br>Начать симуляцию<br>Остановить симуляцию<br>Остановить симуляцию<br>Одауа в симуляцию<br>Одауа в симуляцию<br>Одауа в симуляцию<br>Одауа в симуляцию<br>Сохранить значение<br>Восстановить значение<br>Восстановить значение<br>Сохранить значение<br>Сохранить значение<br>Содвинуть вправо<br>Сдвинуть вправо<br>Сдвинуть вниз<br>Центриоовать |     | Редактор<br>Редактор<br>Усазатель Мыши<br>Казатель Мыши<br>Казатель Мыши<br>Казатель Мыши<br>Казатель Мыши<br>Казатель Мыши<br>Казатель Мыши<br>Ульт управления<br>Іульт управления<br>Іульт управления<br>Іульт управления<br>Іульт управления<br>Іульт управления<br>Іульт управления<br>Омулятор<br>Эмулятор<br>Эмулятор<br>Эмулятор<br>Эмулятор<br>Эмулятор<br>Эмулятор<br>Эмулятор<br>Эмулятор<br>Оле<br>Сдвиг<br>Соле<br>Іоле                                                                                                    |

Рис. 98. Схема связей автомата BattleFieldView

# Граф переходов

Граф переходов автомата BattleFieldView представлен на рис. 99.

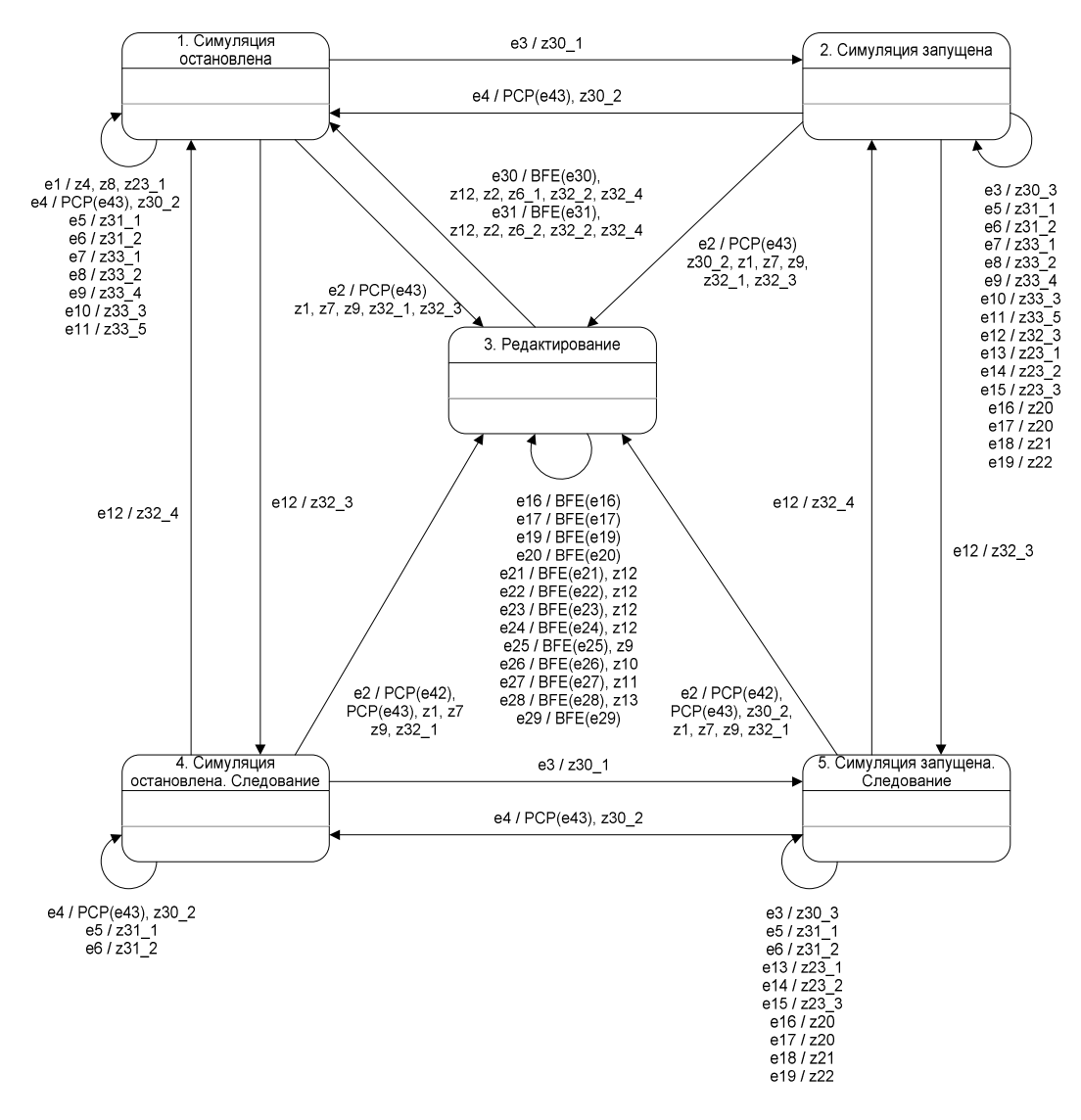

Рис. 99. Граф переходов автомата BattleFieldView

#### 5.1.16.3. Автомат BattleFieldEditor

Данный автомат реализует интерфейс Automaton и управляет процессом редактирования поля и начальных положений роботов. Объект этого класса является членом класса BattleFieldView.

#### Выходные воздействия

- z0 1 Выбрать транспортный робот в качестве текущего робота.
- z0 2 Выбрать робот-поставщик в качестве текущего робота.
- z1 (х, у) Нарисовать линию между сохраненными координатами и текущими координатами указателя. Координата х – старший байт параметра data. Координата у – младший байт параметра data.
- z2 (x, y) Сохранить текущие координаты указателя. Координата x старший байт параметра data. Координата y младший байт параметра data.

- z3 (x, y) Выставить координаты текущего робота. Координата x старший байт параметра data. Координата y младший байт параметра data.
- z4 Сохранить координаты текущего робота.
- z5 (x, y) Выставить направление текущего робота по вектору (x, y). Координата x – старший байт параметра data. Координата y – младший байт параметра data.
- z 6 Сохранить направление текущего робота.
- z7 Приготовить кисть для рисования мест остановки (фольги).
- z8 Приготовить кисть для рисования мест ошибки.
- z 9 Приготовить ластик для стирания нарисованных пути, мест остановки и мест ошибки.
- z10 Приготовить кисть для рисования пути.
- z12 Восстановить сохраненное поле, которое было до редактирования.
- z13 Сохранить отредактированное поле.
- z14 Очистить поле от всего нарисованного на нем.

# Схема связей

Схема связей автомата BattleFieldEditor представлена на рис. 100.

| NA               | Сдвинута                  | -10   |                               | 1                        |                    |
|------------------|---------------------------|-------|-------------------------------|--------------------------|--------------------|
| ИЛ               | Сдвинута при левой кнопке | eio   |                               |                          |                    |
|                  | Нажата                    |       |                               |                          |                    |
|                  | Щелчок                    | erg   |                               |                          |                    |
|                  | Нажата                    | ezu   |                               |                          |                    |
|                  | ►                         | ezi   |                               |                          |                    |
| I ransport       | Нажата                    | - 00  |                               |                          |                    |
| Transport"       | ▶                         | ezz   |                               |                          |                    |
|                  | Нажата                    | - 22  |                               |                          |                    |
| Diana ana ana    | •                         | ezs   |                               |                          |                    |
| Dispencer        | Нажата                    | - 0.4 |                               |                          |                    |
| RHOIKA ROLALE    | ►                         | ez4   |                               |                          |                    |
| Dispencer        | Нажата                    | - 05  |                               |                          |                    |
|                  | Нажата                    | ezo   |                               |                          |                    |
|                  | Нажата                    | ezo   |                               |                          |                    |
| KHORKA Error     | Нажата                    | e2/   |                               |                          |                    |
| KHORKA Clear     | Нажата                    | ezo   |                               |                          |                    |
| KHORKA Clear All | Нажата                    | e29   |                               |                          |                    |
| KHORKA OK        | Нажата                    | e30   |                               |                          |                    |
| KHORKA Cancel    | }►                        | e31   | <b>•</b> •                    | Сделать текущим          | <b>T</b>           |
|                  |                           |       | ZU_1                          | Сделать текущим          | Пранспортный росот |
|                  |                           |       |                               | Нарисовать линию         | Росот-поставщик    |
|                  |                           |       | $Z_1(\mathbf{X}, \mathbf{y})$ | Сохранить                | Голе               |
|                  |                           |       | ZZ(X, Y)                      | Выставить координаты     | Координаты         |
|                  |                           |       | Z3(X, Y)                      | Сохранить координаты     | Текущии робот      |
|                  |                           |       | Z4                            | Выставить направление    | Текущий робот      |
|                  |                           |       | Z5(X, V)                      | Сохранить направление    | Текущий росот      |
|                  |                           |       | 20                            | Загрузить "фольга"       | Текущии росот      |
|                  |                           |       | Z/                            | Загрузить "ошибка"       | КИСТЬ              |
|                  |                           |       | Z8                            | Загрузить "стирать"      | КИСТЬ              |
|                  |                           |       | Z9                            | Загрузить "путь'         | КИСТЬ              |
|                  |                           |       | Z 10                          | Восстановить сохраненное | КИСТЬ              |
|                  |                           |       | Z12                           | Сохранить изменения      | Поле               |
|                  |                           |       | Z13                           | Очистить                 | Поле               |
|                  |                           |       | z 14                          | ▶                        |                    |

Рис. 100. Схема связей автомата BattleFieldEditor

# Граф переходов

Граф переходов автомата BattleFieldEditor представлен на рис. 101.

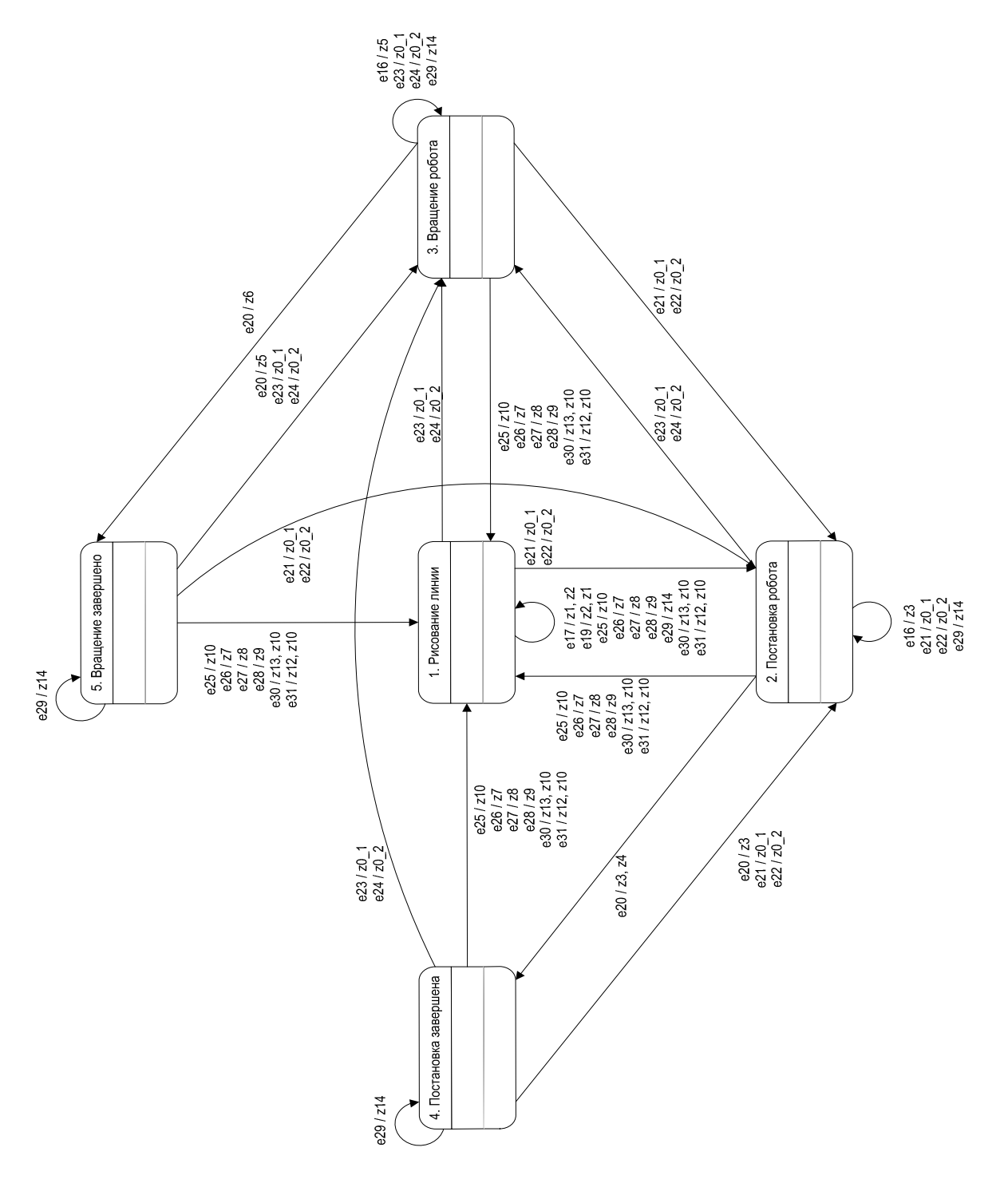

Рис. 101. Граф переходов автомата BattleFieldEditor

### 5.1.16.4. Автомат ProcessControlPanel

Данный автомат реализует интерфейс Automaton и управляет панелью управления эмуляцией. Объект этого класса является членом класса BattleFieldView.

#### Выходные воздействия

- z1 Деактивировать кнопки "Влево" ("Left"), "Вправо" ("Right"), "Вверх" ("Up"), "Вниз" ("Down") и "Центр" ("Center"). Выделить кнопку слежения ("Track Transport").
- z2 Активировать кнопки "Влево" ("Left"), "Вправо" ("Right"), "Вверх" ("Up"), "Вниз" ("Down") и "Центр" ("Center"). Снять выделение с кнопки слежения ("Track Transport").
- z3 Деактивировать кнопку однократного увеличения ("Zoom 1x"), активировать кнопку двукратного увеличения ("Zoom 2x").
- z4 Активировать кнопку однократного увеличения ("Zoom 1x"), деактивировать кнопку двукратного увеличения ("Zoom 2x").
- z5-Загрузить иконку "Пауза" на кнопку "Старт"\"Пауза" ("Start"\"Pause").
- z 6 Загрузить иконку "Старт" на кнопку "Старт"\"Пауза" ("Start"\"Pause").
- z7 Деактивировать кнопки выбора количества предметов для доставки ("One Item", "Two Item", "Three Item").
- z8 Активировать кнопки выбора количества предметов для доставки ("One Item", "Two Item", "Three Item").

# Схема связей

Схема связей автомата ProcessControlPanel представлена на рис. 102.

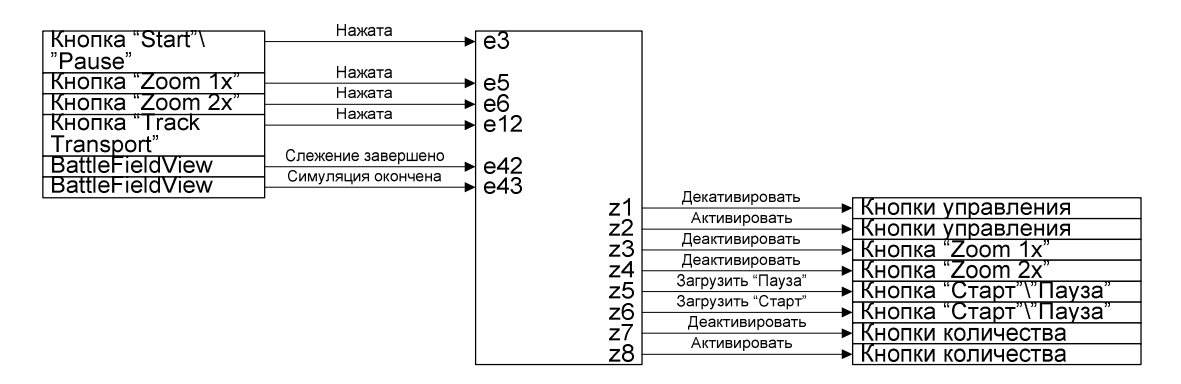

Рис. 102. Схема связей автомата ProcessControlPanel

# Граф переходов

Граф переходов автомата ProcessControlPanel представлен на рис. 103.

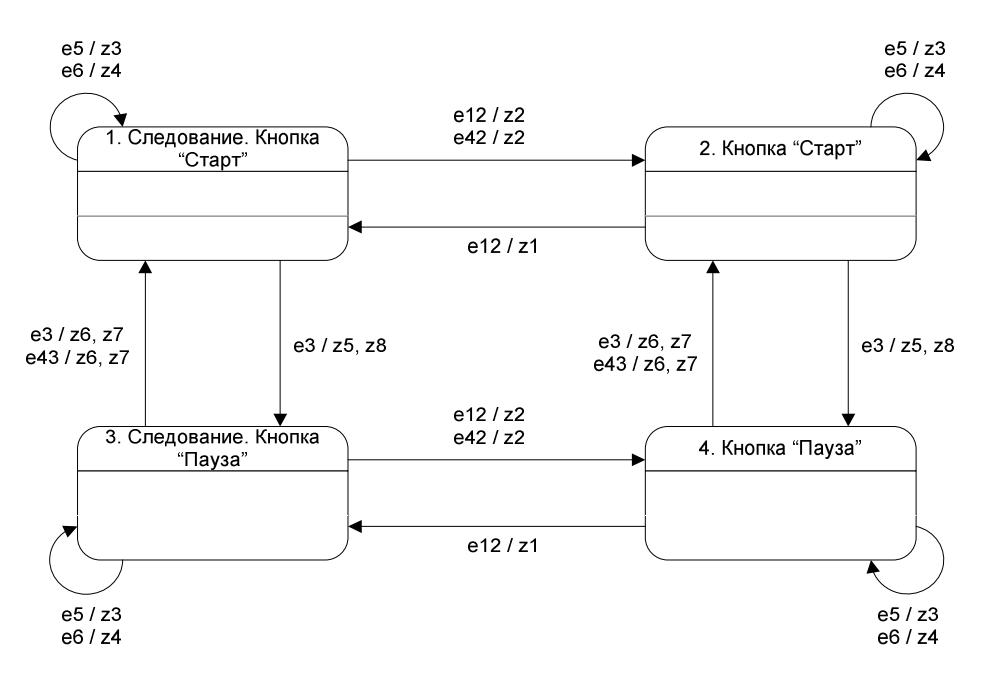

Рис. 103. Граф переходов автомата ProcessControlPanel

# 5.1.16.5. Автомат *EditPanel*

Данный автомат реализует интерфейс Automaton и управляет панелью управления при редактировании. Объект этого класса является членом класса BattleFieldView.

# Выходные воздействия

- z1 Выделить кнопку "Рисовать путь" ("Path").
- z2 Выделить кнопку "Рисовать места остановки" ("Foil").
- z3 Выделить кнопку "Рисовать места ошибки" ("Error").
- z4 Выделить кнопку "Стереть" ("Clear").
- z5 Выделить кнопку "Установить транспорт" ("Place Transport").
- z6-Выделить кнопку "Вращать транспорт" ("Rotate Transport").
- z8 Выделить кнопку "Установить поставщик" ("Place Dispencer").
- z9-Выделить кнопку "Вращать поставщик" ("Rotate Dispencer").
- z10 Показать диалог со справкой о рисовании пути.

# Схема связей

Схема связей автомата EditPanel представлена на рис. 104.

| #DI            | Нажата     |       |               |          |                            |
|----------------|------------|-------|---------------|----------|----------------------------|
| Кнопка "Ріасе  | Thanka . a | ►e21  |               |          |                            |
| Transport"     | Нажата     |       |               |          |                            |
| Кнопка "Rotate | Пажата     | ▶ e22 |               |          |                            |
| Transport"     |            |       |               |          |                            |
| Кнопка "РІасе  | нажата     | e23   |               |          |                            |
| Dispencer"     |            |       |               |          |                            |
| Кнопка "Rotate | Нажата     | e24   |               |          |                            |
| Dispencer"     |            | 021   |               |          |                            |
| Киопка "Path"  | Нажата     | 025   |               |          |                            |
|                | Нажата     | 020   |               |          |                            |
| Kuonka "Error" | Нажата     |       |               |          |                            |
| Kuorka "Cloor" | Нажата     |       |               |          |                            |
| KHOIIKa Clear  | Нажата     | ezo   |               |          |                            |
| Кнопка ОК      | Нажата     | e30   |               |          |                            |
| KHORKA Cancel  | Нажата     | e31   |               |          |                            |
| Кнопка "Неір"  | - I and a  | ► e32 |               | Вылепить |                            |
|                |            |       | z1⊢           | Выделить | ► Кнопка "Path"            |
|                |            |       | z2 ⊢          | Выделить | ►Кнопка "Foil"             |
|                |            |       | z3⊢           | Выделить | ► Кнопка "Error"           |
|                |            |       | z4 –          | выделить | ► Кнопка "Clear"           |
|                |            |       | z5 –          | выделить | ► Кнопка "Place Transport" |
|                |            |       | - <u>76</u> ⊢ | Выделить | Кнопка "Rotate             |
|                |            |       |               |          | Transport"                 |
|                |            |       | 78            | Выделить | ► Кнопка "Place Dispencer" |
|                |            |       | 20            | Выделить | KHORKA "Rotate             |
|                |            |       | 29            |          | Disponsor"                 |
|                |            | .     | -10           | Показать |                            |
|                |            | L4    | 210           |          | 🗂 Справка                  |
|                |            |       |               |          |                            |

Рис. 104. Схема связей автомата EditPanel

# Граф переходов

Граф переходов автомата EditPanel представлен на рис. 105.

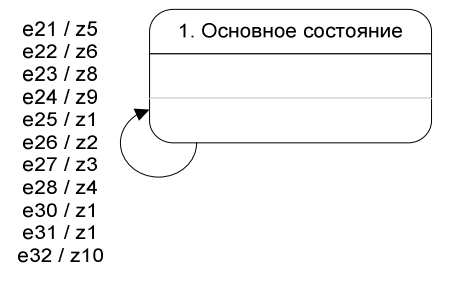

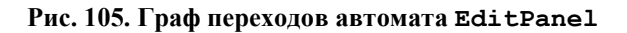

# 6. Аналогичные системы

Если рассматривать аналогичные системы взаимодействующих агентов, то можно выделить известный проект *Robocode* [10], который был очень моден в программистских кругах несколько лет назад. В этом проекте была реализована возможность проектировать управляющие программы для танков, а потом наблюдать, как они будут вести себя в бою. В рамках проекта *Robocode* была впервые создана управляющая система для такого танка на основе автоматного подхода и открытая проектная документация для него [8, 9].

Также стоит отметить проект *Terrarium* [11]. Этот проект был разработан корпорацией *Microsoft*. Он представляет собой оболочку для игры. Смысл этой игры состоит в разработке системы управления травоядным или плотоядным существом, а так же растением. Игра предоставляет конкурентоспособную среду для испытания различных вариантов существ. Среда является весьма реалистической эволюционной моделью искусственного интеллекта, в которой можно оценить роль различных черт поведения и свойств животных в процессе борьбы за выживание. Существа в данной игре являются агентами, а сама игра – средой их взаимодействия. В рамках проекта *Terrarium* была создана управляющая система на основе автоматного подхода для травоядного существа [12].

# 7. Планы на будущее

В ходе работы над проектом *Isenguardemu* родилось несколько идей, по поводу того, как можно дальше развивать мультиагентные системы в целом и данный проект в частности. В данном разделе эти идеи будут вкратце изложены.

# 7.1. Система доставки

Пусть имеется некоторое количество терминалов, через которые производится отгрузка контейнеров. Помимо этих терминалов есть некоторое количество мест, куда требуется эти контейнеры доставить. Между терминалами и местами для доставки нарисованы пути, по которым доставка может производиться. По этим путям двигаются несколько транспортных роботов. Они выступают в качестве агентов. Этим транспортным роботам приходят команды вида "Доставить контейнер с терминала N на место доставки К". После получения такой команды, транспортные роботы должны решить какой их них поедет выполнять доставку контейнера. Причем данная система взаимодействующих транспортных роботов должна продолжать функционировать по мере возможности, если один или несколько роботов выйдут из строя. Также необходимо реализовать возможность добавления в систему новых роботов "на ходу".

# 7.2. Новые системы управлением движения по пути

Система движения по пути, реализованная в транспортном роботе является далеко не самой эффективной. Ее можно модифицировать путем использования нейронных сетей, генетических алгоритмов, нечеткой логики, а также более эффективной установки и использования световых датчиков. Так как в эмуляторе нет ограничений на максимальное количество датчиков, можно спокойно установить на транспортный робот любое разумное датчиков.

# 7.3. Новые методы реализации автоматов

В данном проекте все методы, реализующие автоматные функции были объявлены при помощи спецификатора synchronized. Так что, при попытке вызова автоматной функции, когда она уже выполняется в другом потоке, приходится ждать, пока этот поток ее не освободит. Идея заключается в том, чтобы сделать для каждой из автоматных функций очередь из событий и параметров. К примеру, совершается вызов автоматной функции, когда она выполняется в другом потоке – в этом случае событие и параметры, передаваемые в автоматную функцию, добавляются в очередь. Когда выполнение функции прекратится, то в зависимости от того, есть события и параметры в очереди, или нет, автоматная функция либо продолжит свое выполнение. Таким образом, можно сделать реализацию автоматных функций более эффективной.

# Выводы

Автоматное программирование подтвердило свою эффективность, как при разработке систем эмуляции, так и пользовательского интерфейса.

Стало возможно демонстрировать функциональность проекта *Isenguard* на персональном компьютере.

Эмулятор обеспечил возможность проверки работоспособности системы управления транспортным роботом после переработки одного из автоматов в отсутствие конструктора *Lego Mindstorms*.

# Благодарности

Алфавиту за предоставленные буквы.

Андрею Курочкину за дизайн робота-поставщика.

Маме за предложение "А не написать ли тебе, сынок, бакалаврскую?".

Папе за мотивацию методом пряника.

Товарищу Сталину за наше счастливое детство.

Маме Миши Ботвинника как лишнему человеку в прозе Юза Алешковского.

Густаву Климту за художественное оформление моей комнаты.

Казимиру Малевичу за предоставленную гамму цветов в левой части рис. 2.

Василию Кандинскому за крест на рис. 11.

Американскому доллару за похожесть на рис. 24 и рис. 25.

Всеобъемлющему Дао за факт существования.

Змию-искусителю за то, что сделал нашу жизнь интересной.

Лайаму Хоулетту за музыкальное сопровождение.

Оксане П. за ... в общем, за все.

Даше Г. за прекрасное исполнение Шостаковича на фоно.

MMЗ и "Танцующему Дракону" за стабильное состояние сознания в ходе написания сего проекта.

Арвиду Яновичу Пельше за имя, фамилию и отчество.

Верке Сердючке за "гоп гоп гоп".

.Ru за новый метод сдавания зачетов путем длительного выдерживания и затем взятия на испуг.

Военной кафедре как колодезю мудрости.

Ваньке Бегунку за высокий градус и сильный эффект.

43 отделению милиции Петроградского района за то, что я туда не попадал в процессе написания данной работы.

Зинаиде Марковне за блинчики и борщики по особым малороссийским рецептам.

# Список литературы

- 1. Ярцев Б.М., Шалыто А.А. Разработка программного обеспечения Lego Mindstorms на основе автоматного подхода (проект Isenguard). <u>http://is.ifmo.ru/projects/lego/</u>
- 2. Baum D. Definitive Guide to Lego Mindstroms, NY: Appress, 2000.
- 3. Шалыто А.А. SWITCH-технология. Алгоритмизация и программирование задач логического управления. СПб.: Наука, 1998.
- 4. Шалыто А.А., Туккель Н.И. SWITCH-технология автоматный подход к созданию программного обеспечения «реактивных» систем // Программирование. 2001. № 5. <u>http://is.ifmo.ru/works/switch/1/</u>
- 5. Шалыто А.А., Туккель Н.И. Система управления дизель-генератором. Проектная документация. <u>http://is.ifmo.ru/projects/dg/</u>
- 6. OS leJOS. http://lejos.sourceforge.net/
- 7. Шалыто А. Новая инициатива в программировании. Движение за открытую проектную документацию // Мир ПК. 2003. № 9. <u>http://is.ifmo.ru/works/open\_doc/</u>
- 8. Шалыто А.А., Туккель Н. И. Танки и автоматы // Вуte/Россия. 2003. № 2. <u>http://is.ifmo.ru/download/tanks\_new.pdf</u>
- 9. Туккель Н.И., Шалыто А.А. Система управления танком для игры "Robocode". Версия 1. Проектная документация. <u>http://is.ifmo.ru/projects/tanks/</u>
- 10. Robocode. http://alphaworks.ibm.com/robocode/
- 11. Terrarium Home. http://www.windowsforms.net/Terrarium/
- 12. *Марков С.М., Шалыто А.А.* Система управления травоядным существом для игры *Terrarium*. <u>http://is.ifmo.ru/projects/terrarium/</u>